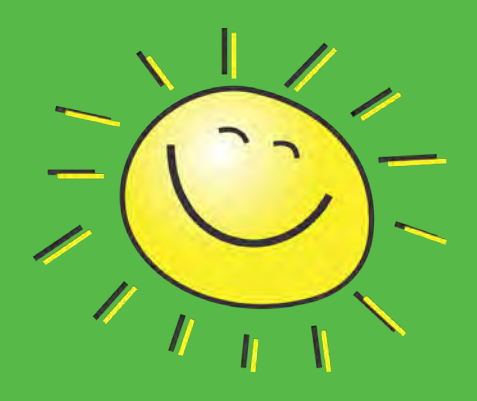

# **NC LEAD Overview**

NCLead is a statewide, web-based surveillance system used to used to track and monitor clinical and environmental follow-up

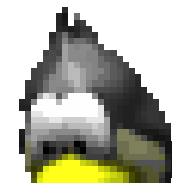

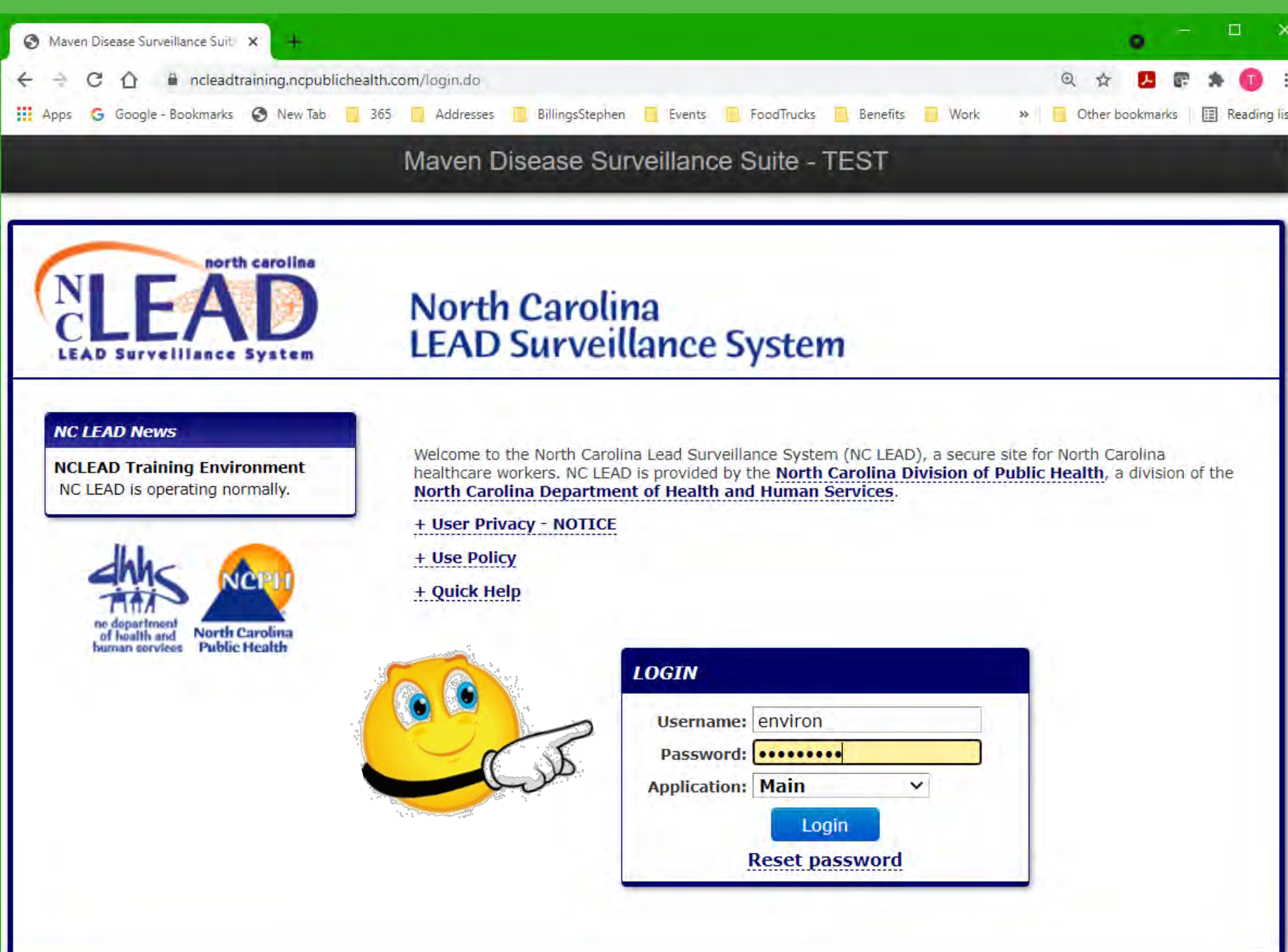

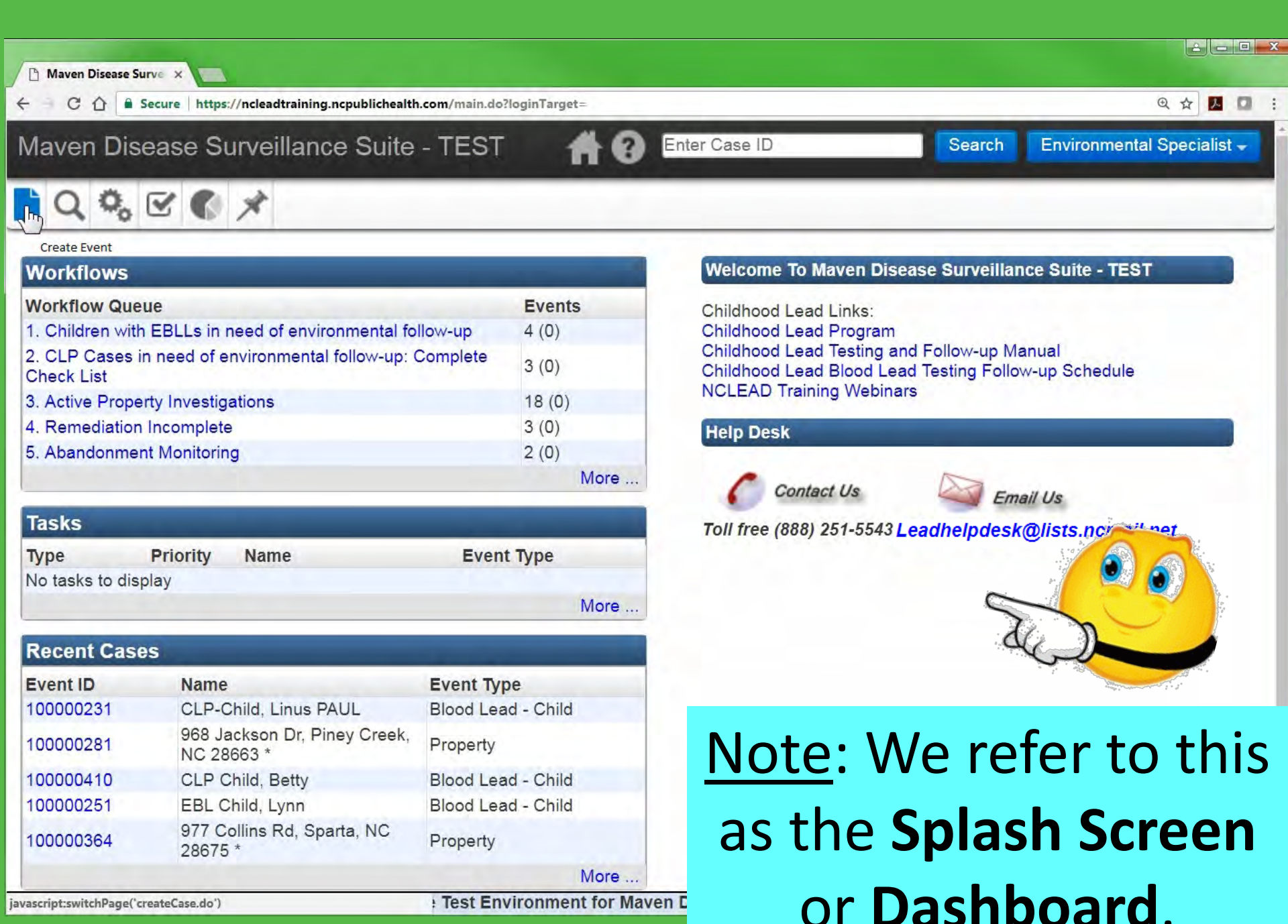

javascript:switchPage('createCase.do')

Test Environment for Mayen D

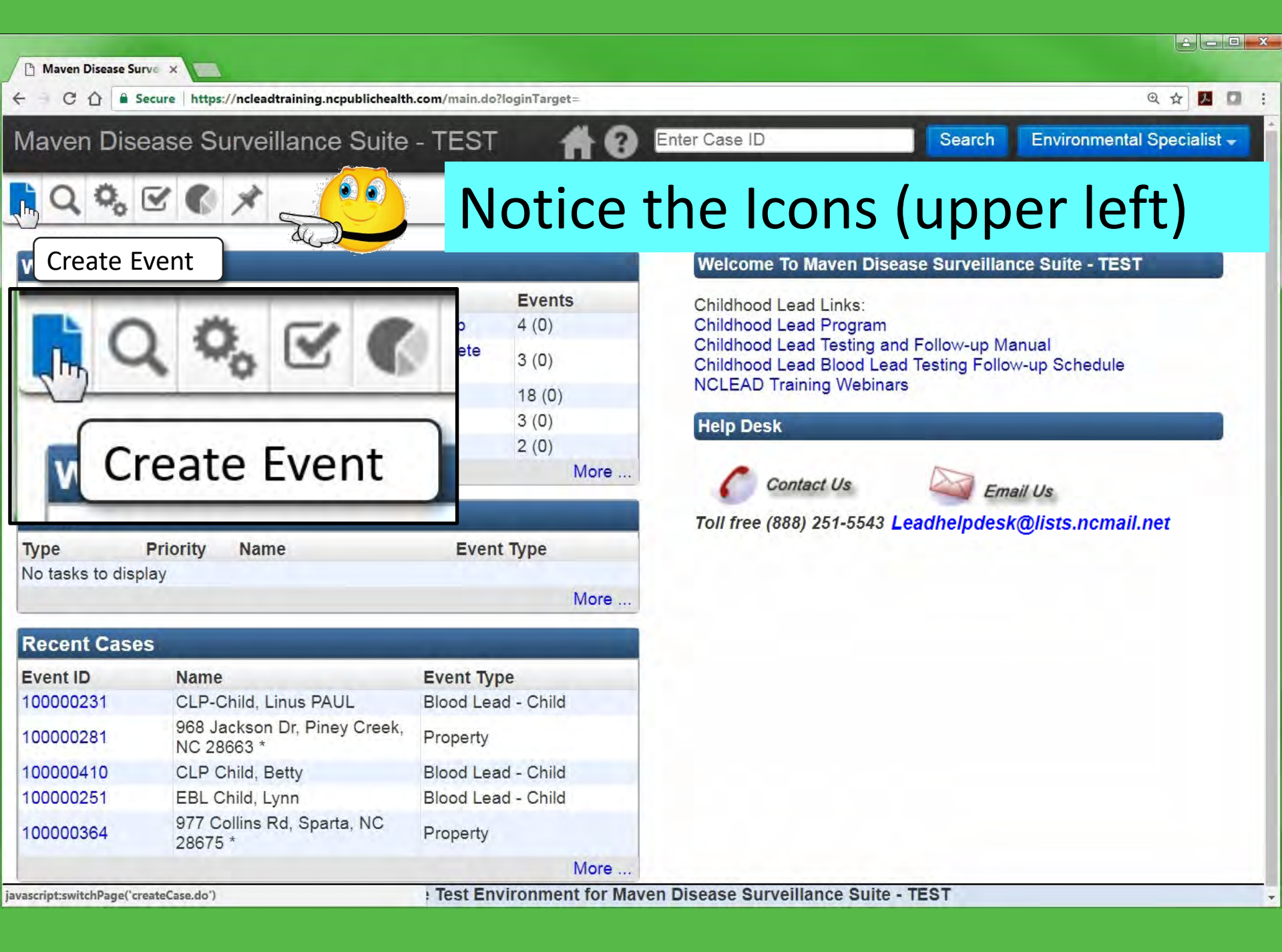

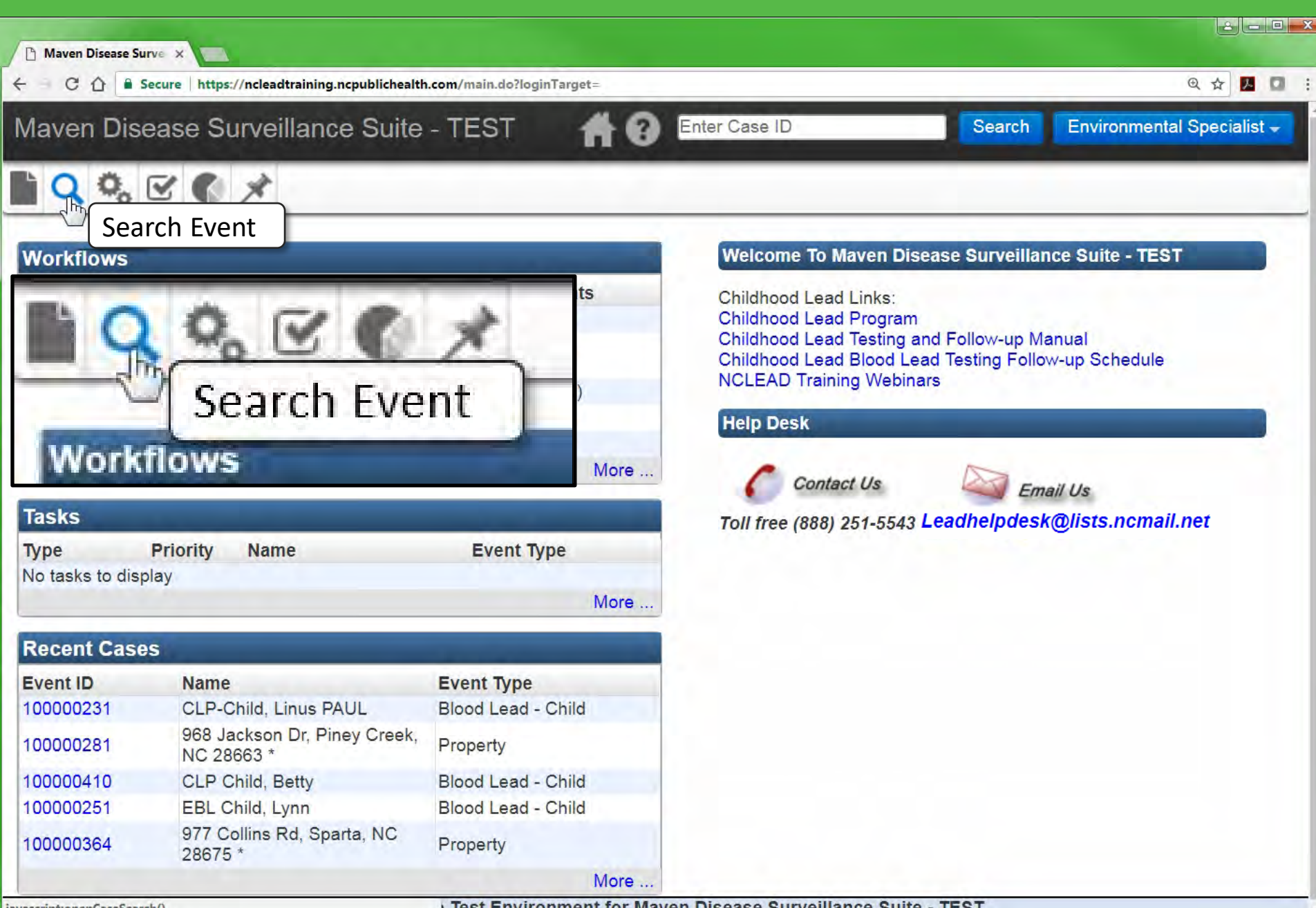

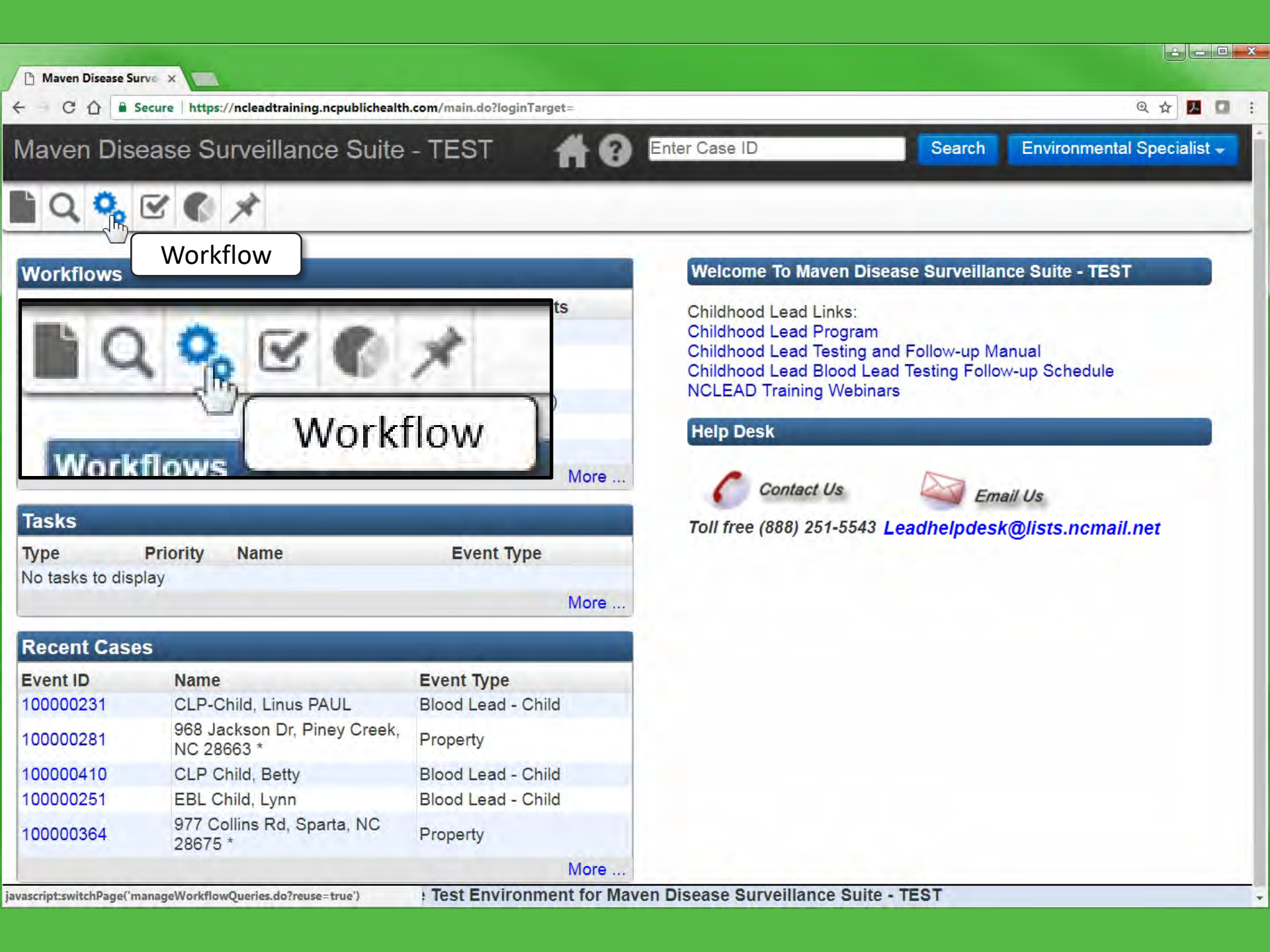

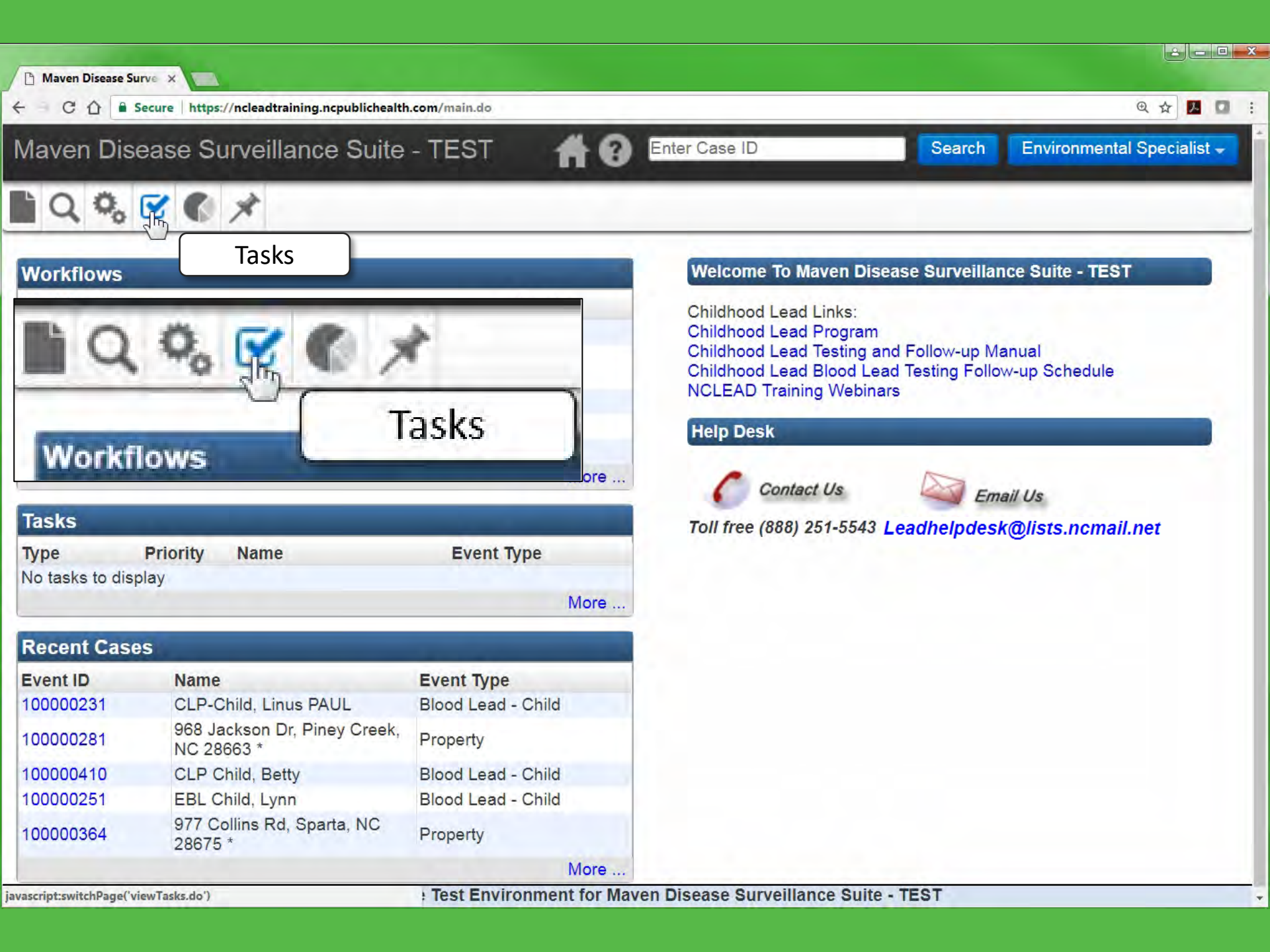

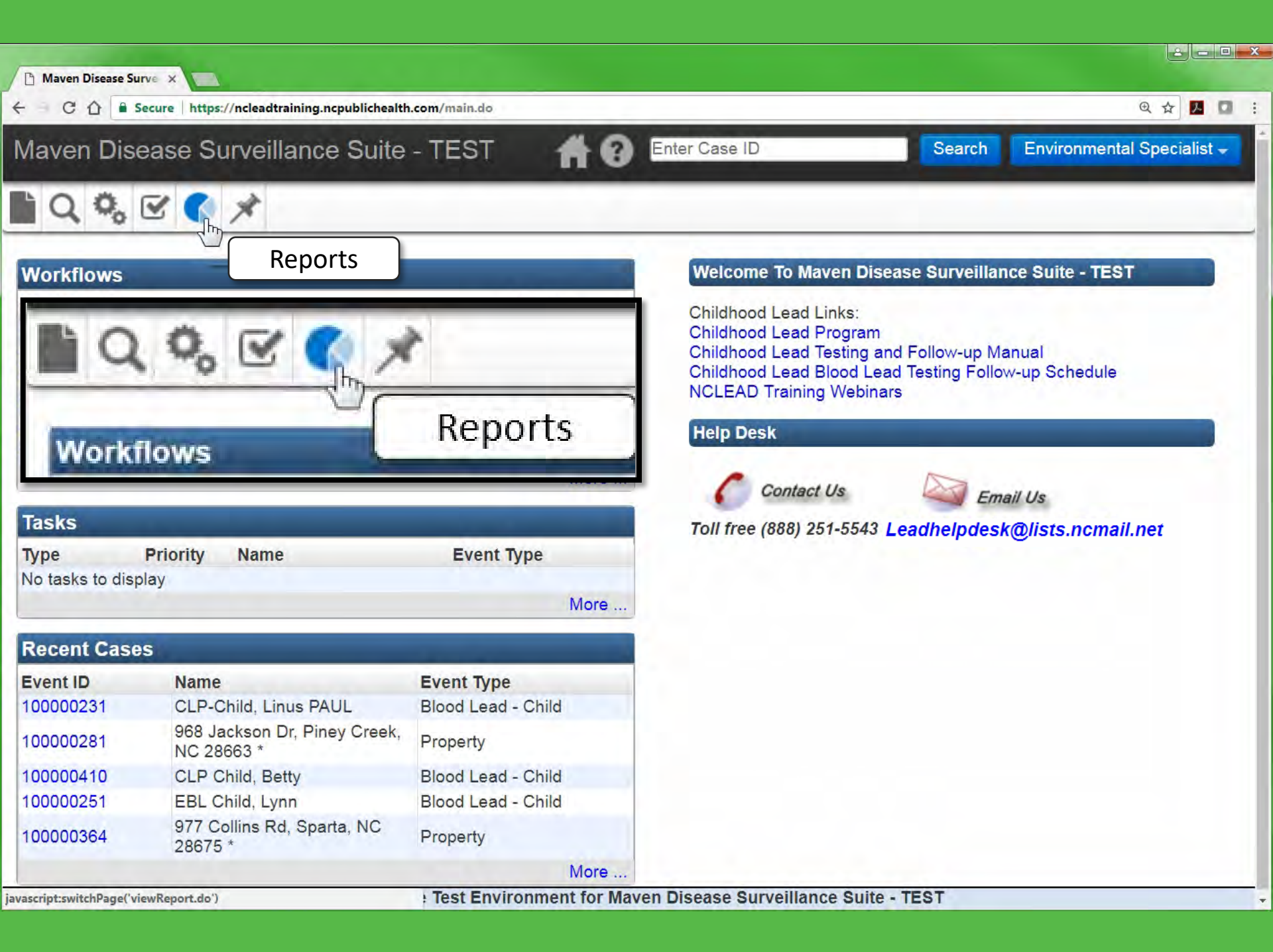

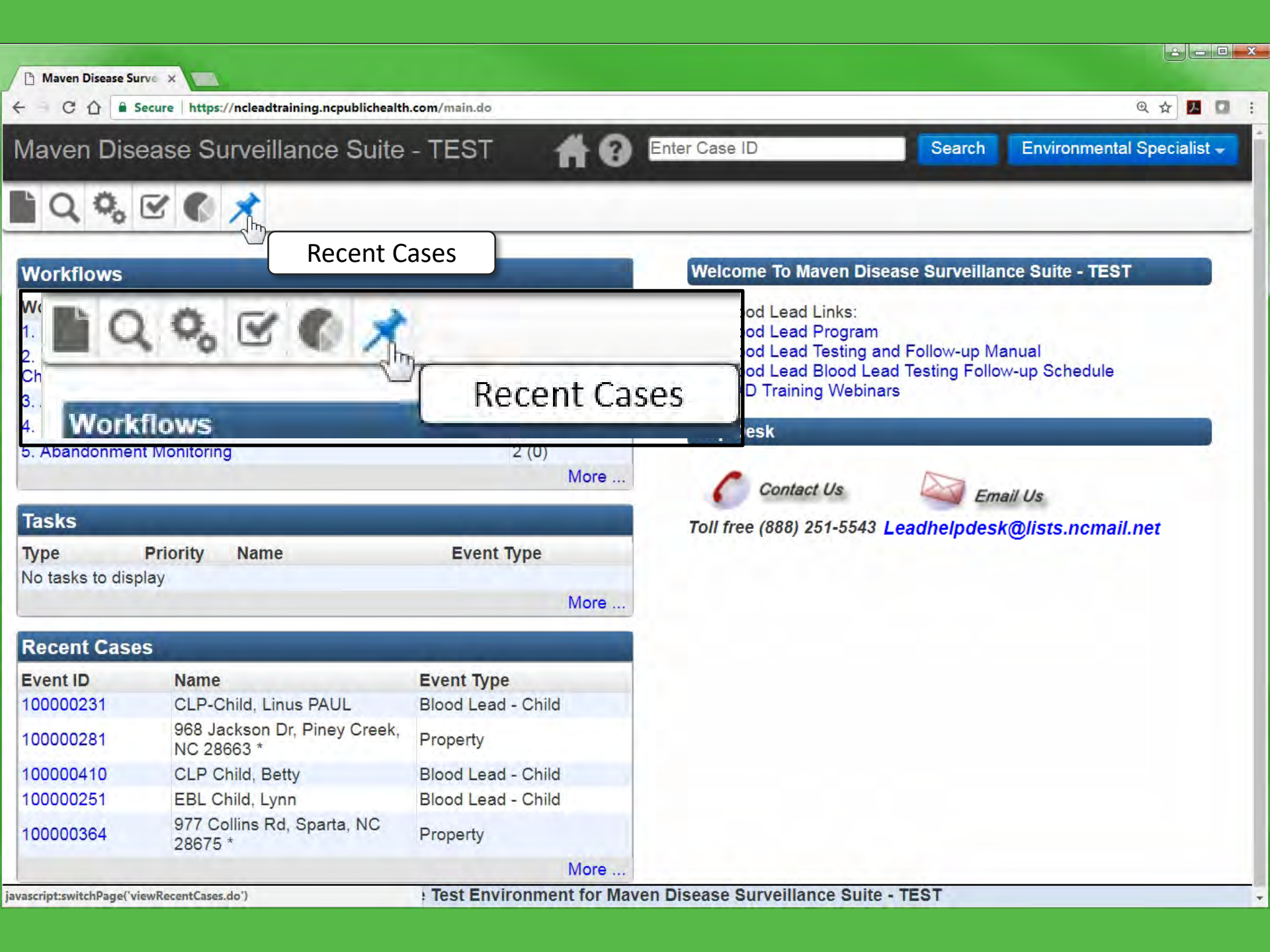

| Maven Di                                                      | isease Surveillance                                                                                                    | e Suite - TEST                                                                                                    | The search Environmental Specialist -                                         |  |  |  |
|---------------------------------------------------------------|----------------------------------------------------------------------------------------------------|----------------------------------------------------------------------------------------------------|-------------------------------------------------------------------------------|--|--|--|
| C 0,                                                          |                                                                                                    |                                                                                                    |                                                                               |  |  |  |
| Workflows                                                     | Workflow                                                                                                    |                                                                                                    | Welcome To Maven Disease Surveillance Suite - TEST                            |  |  |  |
| Workflow Qu                                                   | lene                                                                                                    | Events                                                                                                    | Childhood Lead Links                                                          |  |  |  |
| 1. CLP Child follow-up: Co                                    | 1. CLP Child Cases in need of environmental<br>follow-up: Complete Check List20 (0)2. EBL Child Cases in need of environmental7 (0) |                                                                                                    | Childhood Lead Program<br>Childhood Lead Testing and Follow-up Manual         |  |  |  |
| 2. EBL Child                                                  |                                                                                                    |                                                                                                    | Childhood Lead Blood Lead Testing Follow-up Schedule                          |  |  |  |
| 5 Active Pror                                                 | porty Investigations                                                                                                    | 19 (0)                                                                                                    | North Carolina State Laboratory of Public Health Clinical & Environmental Lab |  |  |  |
| 6. Remediatio                                                 | 6. Remediation Incomplete                                                                                                    |                                                                                                    | Results                                                                       |  |  |  |
| 7. Abandonm                                                   | ent Monitoring                                                                                                    | 2 (0)                                                                                                    | Help Desk                                                                     |  |  |  |
| No tasks to d                                                 | isplay                                                                                                    | More                                                                                                    |                                                                               |  |  |  |
| Recent Ca                                                     | ses                                                                                                    | and the second second se |                                                                               |  |  |  |
| Event ID                                                      | Name                                                                                                    | Event Type                                                                                                    |                                                                               |  |  |  |
| 100000257 Child, Quinton TESTS Blood Lead - (                 |                                                                                                    | 1 40 10 10 10 10 10 10 10 10 10 10 10 10 10                                                                                                    |                                                                               |  |  |  |
| 100000257                                                     | OUT OF ORDER                                                                                                    | Blood Lead - Child                                                                                                    |                                                                               |  |  |  |
| 100000257<br>100000300                                        | OUT OF ORDER<br>Garcia Rodriguez, Jose                                                                                              | Blood Lead - Child<br>Blood Lead - Child                                                                                                    |                                                                               |  |  |  |
| 100000257<br>100000300<br>100000231                           | OUT OF ORDER<br>Garcia Rodriguez, Jose<br>Drothers, Linus PAUL                                                                      | Blood Lead - Child<br>Blood Lead - Child<br>Blood Lead - Child                                                                                                    |                                                                               |  |  |  |
| 100000257<br>100000300<br>100000231<br>100000281              | OUT OF ORDER<br>Garcia Rodriguez, Jose<br>Drothers, Linus PAUL<br>968 Jackson Dr, Piney<br>Creek, NC 28663 * *                      | Blood Lead - Child<br>Blood Lead - Child<br>Blood Lead - Child<br>Property                                                                                                    |                                                                               |  |  |  |
| 100000257<br>100000300<br>100000231<br>100000281<br>100000410 | OUT OF ORDER<br>Garcia Rodriguez, Jose<br>Drothers, Linus PAUL<br>968 Jackson Dr, Piney<br>Creek, NC 28663 * *<br>CLP Child, Betty  | Blood Lead - Child<br>Blood Lead - Child<br>Blood Lead - Child<br>Property<br>Blood Lead - Child                                                                                                    |                                                                               |  |  |  |

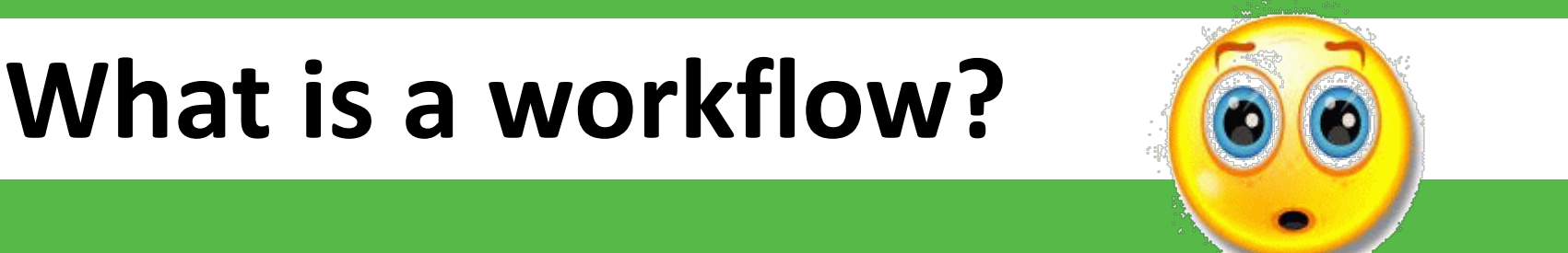

# Workflows aid in directing user in performing actions on a given set of cases.

# In general, if a case is in a workflow – something is needed.

**#0** Enter Case ID

#### Workflow Queues

| Workflow Queue<br>1. General<br>Childhood Lead Events with User Gener<br>Shared Cases - All                                                                                                    | Work                                 | cflow C                                                                                                    | lue                                                                | ues                                                                                                    |
|----------------------------------------------------------------------------------------------------|--------------------------------------|----------------------------------------------------------------------------------------------------|--------------------------------------------------------------------|----------------------------------------------------------------------------------------------------|
| Shared Cases - Cases shared by me                                                                                                    |                                      | 0(0)                                                                                                    | Medium                                                             | 07/26/2021 08:55 AM                                                                                                    |
| Shared Cases - Cases shared with me or my group(s)                                                                                                    |                                      | 0 (0)                                                                                                    | Medium                                                             | 07/26/2021 08:55 AM                                                                                                    |
| 6. Env                                                                                                    |                                      |                                                                                                    |                                                                    |                                                                                                    |
| 1. CLI = = = = = = = = = = = = = = = = = = =                                                                                                    | ental follow-up: Complete Check List | 20 (0)                                                                                                    | Medium                                                             | 07/26/2021 08:54 AM                                                                                                    |
| 2. EBI                                                                                                    | ental follow-up                      | 7 (0)                                                                                                    | Medium                                                             | 07/26/2021 08:41 AM                                                                                                    |
| 3. CLI of enviro                                                                                                    | nmental follow-up: Complete Check    | 0 (0)                                                                                                    | Medium                                                             | 07/26/2021 08:54 AM                                                                                                    |
| 4. EBI                                                                                                    |                                      |                                                                                                    |                                                                    | 1 08:41 AM                                                                                                    |
| 5 Act                                                                                                    |                                      |                                                                                                    |                                                                    | 1 00-54 444                                                                                                    |
| J. AU                                                                                                    | ハイビレ コモ バハコモ                         | T O O C O C                                                                                                    | \                                                                  | I 08.34 AIVI                                                                                                    |
| 6. Rer                                                                                                    | ieck at leas                         | st once a                                                                                                    | l wee                                                              | 2K 1 08:54 AM                                                                                                    |
| 6. Rei<br>7. Abandonment Monitoring                                                                                                    | ieck at leas                         | st once a                                                                                                    | wee                                                                | 2 K 1 08:54 AM 1<br>1 08:54 AM 1<br>1 08:54 AM 1                                                                                                    |
| 6. Rei<br>7. Abandonment Monitoring<br>8. Properties Due for Annual Monitoring                                                                                                    | ieck at leas                         |                                                                                                    | Medium                                                             | O7/26/2021 08:54 AM                                                                                                    |
| 6. Rei<br>7. Abandonment Monitoring<br>8. Properties Due for Annual Monitoring<br>9. CLP Cases requested for removal from                                                                                                    | m workflow                           | 4 (0)<br>0 (0)                                                                                                    | Medium<br>Medium                                                   | O7/26/2021 08:54 AM<br>07/26/2021 08:54 AM                                                                                                    |
| 6. Rei<br>7. Abandonment Monitoring<br>8. Properties Due for Annual Monitoring<br>9. CLP Cases requested for removal from<br>Task Specific Monitors (Add Task)                                                                                                    | m workflow                           | 4 (0)<br>0 (0)                                                                                                    | Medium<br>Medium                                                   | O7/26/2021 08:54 AM<br>07/26/2021 08:54 AM                                                                                                    |
| 6. Rei<br>7. Abandonment Monitoring<br>8. Properties Due for Annual Monitoring<br>9. CLP Cases requested for removal from<br>Task Specific Monitors (Add Task)<br>Completed Tasks Created by Me (less th                                                                                                   | m workflow                           | 4 (0)<br>0 (0)                                                                                                    | Medium<br>Medium<br>Medium                                         | OT/26/2021 08:55 AM                                                                                                    |
| 6. Rei<br>7. Abandonment Monitoring<br>8. Properties Due for Annual Monitoring<br>9. CLP Cases requested for removal from<br>Task Specific Monitors (Add Task)<br>Completed Tasks Created by Me (less the<br>My Groups' Open Tasks                                                                         | m workflow                           | 4 (0)<br>0 (0)<br>0 (0)                                                                                                    | Medium<br>Medium<br>Medium<br>Medium                               | OT/26/2021 08:55 AM                                                                                                    |
| 6. Rei<br>7. Abandonment Monitoring<br>8. Properties Due for Annual Monitoring<br>9. CLP Cases requested for removal from<br>Task Specific Monitors (Add Task)<br>Completed Tasks Created by Me (less the<br>My Groups' Open Tasks<br>My Open Tasks                                                        | m workflow                           | 4 (0)<br>0 (0)<br>0 (0)<br>1 (0)<br>0 (0)                                                                                                    | Medium<br>Medium<br>Medium<br>Medium<br>Medium                     | O7/26/2021 08:55 AM<br>07/26/2021 08:55 AM<br>07/26/2021 08:55 AM                                                                                             |
| 6. Rei<br>7. Abandonment Monitoring<br>8. Properties Due for Annual Monitoring<br>9. CLP Cases requested for removal from<br>Task Specific Monitors (Add Task)<br>Completed Tasks Created by Me (less the<br>My Groups' Open Tasks<br>My Open Tasks<br>My Overdue Tasks                                    | m workflow                           | 4 (0)         0 (0)         1 (0)         0 (0)         0 (0)                                                                                                    | Medium<br>Medium<br>Medium<br>Medium<br>Medium<br>Medium           | 07/26/2021 08:55 AM<br>07/26/2021 08:55 AM<br>07/26/2021 08:55 AM<br>07/26/2021 08:55 AM<br>07/26/2021 08:55 AM<br>07/26/2021 08:55 AM                        |
| 6. Rei<br>7. Abandonment Monitoring<br>8. Properties Due for Annual Monitoring<br>9. CLP Cases requested for removal from<br><b>Task Specific Monitors (Add Task)</b><br>Completed Tasks Created by Me (less the<br>My Groups' Open Tasks<br>My Open Tasks<br>My Overdue Tasks<br>Open Tasks Created by Me | nan 30 days old)                     | 4 (0)         0 (0)         1 (0)         0 (0)         0 (0)         0 (0)         0 (0)         0 (0)         0 (0)         0 (0)         0 (0)         0 (0)         0 (0) | Medium<br>Medium<br>Medium<br>Medium<br>Medium<br>Medium<br>Medium | 07/26/2021 08:55 AM<br>07/26/2021 08:55 AM<br>07/26/2021 08:55 AM<br>07/26/2021 08:55 AM<br>07/26/2021 08:55 AM<br>07/26/2021 08:55 AM<br>07/26/2021 08:55 AM |

Dashboard

Help

#### **#0** Enter Case ID

#### Workflow Queues

| Workflow Queues (Hide empty workflows)                                        |                    |                      | and the second second se |
|-------------------------------------------------------------------------------|--------------------|----------------------|----------------------------------------------------------------------------------------------------|
| Workflow Queue                                                                | Total Count (Assig | gned to me) Priority | Last Update                                                                                                    |
| 1. General                                                                    |                    |                      |                                                                                                    |
| Childhood Lead Events with Use                                                |                    | lium                 | 07/26/2021 08:44 AM                                                                                                    |
| Shared Cases - All                                                            | tal He             | alth ium             | 07/26/2021 08:54 AM                                                                                                    |
| Shared Cases - Cases shared b                                                 |                    | lium                 | 07/26/2021 08:55 AM                                                                                                    |
| Shared Cases cases shared when me or my group(s)                              | 0(0)               | medium               | 07/26/2021 08:55 AM                                                                                                    |
| 6. Environmental Health                                                       | nt                 |                      |                                                                                                    |
| 1. CLP Child Cases in need of environmental follow-up: Complete Check List    | 20 (0)             | ) lium               | 07/26/2021 08:54 AM 🚺                                                                                                    |
| 2. EBL Child Cases in need of environmental follow-up                         | 7 (0)              | lium                 | 07/26/2021 08:41 AM                                                                                                    |
| 3. CLP Prenatal Cases in need of environmental follow-up: Complete Check List | 0 (0)              | lium                 | 07/26/2021 08:54 AM 🚺                                                                                                    |
| 4. EBL Prenatal Cases in need of environmental follow-up                      | 0 (0)              | lium                 | 07/26/2021 08:41 AM                                                                                                    |
| 5. Active Property Investigations                                             | 19 (0)             | lium                 | 07/26/2021 08:54 AM 🚺                                                                                                    |
| 6. Remediation Incomplete                                                     | 3 (0)              | L lium               | 07/26/2021 08:54 AM                                                                                                    |
| 7. Abandonment Monitoring                                                     | 2 (0)              | iviedium             | 07/26/2021 08:54 AM 🚺                                                                                                    |
| 8. Properties Due for Annual Monitoring                                       | 4 (0)              | Medium               | 07/26/2021 08:54 AM                                                                                                    |
| 9. CLP Cases requested for removal from workflow                              | 0 (0)              | Medium               | 07/26/2021 08:54 AM                                                                                                    |
| Task Specific Monitors (Add Task)                                             |                    |                      |                                                                                                    |
| Completed Tasks Created by Me (less than 30 days old)                         | 0 (0)              | Medium               | 07/26/2021 08:55 AM                                                                                                    |
| My Groups' Open Tasks                                                         | 1 (0)              | Medium               | 07/26/2021 08:55 AM                                                                                                    |
| My Open Tasks                                                                 | 0 (0)              | Medium               | 07/26/2021 08:55 AM                                                                                                    |
| My Overdue Tasks                                                              | 0 (0)              | Medium               | 07/26/2021 08:55 AM 🚺                                                                                                    |
| Open Tasks Created by Me                                                      | 0 (0)              | Medium               | 07/26/2021 08:55 AM 🚺                                                                                                    |
| Overdue Tasks Created by Me                                                   | 0 (0)              | Medium               | 07/26/2021 08:55 AM 🚺                                                                                                    |

Dashboard

Help

# How does a case get into a workflow?

# For child cases...

# § 130A-131.8. Laboratory Reports.

All laboratories doing business in this **(a)** State shall report to the Department all environmental lead test results and blood lead test results for children less than six years of age and for individuals whose ages are unknown at the time of testing. **Reports shall be made by electronic** submission within five working days after test completion.

# How does it work?

State Lab **Commercial and** LabCorp **Point of Care Labs** Mayo **Quest Diagnostics** Reformat Direct Recode Feed north carolin

> North Carolina LEAD Surveillance System

# For Property Cases...

- Active Property Investigation
- Remediation Incomplete
- Abandonment Monitoring
- Properties Due for Annual Monitoring

۵ ۵

Enter Case ID

Search Environmer

- 5

### Workflow Queues

# Notice where you are

| Workflow Queues (Hide empty workflows)                                        |                              |          | A strategy of the strategy of the |
|-------------------------------------------------------------------------------|------------------------------|----------|-----------------------------------|
| Workflow Queue                                                                | Total Count (Assigned to me) | Priority | Last Update                       |
| 1. General                                                                    |                              |          |                                   |
| Childhood Lead Events with User Generated Concerns                            | 0 (0)                        | Medium   | 07/29/2021 12:17 PM 🔳             |
| Shared Cases - All                                                            | 3 (0)                        | Medium   | 07/29/2021 12:27 PM 🚺             |
| Shared Cases - Cases shared by me                                             | 0 (0)                        | Medium   | 07/29/2021 12:24 PM 🚺             |
| Shared Cases - Cases shared with me or my group(s)                            | 0 (0)                        | Medium   | 07/29/2021 12:24 PM               |
| 6. Environmental Health                                                       |                              |          |                                   |
| 1. CLP Child Cases in need of environmental follow-up:<br>Complete Check List | 21 (0)                       | Medium   | 07/29/2021 12:23 PM               |
| 2. EBL Child Cases in the of environmental follow-up                          | 5 (0)                        | Medium   | 07/29/2021 11:59 AM 🚺             |
| 3. CLP Prenatal Cases need of environmental follow-up:                        | 0 (0)                        | Medium   | 07/29/2021 12:23 PM               |
| 6. Environmental Health                                                       |                              |          | :59 AM                            |
| 5. A                                                                          |                              |          | :23 PM                            |
| 1. CLP Child Cases in ne                                                      | ed of environme              | ental    | Ollow-u 23 PM                     |
| 7.A Complete Check List                                                       |                              |          | :23 PM 🚺                          |
| 8. P Complete Check List                                                      |                              |          | :23 PM 🚹                          |
| Task Specific Monitors (Add Task)                                             |                              |          |                                   |
| Completed Tasks Created by Me (less than 30 days old)                         | 0 (0)                        | Medium   | 07/29/2021 12:24 PM               |
| My Groups' Open Tasks                                                         | 1 (0)                        | Medium   | 07/29/2021 12:24 PM 🚺             |
| 1 A + 1                                                                       | 0.00                         | 8.4 P    | 07/00/0004 40 04 DM               |

# Notice where you are now

| Maven D    | isease Surveilla                     | nce Si   | uite - TES     | T #@                  | Enter Case        | ID              | Search            | Environmental S     |
|------------|--------------------------------------|----------|----------------|-----------------------|-------------------|-----------------|-------------------|---------------------|
| Workflow   | v Details -1. C                      | 0000     | 00257          | (this is              | the Ev            | ent ID)         | mplete C          | heck List           |
| 1. CLP Chi | Id Cases in need of env              | vironmen | tal follow-up: | Complete Che          | eck List (Last Up | odate: 07/29/20 | 021 12:30 PM)     |                     |
| Event      | Name                                 | Status   | Create Date    | Event Type            | Last Update -     | Assigned To     | Assigned To Group | Jurisdiction        |
| 100000257  | Child, Quinton TESTS<br>OUT OF ORDER | Open     | 08/22/2012     | Blood Lead -<br>Child | 07/29/2021        |                 |                   | Alleghany<br>County |
| 1000       | Current, 2. Bunny                    | Open     | 08/21/2012     | Blood Lead -<br>Child | 07/23/2021        |                 |                   | Alleghany<br>County |
| 100000235  | Harris, Opal JEAN                    | Open     | 08/21/2012     | Blood Lead -<br>Child | 07/23/2021        |                 |                   | Alleghany<br>County |
| 100000223  | Child, Charlie                       | Open     | 08/21/2012     | Blood Lead -<br>Child | 07/23/2021        |                 |                   | Alleghany<br>County |

# Child, Quinton TESTS OUT OF ORDER

|                                                                                                    |                    | 1                                                                  | 00000                                               | 257                                          |                  |                                                                        |                                                                           |
|----------------------------------------------------------------------------------------------------|--------------------|--------------------------------------------------------------------|-----------------------------------------------------|----------------------------------------------|------------------|------------------------------------------------------------------------|---------------------------------------------------------------------------|
| ent Summary                                                                                                    |                    |                                                                    | 00000                                               | LOI                                          |                  |                                                                        |                                                                           |
| Basic Information                                                                                                    | n 🖛                |                                                                    |                                                     |                                              | 1 Dates          |                                                                        |                                                                           |
| Event ID:                                                                                                    | 100000             | 257                                                                |                                                     | Notic                                        | e where y        | ou are                                                                 |                                                                           |
| Event Type:                                                                                                    | Blood L            | ead - Child                                                        |                                                     |                                              |                  |                                                                        |                                                                           |
| Person                                                                                                    | Quintor<br>07/25/2 | TESTS OUT OF<br>020 (1 Male)                                       | ORDER Ch                                            | ild Birth Da                                 | ite:             |                                                                        |                                                                           |
| Address:                                                                                                    | NC                 |                                                                    | -                                                   |                                              |                  |                                                                        |                                                                           |
| Dates:                                                                                                    | Create             | Date: 08/22/2012                                                   | Bas                                                 | ic Inform                                    | nation           | 1                                                                      |                                                                           |
| Investigation Statu                                                                                                    | us: Open           |                                                                    | Eve                                                 | at ID:                                       | 100              | 000257                                                                 |                                                                           |
| Linked Events:                                                                                                    | 0 linked           | event(s) (View)                                                    | Eve                                                 |                                              | 100              | 1000251                                                                |                                                                           |
| Attachments:                                                                                                    | 0 attacl           | nment(s) (Add)                                                     | Eve                                                 | nt Type:                                     | BIO              | od Lead - Child                                                        |                                                                           |
| Additional Informa                                                                                                    | tion: Morkel       |                                                                    |                                                     |                                              |                  |                                                                        |                                                                           |
|                                                                                                    | Even               | t is in workflows [                                                | View List]                                          |                                              |                  |                                                                        |                                                                           |
| Edit Event Prope                                                                                                    | Even               | ow Status (1)<br>t is in workflows (                               | View List]                                          |                                              |                  |                                                                        |                                                                           |
| Edit Event Prope                                                                                                    | Lab Results        | concerns                                                           | View List]<br>Persons                               | Tasks                                        | Event Properties | Event History                                                          |                                                                           |
| Edit Event Prope                                                                                                    | Lab Results        | t is in workflows (1)<br>Concerns                                  | View List]<br>Persons                               | Tasks                                        | Event Properties | Event History                                                          |                                                                           |
| Edit Event Prope                                                                                                    | Lab Results        | bw Status (1)<br>t is in workflows (<br>Concerns<br>Name           | View List]<br>Persons                               | Tasks                                        | Event Properties | Event History                                                          | Updated By                                                                |
| Edit Event Prope<br>Event Data<br>Question Package<br>> 01. Administrativ                                                             | Lab Results        | bw Status (1)<br>t is in workflows (<br>Concerns<br>Name<br>Quinte | View List]<br>Persons                               | Tasks<br>JT OF ORE                           | Event Properties | Event History<br>Last Update<br>08/22/2012                             | Updated By<br>Tena Hand-Schafal                                           |
| Edit Event Prope<br>Event Data<br>Question Package<br>Question Package<br>> 01. Administrativ<br>02. Demographic                      | Lab Results        | Concerns<br>Name<br>Quinte                                         | View List]<br>Persons                               | Tasks<br>JT OF ORE                           | Event Properties | Event History<br>Last Update<br>08/22/2012<br>08/22/2012               | Updated By<br>Tena Hand-Schafal<br>Tena Hand-Schafal                      |
| Edit Event Prope<br>Event Data<br>Question Package<br>Question Package<br>> 01. Administrativ<br>02. Demographic<br>03. Clinical Asse | Lab Results        | Concerns                                                           | View List]<br>Persons<br>on TESTS OU<br>on TESTS OU | Tasks<br>JT OF ORE<br>JT OF ORE<br>JT OF ORE | Event Properties | Event History<br>Last Update<br>08/22/2012<br>08/22/2012<br>08/22/2012 | Updated By<br>Tena Hand-Schafal<br>Tena Hand-Schafal<br>Tena Hand-Schafal |

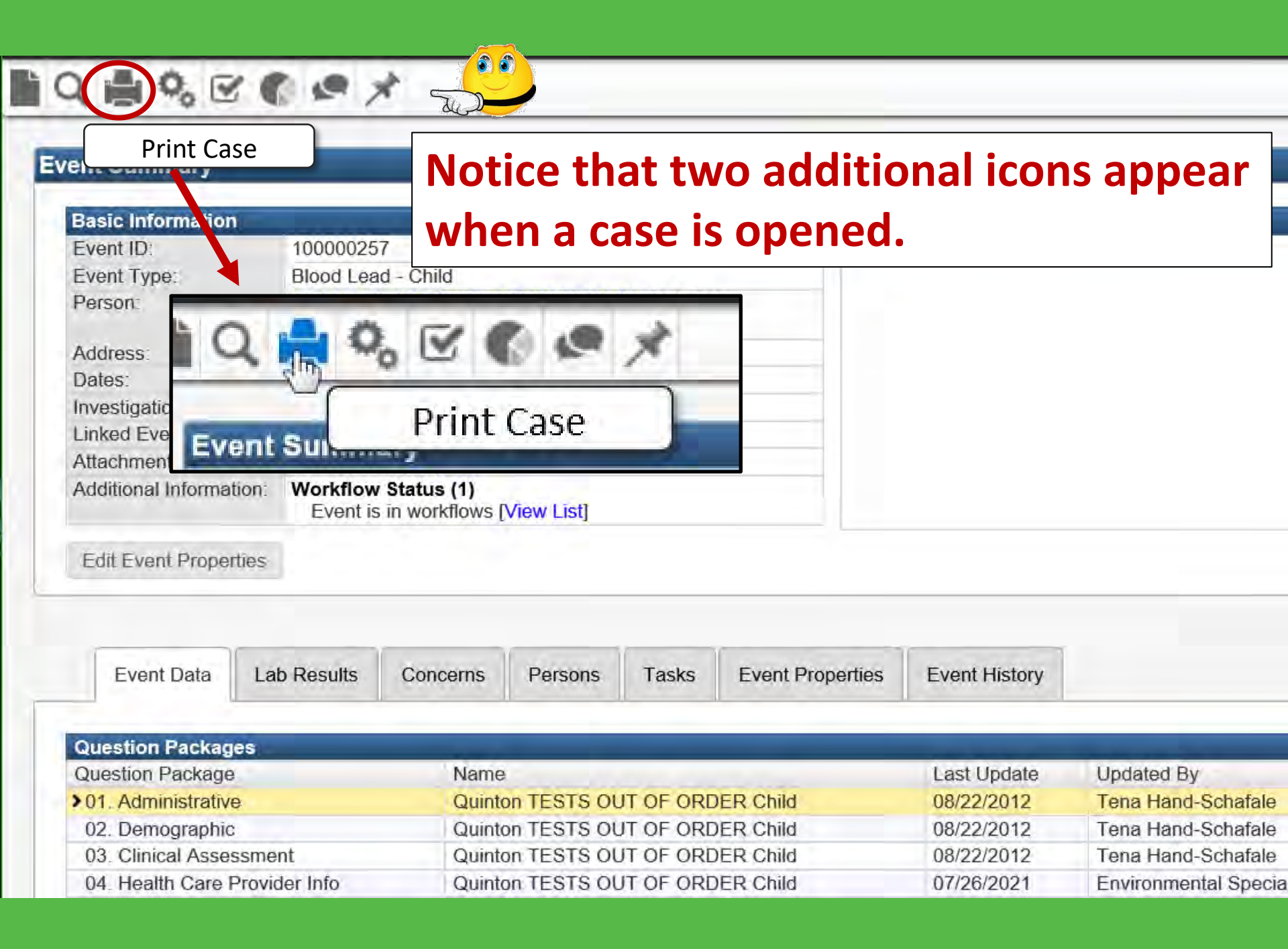

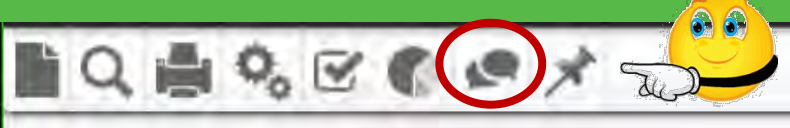

#### Event Summary

Share Case

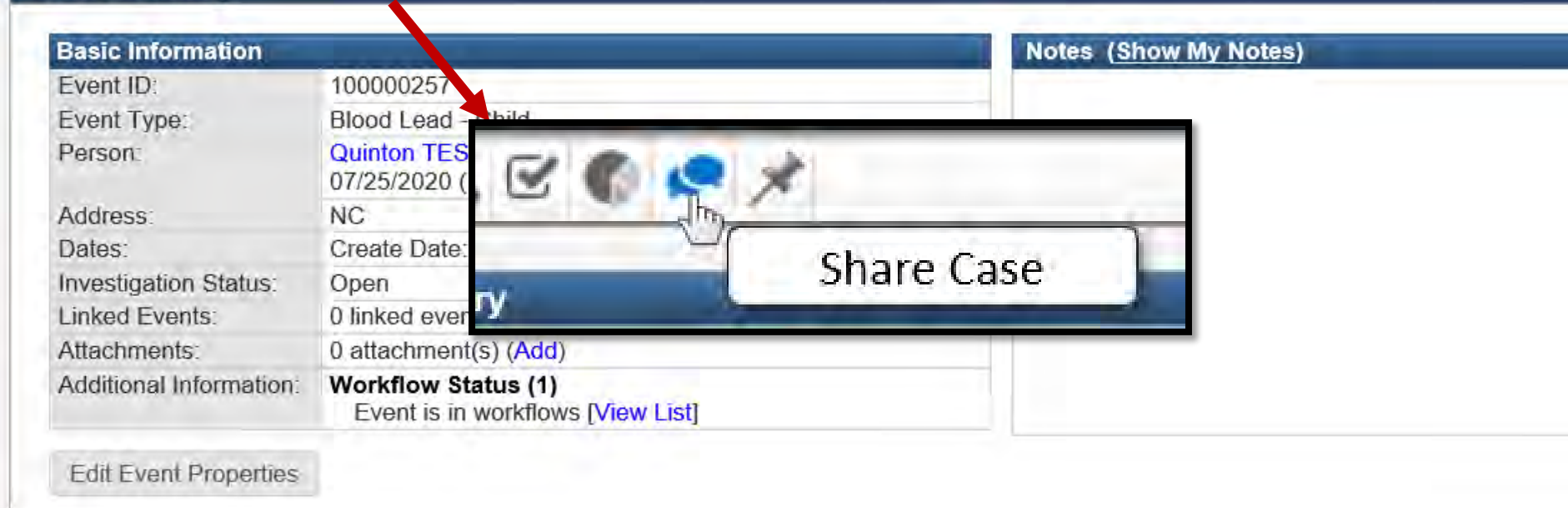

| Event Data         | Lab Results   | Concerns | Persons     | Tasks     | Event Properties | Event History |                                                                                                    |
|--------------------|---------------|----------|-------------|-----------|------------------|---------------|----------------------------------------------------------------------------------------------------|
| Question Packag    | es            |          |             |           |                  |               | The second second second second second second second second second second second second second second second s |
| Question Package   |               | Name     | -           |           |                  | Last Update   | Updated By                                                                                                    |
| >01. Administrativ | e             | Quinte   | on TESTS OU | JT OF ORE | DER Child        | 08/22/2012    | Tena Hand-Schafale                                                                                             |
| 02. Demographic    | 1             | Quinte   | on TESTS OU | JT OF ORE | DER Child        | 08/22/2012    | Tena Hand-Schafale                                                                                             |
| 03. Clinical Asse  | ssment        | Quinte   | on TESTS OL | JT OF ORE | DER Child        | 08/22/2012    | Tena Hand-Schafale                                                                                             |
| 04. Health Care I  | Provider Info | Quinte   | on TESTS OU | JT OF ORE | DER Child        | 07/26/2021    | Environmental Specia                                                                                           |

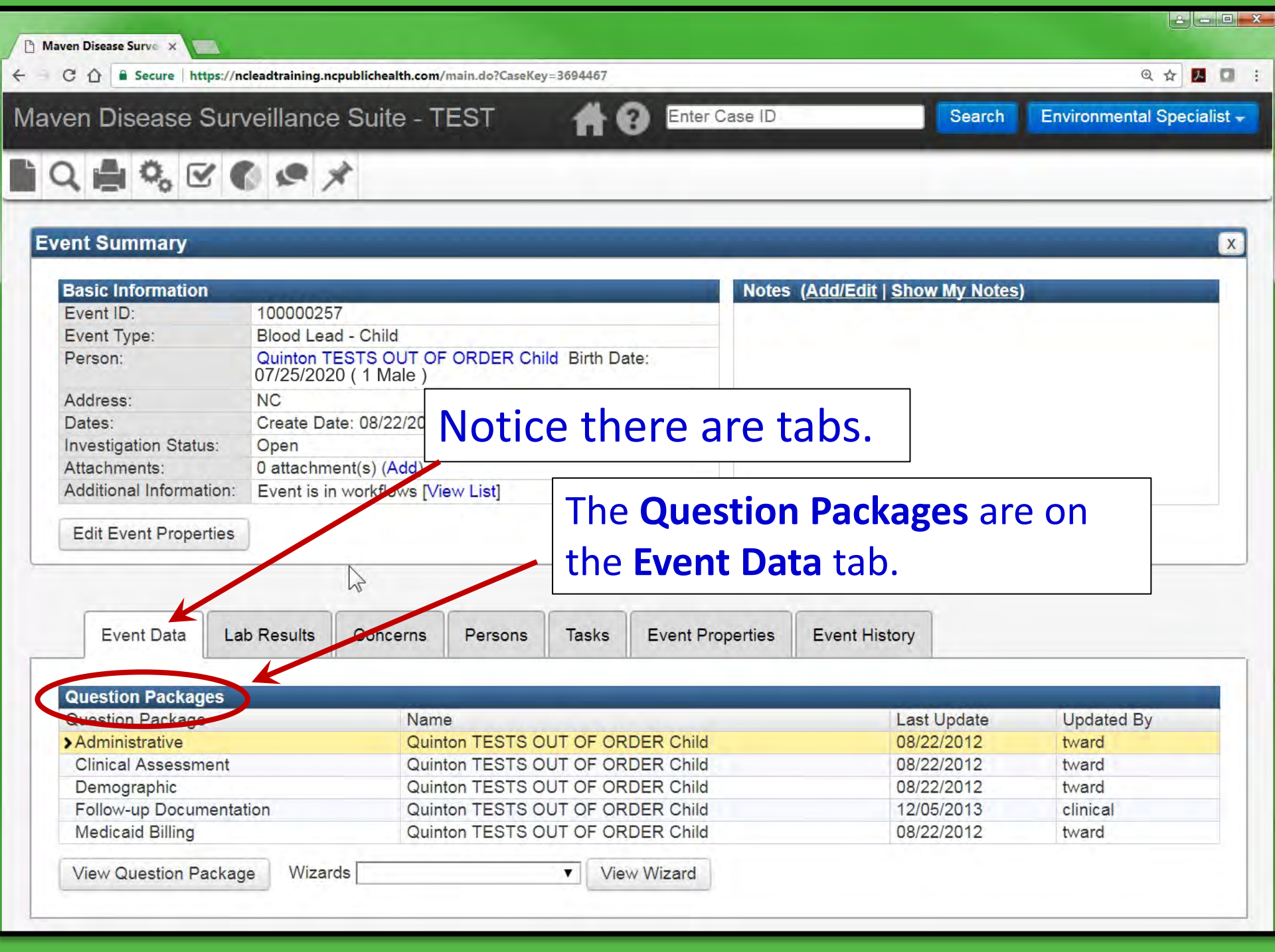

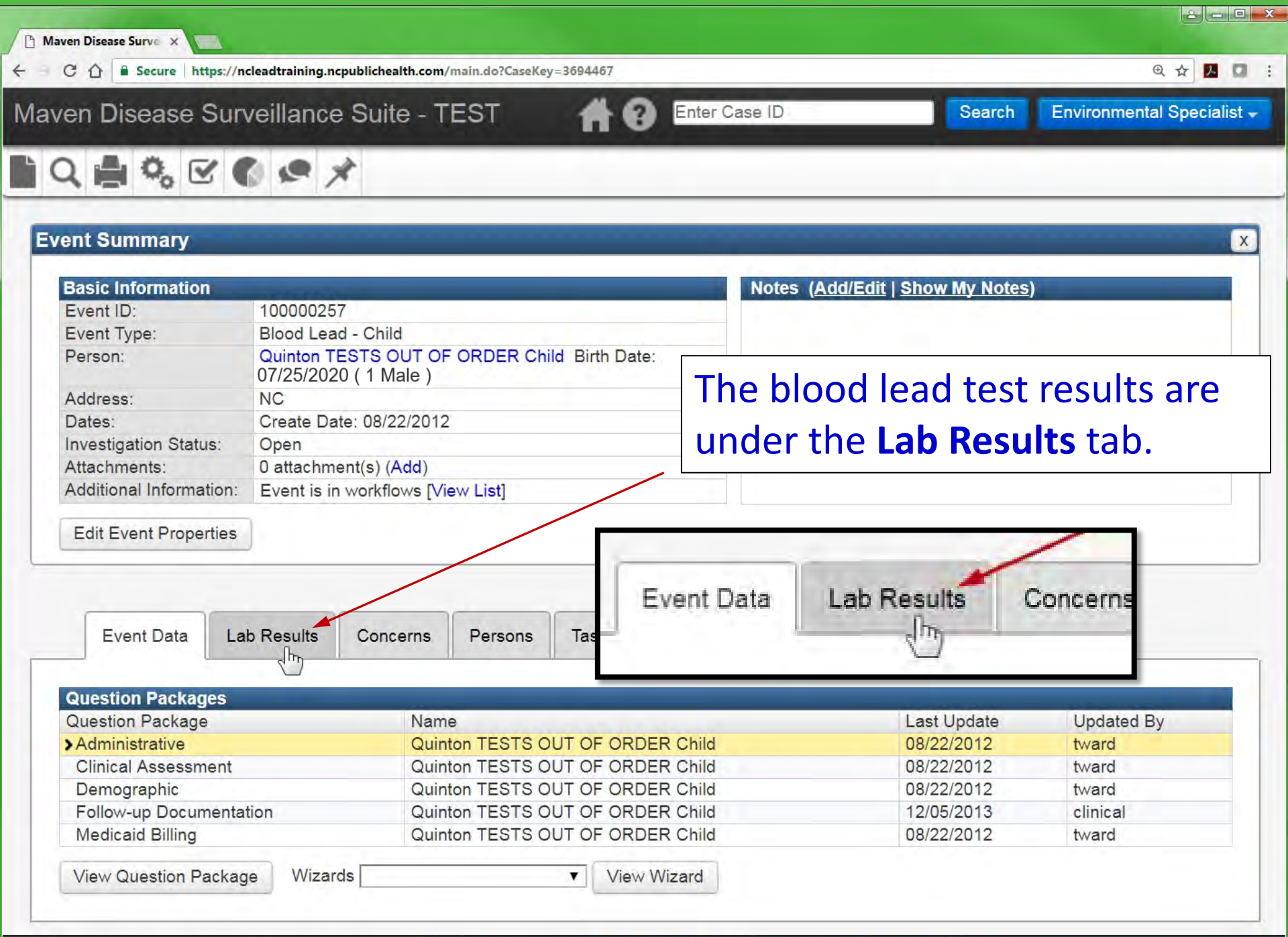

javascript:changeTabs('2');selectFirstTableRow(1);

e Test Environment for Maven Disease Surveillance Suite - TEST

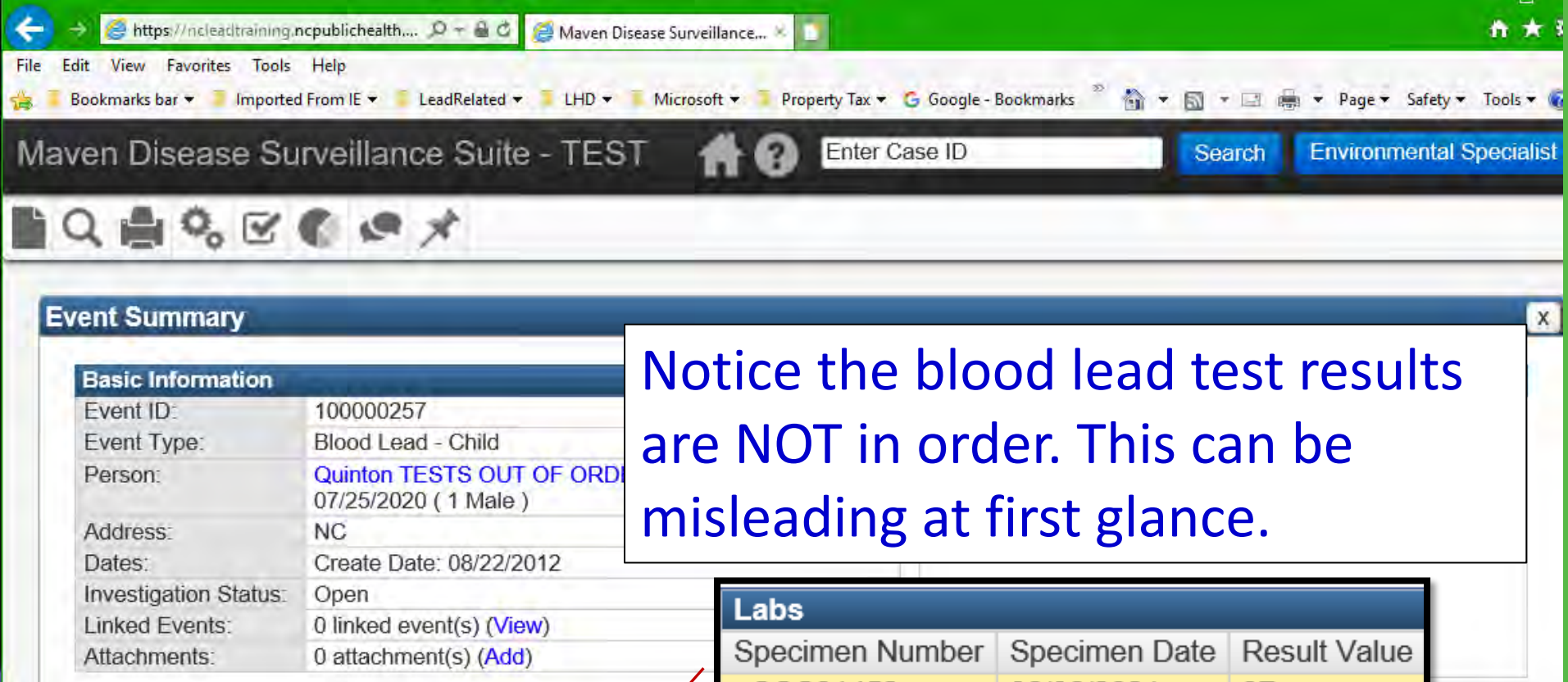

| / maoninoms.       | o undomnoniq.         | 5) (1 100)   |                 |        |                         |        |      |              |                  |     |           |
|--------------------|-----------------------|--------------|-----------------|--------|-------------------------|--------|------|--------------|------------------|-----|-----------|
| Edit Event Propert | ies                   |              |                 | >CC    | C31452                  | 06/06/ | 2021 |              | 37               | ?   | 2         |
|                    |                       | /            |                 | CC     | C31456                  | 08/18/ | 2019 |              | 3                |     | 2         |
| Event Data         | Lab Results           | Concerns     | Persons         | CH     | -654785                 | 07/14/ | 2021 |              | 19               |     |           |
| Labs               | and the second second |              | 2 million and a | -      |                         |        |      |              |                  |     |           |
| Specimen Number    | Specimen Date         | Result Value | Specimen        | Source | Ordering Facility       | -      | Name | Na           | ime              | Las | st Update |
| >CCC31452          | 06/06/2021            | 37           | Capillary E     | Blood  | Appalachian Dist<br>Dep | Health |      | NC S<br>Labo | State<br>pratory | 07/ | 29/2021   |
| CCC31456           | 08/18/2019            | 3            | Venous Bl       | lood   | Appalachian Dist<br>Dep | Health |      | NC S<br>Labo | State<br>pratory | 07/ | 29/2021   |
| CHI-654785         | 07/14/2021            | 19           | Venous Bl       | lood   | Appalachian Dist<br>Dep | Health |      | NC S         | State<br>pratory | 07/ | 29/2021   |
|                    |                       |              |                 |        |                         |        |      |              |                  |     |           |

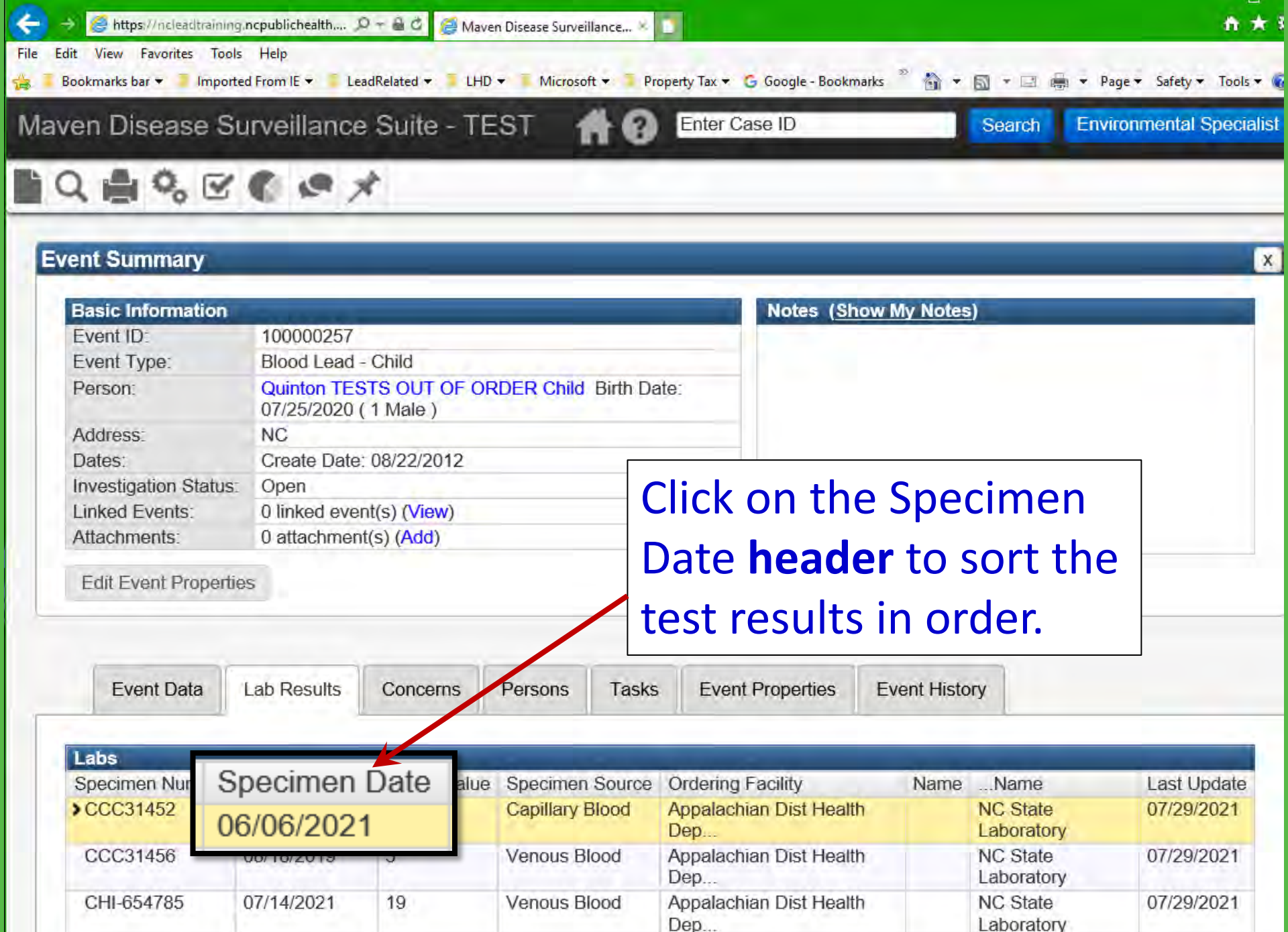

### Enter Case ID

\_\_\_\_

# 

| <b>Basic Information</b> |                             |                            |              |         | Notes                     | (Show My No                | otes)                  |             |
|--------------------------|-----------------------------|----------------------------|--------------|---------|---------------------------|----------------------------|------------------------|-------------|
| Event ID:                | 100000257                   |                            |              |         |                           |                            |                        |             |
| Event Type:              | Blood Lead                  | - Child                    |              |         |                           |                            |                        |             |
| Person:                  | Quinton TES<br>07/25/2020 ( | STS OUT OF O<br>( 1 Male ) | RDER Child B | idh Dof |                           |                            |                        |             |
| Address:                 | NC                          |                            |              |         | ow they a                 | appea                      | ar in orde             | er by       |
| Dates:                   | Create Date                 | 08/22/2012                 |              |         |                           | - 1                        |                        |             |
| nvestigation Status      | : Open                      |                            | R C          | SD      | ecimen (                  | collec                     | tion date              | <b>_</b>    |
| Linked Events:           | 0 linked ever               | nt(s) (View)               |              |         |                           |                            |                        |             |
| Attachments:             | 0 attachmen                 | t(s) (Add)                 |              | 0       | ·                         |                            |                        |             |
|                          | 1000                        |                            |              | Sp      | ecimen Date               | <ul> <li>Result</li> </ul> | ilt Value              |             |
| Edit Event Propert       | les                         |                            |              | 08      | /18/2019                  | 3                          |                        |             |
|                          |                             |                            |              | 00,     | 10/2010                   | Ŭ                          |                        |             |
| Event Data               | Lab Results                 | Concerns                   | Persons      | 06/     | /06/2021                  | 37                         |                        |             |
| Test Line Billing        |                             |                            |              | _       |                           |                            |                        |             |
| Labs                     |                             |                            |              | 07/     | /14/2021                  | 19                         |                        |             |
| Specimen Number          | Specimen Date               | e - Result Val             | ue Specimen  |         |                           |                            |                        | Last Update |
| CCC31456                 | 08/18/2019                  | 3                          | Venous Bl    | ood     | Appalachian Dist I<br>Dep | Health                     | NC State<br>Laboratory | 07/29/2021  |
| CCC31452                 | 06/06/2021                  | 37                         | Capillary E  | Blood   | Appalachian Dist I<br>Dep | Health                     | NC State<br>Laboratory | 07/29/2021  |
|                          | 07/44/0004                  | 10                         | Vanaus PL    | hoo     | Annalachian Dist          | Hoalth                     | NC State               | 07/20/2021  |

# 

#### **Event Summary** X **Basic Information** Notes (Show My Notes) Event ID: 100000257 Event Type: Blood Lead - Child Open a question package by selecting it Person: Quinton TESTS OUT OF ORDER 07/25/2020 (1 Male) NC Address: and clicking the View Question Package Create Date: 08/22/2012 Dates: Investigation Status: Open button, or double click the question 0 linked event(s) (View) Linked Events: Attachments: 0 attachment(s) (Add) package. Edit Event Properties Event Data Lab Results Concerns Persons Tasks **Event Properties Event History** Question Packages Last Update Updated By Name Quinton TESTS OUT OF ORDER Child Tena Hand-Schafale 08/22/2012 >Administrative Quinton TESTS OUT OF ORDER Child 08/22/2012 Tena Hand-Schafale 08/22/2012 Quinton TESTS OUT OF ORDER Child Tena Hand-Schafale 07/26/2021 **Environmental Specialist** Quinton TESTS OUT OF ORDER Child 05. Non-Property Hazards 07/26/2021 **Environmental Specialist** Quinton TESTS OUT OF ORDER Child 06. Follow-up Documentation Quinton TESTS OUT OF ORDER Child 12/05/2013 Clinical Nurse 07. Medicaid Billing Quinton TESTS OUT OF ORDER Child 08/22/2012 Tena Hand-Schafale

| Maven Disease Surveill                                                                                                  | ance Suite - TEST 🛛 🔺                                          | Enter Case ID Search Environmenta                                                        |
|----------------------------------------------------------------------------------------------------|----------------------------------------------------------------|------------------------------------------------------------------------------------------|
| 01. Administrative - Qui                                                                                                | nton TE: [Jump To]                                             | Save Save & Stay Cancel                                                                  |
| * Current county of residence<br>* Current Blood Lead Level<br>Ever had result >= 10?<br>Administrative closure needed? | Alleghany County V<br>Poisoning - Confirmed V<br>Yes V<br>No V | <b>Expand Details</b><br>The case information will be<br>under the <b>Confirmed Case</b> |
| Second to last BLL result<br>Second to last BLL result date                                                             | 37<br>06/06/2021                                               | Information header.                                                                      |
| Last BLL result<br>Most recent specimen date                                                                            | 19<br>07/14/2021                                               |                                                                                          |
| Ever had result > = 5?                                                                                                  | Confirmed Case                                                 | nformation<br>07/14/2021                                                                 |
| County of residence at date of Date of CLP                                                                              | of confirmed elevated blood lead                               | Alleghany County V<br>07/14/2021                                                         |
| County of residence at date of<br>First date this patient ever had a                                                    | of CLP<br>confirmed reference value BLL                        | Alleghany County                                                                         |
| Date referred to EH<br>Date offered environmental inves                                                                 | stigation (MUST ENTER DATE TO SE                               | E REFUSAL DA The confirmation date is                                                    |
| Failure to respond (2nd attempt of                                                                                      | empt date)<br>date)                                            | above.                                                                                   |

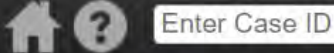

#### Workflow Queues

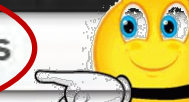

| Total Count (Assigned to me) | Priority                                                                                                    | Last Update                                                                                 |
|------------------------------|----------------------------------------------------------------------------------------------------|---------------------------------------------------------------------------------------------|
|                              |                                                                                                    |                                                                                             |
| 0 (0)                        | Medium                                                                                                    | 07/26/2021 08:44 AM 🚺                                                                       |
| 3 (0)                        | Medium                                                                                                    | 07/26/2021 08:54 AM 🚺                                                                       |
| 0 (0)                        | Medium                                                                                                    | 07/26/2021 08:55 AM 🚺                                                                       |
| 0 (0)                        | Medium                                                                                                    | 07/26/2021 08:55 AM                                                                         |
|                              | Total Count (Assigned to me)           0 (0)           3 (0)           0 (0)           0 (0)           0 (0) | Total Count (Assigned to me)Priority0 (0)Medium3 (0)Medium0 (0)Medium0 (0)Medium0 (0)Medium |

6. Environmental Health

1 CLP Child Cases in pood of on

### 2. EBL Child Cases in need of environmental follow-up

| T. OLI OLIVE THE THOUGH OF SHITT                                                 |        |        |                       |
|----------------------------------------------------------------------------------|--------|--------|-----------------------|
| 2. EBL Child Cases in need of environmental follow-up                            | 7 (0)  | Medium | 07/26/2021 08:41 AM   |
| 3. CLP Prenatal Cases in need of environmental follow-up: Complete Check<br>List | 0 (0)  | Medium | 07/26/2021 08:54 AM   |
| 4. EBL Prenatal Cases in need of environmental follow-up                         | 0 (0)  | Medium | 07/26/2021 08:41 AM 🚹 |
| 5. Active Property Investigations                                                | 19 (0) | Medium | 07/26/2021 08:54 AM 🚺 |
| 6. Remediation Incomplete                                                        | 3 (0)  | Medium | 07/26/2021 08:54 AM   |
| 7. Abandonment Monitoring                                                        | 2 (0)  | Medium | 07/26/2021 08:54 AM 🚺 |
| 8. Properties Due for Annual Monitoring                                          | 4 (0)  | Medium | 07/26/2021 08:54 AM 🚺 |
| 9. CLP Cases requested for removal from workflow                                 | 0 (0)  | Medium | 07/26/2021 08:54 AM   |
| Task Specific Monitors (Add Task)                                                |        |        |                       |
| Completed Tasks Created by Me (less than 30 days old)                            | 0 (0)  | Medium | 07/26/2021 08:55 AM   |
| My Groups' Open Tasks                                                            | 1 (0)  | Medium | 07/26/2021 08:55 AM   |
| My Open Tasks                                                                    | 0 (0)  | Medium | 07/26/2021 08:55 AM 🚺 |
| Mr. Orandus Tasks                                                                | 0 (0)  | Madium | 07/00/0001 00.EE AM   |

My Overdue Tasks 0(0)Medium 07/26/2021 08:55 Open Tasks Created by Me 0 (0) Medium 07/26/2021 08:55 AM Overdue Tasks Created by Me 07/26/2021 08:55 AM 0 (0) Medium

Dashboard

Enter Case ID

Search

**Environmental Speci** 

#### Workflow Details - 2. EBL Child Cases in need of environmental follow-up

| Event        | Name                      | Status | Create Date | Event Type            | Last Update | Assigned To | Assigned To Group   | Jurisdiction        |
|--------------|---------------------------|--------|-------------|-----------------------|-------------|-------------|---------------------|---------------------|
| 100000300    | Garcia Rodriguez,<br>Jose | Open   | 11/06/2014  | Blood Lead -<br>Child | 02/18/2020  |             |                     | Alleghany<br>County |
| 100000221    | Child, Harrison           | Open   | 08/21/2012  | Blood Lead -<br>Child | 07/23/2021  |             |                     | Alleghany<br>County |
| 00000251     | EBL Child, Lynn           | Open   | 08/21/2012  | Blood Lead -<br>Child | 07/29/2021  |             |                     | Alleghany<br>County |
| 10000024     | Simpson, Felice           | Open   | 08/21/2012  | Blood Lead -<br>Child | 07/23/2021  |             |                     | Alleghany<br>County |
| 100000242    | Miles, Eugene             | Open   | 08/21/2012  | Blood Lead -<br>Child | 07/23/2021  |             |                     | Alleghany<br>County |
| 100000241    | Warmth, Devon             | Open   | 08/21/2012  | Blood Lead -<br>Child | 07/23/2021  |             |                     | Alleghany<br>County |
| Displaying 1 | 6 of 6 (Export All)       |        |             |                       |             |             | << First < Prev 1/1 | Next > Last         |

**A 0** 

#### Event Summary

| are information                                                                                                    |                          |                              |                                                                   |                                                                               | Note             | es (Show My N | lotes)                                                                                                    |
|----------------------------------------------------------------------------------------------------|--------------------------|------------------------------|-------------------------------------------------------------------|-------------------------------------------------------------------------------|------------------|---------------|----------------------------------------------------------------------------------------------------|
| ent ID:                                                                                                    | 10000025                 | 1                            |                                                                   |                                                                               |                  |               |                                                                                                    |
| ent Type:                                                                                                    | Blood Lea                | d - Child                    |                                                                   |                                                                               |                  |               |                                                                                                    |
| rson:                                                                                                    | Lynn EBL                 | Child Birth Da               | te: 07/25/201                                                     | 19 ( 2 Fema                                                                   | le)              |               |                                                                                                    |
| dress:                                                                                                    | 977 Collin               | s Rd, Sparta, N              | VC 28675                                                          |                                                                               |                  |               |                                                                                                    |
| tes:                                                                                                    | Create Da                | te: 08/21/2012               |                                                                   |                                                                               |                  |               |                                                                                                    |
| estigation Status                                                                                                    | Open                     |                              |                                                                   |                                                                               |                  |               |                                                                                                    |
| ked Events                                                                                                    | 1 linked ev              | vent(s) (View)               |                                                                   |                                                                               |                  |               |                                                                                                    |
| achments:                                                                                                    | 3 attachm                | ent(s) (Add) (V              | iew)                                                              |                                                                               |                  |               |                                                                                                    |
| ditional Information                                                                                                    | on: Workflow<br>Event is | Status (1)<br>in workflows [ | View List]                                                        |                                                                               |                  |               |                                                                                                    |
|                                                                                                    | Linked Ca                | ases (1)<br>Case: 1000003    | 64 - 977 Coll                                                     | ins Rd, Spa                                                                   | arta, NC         |               |                                                                                                    |
| dit Event Properti                                                                                                    | ies                      | /                            |                                                                   |                                                                               |                  |               |                                                                                                    |
| dit Event Properti                                                                                                    | ies                      |                              |                                                                   |                                                                               |                  |               |                                                                                                    |
| dit Event Properti<br>Event Data                                                                                                    | Lab Results              | Concerns                     | Persons                                                           | Tasks                                                                         | Event Properties | Event Histor  | Ý                                                                                                    |
| dit Event Properti<br>Event Data                                                                                                    | Lab Results              | Concerns                     | Persons                                                           | Tasks                                                                         | Event Properties | Event Histor  | ý                                                                                                    |
| dit Event Properti<br>Event Data                                                                                                    | Lab Results              | Concerns                     | Persons                                                           | Tasks                                                                         | Event Properties | Event Histor  | y<br>Updated By                                                                                                    |
| dit Event Properti<br>Event Data<br>testion Package<br>restion Package<br>1. Administrative                                                                      | Lab Results              | Concerns                     | Persons<br>Name<br>Lynn F                                         | Tasks                                                                         | Event Properties | Event Histor  | y<br>Updated By<br>Environmental Specialist                                                                                            |
| dit Event Properti<br>Event Data<br>Lestion Package<br>Lestion Package<br>1. Administrative<br>2. Demographic                                                    | Lab Results              | Concerns                     | Persons<br>Name<br>Lynn E                                         | Tasks<br>BL Child                                                             | Event Properties | Event Histor  | y<br>Updated By<br>Environmental Specialist<br>Kim Gaetz                                                                               |
| dit Event Properti<br>Event Data<br>restion Package<br>1. Administrative<br>2. Demographic<br>3. Clinical Assess                                                 | Lab Results              | Concerns                     | Persons<br>Name<br>Lynn E<br>Lynn E<br>Lynn E                     | Tasks<br>BL Child<br>BL Child<br>BL Child                                     | Event Properties | Event Histor  | y<br>Updated By<br>Environmental Specialist<br>Kim Gaetz<br>Tena Hand-Schafale                                                         |
| dit Event Properti<br>Event Data<br>restion Package<br>restion Package<br>1. Administrative<br>2. Demographic<br>3. Clinical Assess<br>4. Health Care Pr         | Lab Results              | Concerns                     | Persons<br>Name<br>Lynn E<br>Lynn E<br>Lynn E<br>Lynn E           | Tasks<br>BL Child<br>BL Child<br>BL Child<br>BL Child                         | Event Properties | Event Histor  | y<br>Updated By<br>Environmental Specialist<br>Kim Gaetz<br>Tena Hand-Schafale<br>Environmental Specialist                             |
| dit Event Properti<br>Event Data<br>Lestion Package<br>restion Package<br>1. Administrative<br>2. Demographic<br>3. Clinical Assess<br>4. Health Care Property 1 | Lab Results              | Concerns                     | Persons<br>Name<br>Lynn E<br>Lynn E<br>Lynn E<br>Lynn E<br>Lynn E | Tasks<br>BL Child<br>BL Child<br>BL Child<br>BL Child<br>BL Child<br>BL Child | Event Properties | Event Histor  | y<br>Updated By<br>Environmental Specialist<br>Kim Gaetz<br>Tena Hand-Schafale<br>Environmental Specialist<br>Environmental Specialist |

x

| Event Data      | Lab Results   | Concerns     | Persons     | Tasks  | Event Properties               | Eve  | nt History        |                                  |             |
|-----------------|---------------|--------------|-------------|--------|--------------------------------|------|-------------------|----------------------------------|-------------|
| Labs            |               |              |             |        |                                |      |                   |                                  |             |
| Specimen Number | Specimen Date | Result Value | Specimen    | Source | Ordering Facility              |      | Name              | Name                             | Last Update |
| CCC31452        | 06/18/2020    | 10           | Capillary E | Blood  | Appalachian Dist Healt<br>Dep  | h    |                   | NC State Laboratory              | 07/29/2021  |
| CHI-654785      | 07/15/2020    | 8            | Venous Bl   | ood    | Alleghany Family Pract<br>C    | tice |                   | NC State Laboratory              | 07/29/2021  |
| POC132567       | 10/31/2020    | 4            | Capillary E | Blood  | MOUNTAIN AREA<br>PEDIATRIC ASS |      | Brown,<br>Charles | Mountain Area<br>Pediatric Assoc | 07/29/2021  |
| CH857013-325    | 11/15/2020    | 3            | Venous Bl   | ood    | Alleghany County Heal<br>Dep   | th   |                   | NC State Laboratory              | 07/29/2021  |
| R4530011        | 05/01/2020    | 4            | Capillary E | Blood  | Alleghany County Heal<br>Dep   | th   |                   | NC State Laboratory              | 07/29/2021  |

| Labs            |               |              |                 |                                   |      |                        |  |
|-----------------|---------------|--------------|-----------------|-----------------------------------|------|------------------------|--|
| Specimen Number | Specimen Date | Result Value | Specimen Source | Ordering Facility                 | Name | Name                   |  |
| >CCC31452       | 06/18/2020    | 10           | Capillary Blood | Appalachian<br>Dist Health<br>Dep |      | NC State<br>Laboratory |  |
| CHI-654785      | 07/15/2020    | 8            | Venous Blood    | Alleghany<br>Family Practice<br>C |      | NC State<br>Laboratory |  |

# EBL at this point.

## Administrative question under Confirmed Case Information

| Confirmed Case Information                                                           |                |       |
|--------------------------------------------------------------------------------------|----------------|-------|
| Date of confirmed EBLL                                                               | 07/15/2020     |       |
| County of residence at date of confirmed elevated blood lead                         | Alleghany Cour | nty 🗸 |
| Date of CLP                                                                          |                | 1     |
| First date this patient ever had a confirmed reference value BLL                     |                |       |
| Date referred to EH E                                                                | 07/17/2020     | = Ad  |
| Date referral acknowledged by EH                                                     | MM/DD/YYYY     | 2     |
| Date offered environmental investigation (MUST ENTER DATE TO SEE REFUSAL DATE FIELD) | MM/DD/YYYY     |       |
| Unable to locate patient (2nd attempt date)                                          | MM/DD/YYYY     | -     |
| Failure to respond (2nd attempt date)                                                | MM/DD/YYYY     | m     |

# **EBL CASES**

From North Carolina General Statute § 130A-131.9. Examination and testing.

(a1) When the Department learns of an **elevated blood lead level**, the Department shall, upon informed consent,

investigate the residential housing unit where the child with the elevated blood level resides. When consent to investigate is

denied, the child with the elevated blood lead level cannot be located, or the child's parent or guardian fails to respond, the Department **shall document** the denial of consent, inability to locate, or failure to respond.

| ent Summary                                                                                                    | -                                                  |                                         |                                                                   |                                                                      | -                                                                                 |                                                                                                    |
|----------------------------------------------------------------------------------------------------|----------------------------------------------------|-----------------------------------------|-------------------------------------------------------------------|----------------------------------------------------------------------|-----------------------------------------------------------------------------------|----------------------------------------------------------------------------------------------------|
| Basic Information                                                                                                    |                                                    |                                         |                                                                   |                                                                      | -                                                                                 |                                                                                                    |
| Event ID:                                                                                                    | 10000025                                           | 1                                       |                                                                   | Notic                                                                | e where vou                                                                       | are                                                                                                    |
| Event Type:                                                                                                    | Blood Lea                                          | id - Child                              |                                                                   |                                                                      | <u> </u>                                                                          |                                                                                                    |
| Person:                                                                                                    | Lynn EBL                                           | Child Birth Da                          | ate: 07/25/20                                                     | 19 ( 2 Fema                                                          | le)                                                                               |                                                                                                    |
| Address                                                                                                    | 977 Collin                                         | s Rd, Sparta, N                         | NC 28675                                                          |                                                                      |                                                                                   |                                                                                                    |
| Dates:                                                                                                    | Create Da                                          | ate: 08/21/2012                         |                                                                   |                                                                      |                                                                                   |                                                                                                    |
| nvestigation Statu                                                                                                    | s: Open                                            |                                         |                                                                   |                                                                      |                                                                                   |                                                                                                    |
| inked Events:                                                                                                    | 1 linked e                                         | vent(s) (View)                          | -                                                                 |                                                                      |                                                                                   |                                                                                                    |
| Attachments                                                                                                    | 3 attachm                                          | ent(s) (Add) (V                         | íew)                                                              |                                                                      |                                                                                   |                                                                                                    |
| Edit Event Proper                                                                                                    | ties                                               |                                         |                                                                   |                                                                      | If there is a                                                                     | inked property it appears                                                                                                   |
|                                                                                                    |                                                    | ( ) ( ) ( ) ( ) ( ) ( ) ( ) ( ) ( ) ( ) |                                                                   | 1                                                                    | noro                                                                              |                                                                                                    |
| Event Data                                                                                                    | Lab Results                                        | Concerns                                | Persons                                                           | Tasks                                                                | nere.                                                                             |                                                                                                    |
| Event Data                                                                                                    | Lab Results                                        | Concerns                                | Persons                                                           | Tasks                                                                | nere.                                                                             |                                                                                                    |
| Event Data<br>Question Packag<br>Question Package                                                                                                    | Lab Results                                        | Concerns                                | Persons                                                           | Tasks                                                                | Last Update                                                                       | Updated By                                                                                                    |
| Event Data<br>Question Packag<br>Question Package                                                                                                    | Lab Results                                        | Concerns                                | Persons<br>Name<br>Lynn E                                         | Tasks<br>BL Child                                                    | Last Update                                                                       | Updated By<br>Tena Hand-Schafale                                                                                            |
| Event Data<br>Question Packag<br>Question Package<br>01. Administrative<br>02. Demographic                                                                 | Lab Results                                        | Concerns                                | Persons<br>Name<br>Lynn E<br>Lynn E                               | Tasks BL Child BL Child                                              | Last Update<br>11/17/2016<br>11/16/2016                                           | Updated By<br>Tena Hand-Schafale<br>Kim Gaetz                                                                               |
| Event Data<br>Question Package<br>Question Package<br>01. Administrative<br>02. Demographic<br>03. Clinical Asses                                          | Lab Results                                        | Concerns                                | Persons<br>Name<br>Lynn E<br>Lynn E<br>Lynn E                     | Tasks BL Child BL Child BL Child BL Child                            | Last Update<br>11/17/2016<br>11/16/2016<br>08/21/2012                             | Updated By<br>Tena Hand-Schafale<br>Kim Gaetz<br>Tena Hand-Schafale                                                         |
| Event Data<br>Question Package<br>Question Package<br>01. Administrative<br>02. Demographic<br>03. Clinical Asses<br>04. Health Care I                     | Lab Results<br>es<br>es<br>ssment<br>Provider Info | Concerns                                | Persons<br>Name<br>Lynn E<br>Lynn E<br>Lynn E<br>Lynn E           | Tasks BL Child BL Child BL Child BL Child BL Child                   | Last Update<br>11/17/2016<br>11/16/2016<br>08/21/2012<br>07/29/2021               | Updated By<br>Tena Hand-Schafale<br>Kim Gaetz<br>Tena Hand-Schafale<br>Environmental Specialist                             |
| Event Data<br>Question Package<br>Question Package<br>01. Administrative<br>02. Demographic<br>03. Clinical Asses<br>04. Health Care H<br>05. Non-Property | Lab Results                                        | Concerns                                | Persons<br>Name<br>Lynn E<br>Lynn E<br>Lynn E<br>Lynn E<br>Lynn E | Tasks BL Child BL Child BL Child BL Child BL Child BL Child BL Child | Last Update<br>11/17/2016<br>11/16/2016<br>08/21/2012<br>07/29/2021<br>07/29/2021 | Updated By<br>Tena Hand-Schafale<br>Kim Gaetz<br>Tena Hand-Schafale<br>Environmental Specialist<br>Environmental Specialist |

H
| https://ncleadtrai     | ning pepublic             | ealth com/main do?Cas                                     | eKev-10333583         |           | 0+80             | Auron Disease Suproi  |                  | Licting             |         |
|------------------------|---------------------------|-----------------------------------------------------------|-----------------------|-----------|------------------|-----------------------|------------------|---------------------|---------|
| dit View Favorites     | Tools Help                | curricon, manuacreas                                      |                       |           | C                | Surven Disease Surven | Idili o Kos Case | e Lisung            |         |
| orth Carolina Electron | all 🔚 Desk                | top 🛃 Drives 🝺 Quick                                      |                       |           |                  | 6                     | - 🛯 - 🖃          | 🖶 🔻 Page 🕶 Safety 🕶 | Tools   |
| en Disease             | Survei                    | lance Suite                                               | - TEST                |           | # ? Enter C      | ase ID                | Search           | Environmental S     | Special |
|                        | 6.0                       | 2                                                         |                       |           |                  |                       |                  |                     |         |
|                        | 6 6                       | *                                                         | - Notice              | whe       | re you are       | e –                   |                  |                     |         |
| ent Summary            | ·                         |                                                           |                       |           |                  |                       |                  |                     |         |
| Basic Informatio       | n                         |                                                           |                       |           | Notes            | s (Add/Edit   Show    | My Notes)        | 0                   | -       |
| Event ID:              | 100                       | 000364                                                    |                       |           |                  |                       |                  |                     |         |
| Event Type:            | Pro                       | perty                                                     |                       |           |                  |                       |                  |                     |         |
| Name:                  | 977                       | Collins Rd, Sparta                                        | a, NC 28675 *         |           |                  |                       |                  |                     |         |
| Address:               | 977                       | Collins Rd, Sparta                                        | a, NC 28675 (Edit)    | — N       | ow the Pro       | onerty Ever           | nt is or         | hen                 |         |
| Dates:                 | Cre                       | Create Date: 11/05/2015                                   |                       |           |                  |                       |                  |                     |         |
| nvestigation State     | us: Ope                   | Open                                                      |                       |           |                  |                       |                  |                     |         |
| Attachments:           | 2 at                      | achment(s) (Add)                                          | (View)                |           |                  |                       |                  |                     |         |
| Additional Informa     | ation: Link<br>100<br>286 | ed cases:<br>000251 - Lynn EB<br>75 [ <mark>Open</mark> ] | L Child - 977 Collins | Rd, Spart | a, NC            |                       |                  |                     |         |
| Edit Event Prope       | erties                    |                                                           |                       |           |                  |                       |                  |                     |         |
|                        |                           |                                                           |                       |           |                  |                       |                  |                     |         |
| Event Data             | Lab Resu                  | Its Concerns                                              | Site Information      | Tasks     | Event Properties | Event History         |                  |                     |         |
| Question Packa         | nes                       |                                                           |                       |           |                  |                       |                  |                     |         |
| Question Package       | e                         |                                                           | Name                  |           |                  | Last                  | Jodate           | Updated By          |         |
| 1. Property Infor      | mation                    |                                                           | 977 Collins Rd        | Sparta, N | IC 28675 *       | 10/26                 | /2016            | tena                |         |
| 2. Environmenta        | I Site Activi             | tv                                                        | 977 Collins Rd.       | Sparta, N | IC 28675 *       | 10/11                 | /2017            | environ             |         |
| 3. XRF Readings        | S                         |                                                           | 977 Collins Rd        | Sparta, N | IC 28675 *       | 11/05                 | /2015            | ehs0011             |         |
| 4. Remediation         | 5                         |                                                           | 977 Collins Rd.       | Sparta. N | IC 28675 *       | 10/11                 | /2017            | environ             |         |
|                        |                           |                                                           |                       | 0         |                  | 1110                  | 10045            |                     |         |

| -                                 |                                                                           |                |                        |                           |                               |
|-----------------------------------|---------------------------------------------------------------------------|----------------|------------------------|---------------------------|-------------------------------|
| 🗲 💮 🍯 https://ncleadtraining.1    | ncpublichealth.com/main.do?CaseKey=10333583                               |                | 🎗 + 🔒 🖒 🍯 Maven Diseas | e Surveillan × 🥃 Case Lis | ting 🚹 🛧 🛱                    |
| File Edit View Favorites Tools    | Help                                                                      |                |                        |                           |                               |
| 🝰 🞒 North Carolina Electron 💰 All | 🔁 Desktop 🛃 Drives 👩 Quick                                                |                |                        | 🟠 • 🗟 • 🖬 🖶               | 🝷 Page 👻 Safety 👻 Tools 👻 🔞 👻 |
| Maven Disease Su                  | rveillance Suite - TEST                                                   | <b>#</b> 0     | Enter Case ID          | Search                    | Environmental Specialist -    |
| ) Q 🛔 🗞 🗹 🌘                       | \$ ×                                                                      |                |                        |                           |                               |
| Event Summary                     |                                                                           |                |                        |                           | x                             |
| Basic Information                 |                                                                           |                | Notes (Add/Edit        | Show My Notes)            |                               |
| Event ID:                         | 10000364                                                                  |                |                        |                           |                               |
| Event Type:                       | Property N                                                                |                |                        |                           |                               |
| Name:                             | 977 Collins Rd, Sparta, NC 28675 *                                        |                |                        |                           |                               |
| Address:                          | 977 Collins Rd, Sparta, NC 28675 (Edit)                                   |                | •••••                  |                           |                               |
| Dates:                            | Create Date: 11/05/2015                                                   | Linked ch      | lld(ren) appe          | ear here.                 |                               |
| Investigation Status:             | Open                                                                      |                |                        |                           |                               |
| Attachments:                      | 2 attachment(s) (Add) (View)                                              |                |                        |                           |                               |
| Additional Information            | Einked cases:<br>100000251 - Lynn EBL Child - 977 Collins<br>28675 [Open] | Rd, Sparta, NC |                        |                           |                               |

Edit Event Properties

| Event Data La | Lab Results Concerns | Site Information | Tasks | Event Properties | Event History |
|---------------|----------------------|------------------|-------|------------------|---------------|
|---------------|----------------------|------------------|-------|------------------|---------------|

| Question Packages                        |                                    |             |            |
|------------------------------------------|------------------------------------|-------------|------------|
| Question Package                         | Name                               | Last Update | Updated By |
| <ol> <li>Property Information</li> </ol> | 977 Collins Rd, Sparta, NC 28675 * | 10/26/2016  | tena       |
| 2. Environmental Site Activity           | 977 Collins Rd, Sparta, NC 28675 * | 10/11/2017  | environ    |
| 3. XRF Readings                          | 977 Collins Rd, Sparta, NC 28675 * | 11/05/2015  | ehs0011    |
| 4. Remediation                           | 977 Collins Rd, Sparta, NC 28675 * | 10/11/2017  | environ    |
| 5. Follow-up Documentation               | 977 Collins Rd, Sparta, NC 28675 * | 11/05/2015  | ehs0011    |

View Question Package

|                          |                           | 12-land Jale                     |                                                             | K 2504492                                     |                                   |                  | 0-At an i       |                                       |                |
|--------------------------|---------------------------|----------------------------------|-------------------------------------------------------------|-----------------------------------------------|-----------------------------------|------------------|-----------------|---------------------------------------|----------------|
| Calita Misero Foresidara | Trade Us                  | inchearth.c                      | om/main.uorcase                                             | Key-3094402                                   |                                   |                  | G Maven Dise    | ase Surveillan A 😂 Case Listing       |                |
| North Carolina Electron  |                           |                                  |                                                             |                                               |                                   |                  |                 |                                       | fature Tooler  |
| North Carolina Liettron  |                           | esktop 💽                         | Diwes Produce                                               | Accession                                     |                                   |                  |                 | a a a a a a a a a a a a a a a a a a a | iety ioois     |
| iven Disease             | Surve                     | eillan                           | ce Suite -                                                  | TEST                                          |                                   | <b>A 6</b> E     | nter Case ID    | Search Environmenta                   | I Specialist + |
| Q 🚔 🗞 🗹                  | 6 6                       | *                                |                                                             |                                               |                                   |                  |                 |                                       |                |
| vent Summary             | · · · · ·                 |                                  |                                                             |                                               |                                   |                  |                 |                                       | x              |
| Basic Informatio         | n                         | No.                              |                                                             |                                               |                                   | 2                | Notes (Add/Edit | Show My Notes)                        | -              |
| Event ID:                | 1                         | 10000251                         |                                                             |                                               |                                   |                  |                 |                                       |                |
| Event Type:              | В                         | lood Le                          | ad - Child                                                  |                                               |                                   |                  |                 |                                       |                |
| Person:                  | Ly                        | ynn EBi                          | Child Birth I                                               | Date: 07/25                                   | 5/2015 ( 2 F                      | emale)           |                 |                                       |                |
| Address:                 | 97                        | 977 Collins Rd, Sparta, NC 28675 |                                                             |                                               |                                   |                  |                 |                                       |                |
| Dates:                   | С                         | Create Date: 08/21/2012          |                                                             |                                               |                                   |                  |                 |                                       |                |
| Investigation State      | us: O                     | pen                              |                                                             |                                               |                                   |                  |                 |                                       |                |
| Attachments:             | 3                         | attachn                          | nent(s) (Add)                                               | (View)                                        |                                   |                  |                 |                                       |                |
| Additional Informa       | ation: E<br>Li<br>10<br>C | inked ca<br>000003<br>collins R  | in workflows [<br>ases:<br>64 - 977 Collii<br>d, Sparta, NC | View List]<br>ns Rd, Spa<br>28675 [ <u>Op</u> | rta, NC 286<br>2 <mark>en]</mark> | 975 * - 977      |                 |                                       |                |
| Edit Event Prope         | erties                    |                                  |                                                             | 5                                             | 100                               |                  |                 |                                       |                |
|                          |                           |                                  |                                                             |                                               |                                   |                  |                 |                                       |                |
| Event Data               | Lab Re                    | esults                           | Concerns                                                    | Persons                                       | Tasks                             | Event Properties | Event History   |                                       |                |
|                          |                           |                                  |                                                             |                                               |                                   |                  |                 |                                       |                |
| Question Packag          | ges                       |                                  |                                                             |                                               | N                                 |                  | Lo Allo del     | IL LALID.                             |                |
| Question Package         | e                         |                                  |                                                             |                                               | Name                              | 0.11             | Last Update     | Updated By                            |                |
| Administrative           |                           |                                  |                                                             |                                               | Lynn EBL                          | Child            | 11/17/2016      | thand                                 |                |
| Clinical Assessm         | nent                      |                                  |                                                             |                                               | Lynn EBL                          | Child            | 08/21/2012      | tward                                 |                |
| Demographic              |                           |                                  |                                                             | _                                             | Lynn EBL                          | Child            | 11/16/2016      | kim1508envr                           |                |
| Follow-up Docun          | nentation                 | 1                                |                                                             |                                               | Lynn EBL                          | Child            | 11/17/2016      | thand                                 |                |

https://ncleadtraining.ncpublichealth.com/main.do?CaseKey=10333583 re in the Test Environment for Maven Disease Surveillance Suite - TEST

Lynn EBL Child

View Wizard

V

08/21/2012

tward

Medicaid Billing

View Question Package

Wizards

| 40                                                                               |                          | laven Disease Surveil                                            | an × 🍋 Case                                                                            | Listing                                                                                      |
|----------------------------------------------------------------------------------|--------------------------|------------------------------------------------------------------|----------------------------------------------------------------------------------------|----------------------------------------------------------------------------------------------|
| 40                                                                               |                          |                                                                  |                                                                                        |                                                                                              |
| 40                                                                               |                          |                                                                  | -                                                                                      | -                                                                                            |
| 40                                                                               |                          | 6                                                                | • 🗟 • 🖃 I                                                                              | Page                                                                                         |
|                                                                                  | Enter Case IE            | )                                                                | Search                                                                                 | Environmental Spec                                                                           |
|                                                                                  |                          |                                                                  |                                                                                        |                                                                                              |
|                                                                                  |                          |                                                                  |                                                                                        |                                                                                              |
|                                                                                  | Notes (Ad                | d/Edit   Show                                                    | My Notes)                                                                              |                                                                                              |
|                                                                                  |                          |                                                                  |                                                                                        |                                                                                              |
|                                                                                  |                          |                                                                  |                                                                                        |                                                                                              |
|                                                                                  |                          |                                                                  |                                                                                        |                                                                                              |
|                                                                                  |                          |                                                                  |                                                                                        |                                                                                              |
| Notice dif                                                                       | forent                   | nuestio                                                          | n nack                                                                                 |                                                                                              |
| Notice un                                                                        | lerent                   | questio                                                          | n pach                                                                                 | ages                                                                                         |
| for properties.                                                                  |                          |                                                                  |                                                                                        |                                                                                              |
| , Sparta, NC                                                                     |                          |                                                                  |                                                                                        |                                                                                              |
|                                                                                  |                          |                                                                  |                                                                                        |                                                                                              |
|                                                                                  |                          |                                                                  |                                                                                        |                                                                                              |
| Tasks Event Pro                                                                  | perties Ev               | vent History                                                     |                                                                                        |                                                                                              |
|                                                                                  |                          |                                                                  |                                                                                        |                                                                                              |
|                                                                                  |                          |                                                                  |                                                                                        |                                                                                              |
|                                                                                  |                          | Last                                                             | Indate                                                                                 | Lindated By                                                                                  |
| arta NC 29675 *                                                                  |                          | Last l                                                           | Jpdate                                                                                 | Updated By                                                                                   |
| varta, NC 28675 *                                                                |                          | Last (<br>10/26                                                  | Jpdate<br>/2016<br>/2017                                                               | Updated By<br>tena                                                                           |
| parta, NC 28675 *<br>parta, NC 28675 *<br>parta, NC 28675 *                      |                          | Last (<br>10/26<br>10/11<br>11/05                                | Jpdate<br>/2016<br>/2017                                                               | Updated By<br>tena<br>environ<br>ehs0011                                                     |
| parta, NC 28675 *<br>parta, NC 28675 *<br>parta, NC 28675 *<br>parta, NC 28675 * |                          | Last (<br>10/26<br>10/11<br>11/05<br>10/11                       | Jpdate<br>/2016<br>/2017<br>/2015<br>/2017                                             | Updated By<br>tena<br>environ<br>ehs0011<br>environ                                          |
|                                                                                  | Notice dif<br>for proper | Notes (Ad<br>Notice different<br>for properties.<br>, Sparta, NC | Notes (Add/Edit   Show<br>Notice different question<br>for properties.<br>, Sparta, NC | Notes (Add/Edit   Show My Notes) Notice different question pack for properties. , Sparta, NC |

| https://palasalius.usias                                                                                                    |                                                                                                    | 0.04                                 |                                                     |
|----------------------------------------------------------------------------------------------------|----------------------------------------------------------------------------------------------------|--------------------------------------|-----------------------------------------------------|
| / Surpervincieadriaining.no                                                                                                    | publichealth.com/main.do                                                                                                    | 🖉 🕈 着 😋 Maven Disease Surveillan 🗙 🤮 | Case Listing                                        |
| it View Favorites Tools                                                                                                    | Help                                                                                                    |                                      |                                                     |
| orth Carolina Electron 🔊 All                                                                                                    | a Desktop 🔄 Drives 🔊 Quick                                                                                                    |                                      | Page      Safety                                    |
| en Disease Su                                                                                                    | rveillance Suite - TEST 🛛 🖌 😭                                                                                                    | Enter Case ID Sear                   | ch Environmental Spec                               |
|                                                                                                    | e *                                                                                                    |                                      |                                                     |
|                                                                                                    | - //                                                                                                    |                                      |                                                     |
| ent Summary                                                                                                    |                                                                                                    |                                      |                                                     |
| Basic Information                                                                                                    |                                                                                                    | Notes (Add/Edit   Show My Not        | es)                                                 |
| Event ID:                                                                                                    | 10000364                                                                                                    |                                      |                                                     |
| Event Type:                                                                                                    | Property                                                                                                    |                                      |                                                     |
| Name: 977 Collins Rd, Sparta, NC 28675 *                                                                                                    |                                                                                                    |                                      |                                                     |
| Address: 977 Collins Rd, Sparta, NC 28675 (Edit)                                                                                                    |                                                                                                    |                                      |                                                     |
| Dates: Create Date: 11/05/2015                                                                                                    |                                                                                                    |                                      |                                                     |
| Investigation Status: Open                                                                                                    |                                                                                                    |                                      |                                                     |
| Attachments:                                                                                                    | 2 attachment(s) (Add) (View)                                                                                                    |                                      |                                                     |
| Attachments: 2 attachment(s) (Add) (View)<br>Additional Information: Linked cases:<br>100000251 - Lynn EBL Child - 977 Collins Rd, Sparta, NC<br>28675 [Open]            |                                                                                                    |                                      |                                                     |
|                                                                                                    |                                                                                                    |                                      |                                                     |
| Edit Event Properties                                                                                                    | This is whom                                                                                                    |                                      |                                                     |
| Edit Event Properties                                                                                                    | Results Concerns Site Inform                                                                                                    | site visit informatio                | on is                                               |
| Edit Event Properties          Event Data       Lab         Question Packages                                                                                            | Results Concerns Site Inform                                                                                                    | e site visit informatio              | on is                                               |
| Edit Event Properties           Event Data         Lab           Question Packages         Question Package                                                              | Results Concerns Site Inforr Name                                                                                                    | e site visit informatio              | Updated By                                          |
| Edit Event Properties<br>Event Data Lab<br>Question Packages<br>Question Package<br>1. Property Informatio                                                               | Results Concerns Site Inform<br>Name<br>977 Collins Rd, Sparta, NC 28675                                                                                                    | * Last Update<br>10/26/2016          | Updated By<br>tena                                  |
| Edit Event Properties<br>Event Data Lab<br>Question Packages<br>Question Package<br>1. Property Informatio<br>2. Environmental Site                                      | Results Concerns Site Inform<br>Name<br>977 Collins Rd, Sparta, NC 28675<br>977 Collins Rd, Sparta, NC 28675                                                                                                    | E site visit information             | Updated By<br>tena<br>environ                       |
| Edit Event Properties<br>Event Data Lab<br>Question Packages<br>Question Package<br>1. Property Informatio<br>2. Environmental Site<br>3. XRF Readings                   | Name         977 Collins Rd, Sparta, NC 28675         977 Collins Rd, Sparta, NC 28675         977 Collins Rd, Sparta, NC 28675         977 Collins Rd, Sparta, NC 28675         977 Collins Rd, Sparta, NC 28675         977 Collins Rd, Sparta, NC 28675         977 Collins Rd, Sparta, NC 28675                                                                                   | E site visit information             | Updated By<br>tena<br>environ<br>ehs0011            |
| Edit Event Properties<br>Event Data Lab<br>Question Packages<br>Question Package<br>1. Property Informatio<br>2. Environmental Site<br>3. XRF Readings<br>4. Remediation | Name         977 Collins Rd, Sparta, NC 28675         977 Collins Rd, Sparta, NC 28675         977 Collins Rd, Sparta, NC 28675         977 Collins Rd, Sparta, NC 28675         977 Collins Rd, Sparta, NC 28675         977 Collins Rd, Sparta, NC 28675         977 Collins Rd, Sparta, NC 28675         977 Collins Rd, Sparta, NC 28675         977 Collins Rd, Sparta, NC 28675 | E site visit information             | Updated By<br>tena<br>environ<br>ehs0011<br>environ |

| C S Matthewalth Comparison Comparison Com | itQuestionPackage.do?currentTab=0&cu  | rentRow=1&qpkgID=10333 🔎 - 🗎 🖒 🏈 2. Environ | nmental Site Acti 🛛 🧐 Case Listing | ↑ ★ 第                             |
|----------------------------------------------------------------------------------------------------|---------------------------------------|---------------------------------------------|------------------------------------|-----------------------------------|
| File Edit View Favorites Tools Help                                                                                                    |                                       |                                             | A-8-8-8-8                          |                                   |
| 😸 🖻 North Carolina Electron 🔄 All 🔊 Desktop 🖉 Drives                                                                                                    | Quick                                 |                                             |                                    | ge + Safety + Tools + @+          |
| Maven Disease Surveillance S                                                                                                    | Suite - TEST                          | Enter Case ID                               | Search Envi                        | ronmental Specialist <del>-</del> |
| 2. Environmental Site Activity                                                                                                    | - 977 Collins Rd, Sp                  | arta [Jump To]                              | ✓ Save Sa                          | ave & Stay Cancel                 |
|                                                                                                    |                                       |                                             | Expand Details                     | <i></i>                           |
| -                                                                                                    | Env                                   | ronmental Activity                          |                                    |                                   |
| County                                                                                                    | Alleghany Count                       |                                             |                                    |                                   |
| Select ADD NEW to add a new activity.                                                                                                    | DO NOT overwrite previous             | ly entered activities!                      |                                    |                                   |
| Activity for this date is ==> Investigation                                                                                                    | ₹ 207/26/2020 ×                       | Add New                                     |                                    |                                   |
|                                                                                                    | Environmental A                       | tivity Monitoring and Reminders             |                                    |                                   |
| Do you want to track this property for annu                                                                                                    | al monitoring for maintenance         | standard? No                                |                                    |                                   |
| Do you want to be reminded to check for a                                                                                                    | clearance?                            | No 🖌                                        |                                    |                                   |
|                                                                                                    | 1<br>T                                |                                             |                                    |                                   |
| Save Cancel Help                                                                                                    | 1m                                    |                                             |                                    |                                   |
|                                                                                                    |                                       |                                             | D NFW if inform                    | nation                            |
|                                                                                                    |                                       | Always do Ab                                |                                    |                                   |
| E-mond to coo all th                                                                                                    | · · · · · · · · · · · · · · · · · · · | already exists                              | s or you will OVE                  | RWRITE                            |
| Expand to see all th                                                                                                    | ne information b                      | the historical                              | information                        |                                   |
| clicking on the + sig                                                                                                    | zn                                    | the instolla                                |                                    |                                   |
|                                                                                                    | <i>,</i>                              |                                             |                                    |                                   |

| Maven Disease Surveillance Suite - TEST                                                                                                    | A O Enter                                                                                                    | r Case ID                                 | Search     | Environmental S | pecialist <del>-</del> |
|----------------------------------------------------------------------------------------------------|----------------------------------------------------------------------------------------------------|-------------------------------------------|------------|-----------------|------------------------|
| 2. Environmental Site Activity - 977 Collins F                                                                                                    | Rd, Spari [Jump To]                                                                                              |                                           | ✓ Sav      | e Save & Stay   | Cancel                 |
|                                                                                                    | Environmental Activity                                                                                           |                                           | Expand De  | etails          | _                      |
| County                                                                                                    | Alleghany County                                                                                                 |                                           |            |                 |                        |
| Select ADD NEW to add a new activity. DO NOT overwrite pro<br>Environmental Activity Date ⊟                                                                                                    | o7/26/2020 Add Nev                                                                                               | w                                         |            |                 |                        |
| Activity                                                                                                    | Investigation                                                                                                    | ~                                         |            |                 |                        |
| * Investigator                                                                                                    | NCLEAD Training                                                                                                  | 1                                         |            |                 |                        |
|                                                                                                    |                                                                                                    |                                           |            |                 |                        |
| Property Type<br>Does this activity serve as an investigation for a child?<br>* First Child's Name (if any)<br>Address type<br>Residence at time of confirmation?                                                                                         | Single family (not mobile hor<br>Yes ✓<br>100000251 - Lynn EBL Child<br>Primary ✓<br>Yes                         | me) <mark>∨</mark><br>d - Blood Lead - Cł | nild 🔍 🛍 🗶 |                 |                        |
| Property Type<br>Does this activity serve as an investigation for a child?<br>* First Child's Name (if any)<br>Address type<br>Residence at time of confirmation?<br>* Second Child's Name (if any)                                                       | Single family (not mobile hor<br>Yes<br>100000251 - Lynn EBL Child<br>Primary<br>Yes<br>Not answered<br>T        | me) <mark>∨</mark><br>d - Blood Lead - Cł | nild 🕄 🗃 🎯 |                 |                        |
| Property Type<br>Does this activity serve as an investigation for a child?<br>* First Child's Name (if any)<br>Address type<br>Residence at time of contirmation?<br>* Second Child's Name (if any)<br>Would you like to see supplemental risk questions? | Single family (not mobile hor<br>Yes<br>100000251 - Lynn EBL Child<br>Primary<br>Yes<br>Not answered<br>No<br>No | me) <mark>∨</mark><br>d - Blood Lead - Cł | nild 🕲 🔒 🕥 |                 |                        |

## C Search = Internet Explorer A 🔏 https://ncleadtraming.ncpublichealth.com/ sectors and a sectors and a ^

# Search Case

| Search Criteria          |              |     | Search Results |                    |            |                 |           |
|--------------------------|--------------|-----|----------------|--------------------|------------|-----------------|-----------|
| Event ID:                | 100000251    | ×   | Search Results |                    |            |                 | _         |
| External ID:             |              |     | Event ID       | Name               | Birth Date | Event Type      | Status    |
| Last Name:               | *chil*       |     | 100000251 🔹    | Lynn EBL Child     | 07/25/2019 | Blood           | Open      |
| First Name:              | lyn*         |     |                |                    |            | Lead -<br>Child | -         |
| Birth Date:<br>(Inexact) | MM/DD/YYYY   | 1   | Showing 1 to 1 | of 1 entries       |            | F               | irst   Pi |
| Gender                   | ×            |     | Select Cre     | eate Record for Pe | erson Ca   | ancel He        | alp       |
| Street:                  | 4            |     | ( <u></u> )    |                    |            |                 | - M-      |
| City:                    |              |     |                |                    |            |                 |           |
| State:                   | NC 🗸         |     | use Event      | ID                 |            |                 |           |
| County:                  |              | ~   | or             |                    |            |                 |           |
| Zip Code:                | 1            | 1   |                |                    |            |                 |           |
| Event Type:              | 1            | V   |                | ards to searc      | h          |                 |           |
| Employer Legacy ID       | 0:           |     |                |                    |            |                 |           |
| Sort Options             |              | Se  | arch Criteria  |                    |            |                 |           |
| Sort By:                 | Create Date  | ► E | vent ID:       | 1000002            | 51         | ×               |           |
| Sort Order:              | Descending 🗸 | E   | dornal ID:     |                    |            |                 |           |
| Search Options           |              | D   | demand.        | 1                  |            |                 |           |
| Search History:          |              | La  | st Name:       | *chil*             |            |                 |           |
| Search Soundex:          |              | Fi  | rst Name:      | lyn*               |            |                 |           |
| Search Clea              | r Create New |     |                |                    |            | _               |           |

# If there is no investigation MUST DOCUMENT

- 2. DENIAL OF CONSENT (i.e., REFUSAL)
- 3. INABILITY TO LOCATE
- 4. FAILURE TO RESPOND

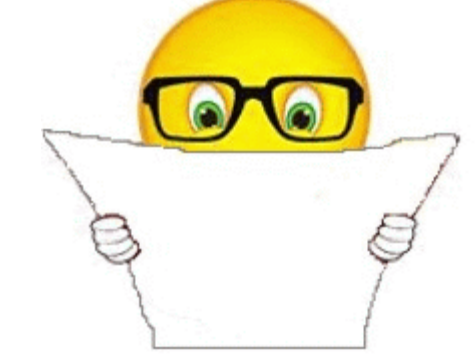

# But where is the refusal date entered?

| Confirmed Case Information                                                           |                  |      |
|--------------------------------------------------------------------------------------|------------------|------|
| Date of Confirmed Reference Value                                                    | 07/14/2015       |      |
| County of residence at date of confirmed reference value                             | Alleghany County |      |
| Date of confirmed EBLL                                                               | 07/14/2015       |      |
| County of residence at date of confirmed elevated blood lead                         | Alleghany Coun   | ty 🗸 |
| Date of CLP                                                                          |                  |      |
| First date this patient ever had a confirmed reference value BLL                     | 07/14/2015       |      |
| County of residence at date of earliest confirmed reference level (5-9) blood lead   | Alleghany Count  | ty   |
| Date referred to EH                                                                  | MM/DD/YYYY       | -    |
| Date offered environmental investigation (MUST ENTER DATE TO SEE REFUSAL DATE FIELD) | MM/DD/YYYY       |      |
| Unable to locate patient (2nd attempt date)                                          | MM/DD/YYYY       |      |
| Failure to respond (2nd attempt date)                                                | MM/DD/YYYY       | n    |

| Basic Information       | Contraction of the local division of the local division of the loc | Notes (Show My Notes) |
|-------------------------|----------------------------------------------------------------------------------------------------|-----------------------|
| Event ID:               | 100000251                                                                                                    |                       |
| Event Type:             | Blood Lead - Child                                                                                                    |                       |
| Person:                 | Lynn EBI, Child, Birth Date: 07/25/2015 ( 6 Female )                                                                                                    |                       |
| Address:                | 977 Collins Rd, Sparta, NC 28675                                                                                                    |                       |
| Dates:                  | Create Date: 08/21/2012                                                                                                    |                       |
| Investigation Status:   | Open                                                                                                    |                       |
| Linked Events:          | 1 linked event(s) (View)                                                                                                    |                       |
| Attachments:            | 3 attachment(s) (Add) (View)                                                                                                    |                       |
| Additional Information: | Workflow Status (1)<br>Event is in workflows [View List]                                                                                                    |                       |
|                         | Linked Cases (1)<br>Linked Case: 100000364 - 977 Collins Rd, Sparta,<br>NC 28675 * - 977 Collins Rd, Sparta, NC<br>28675 [Open]                                                                                                    |                       |

| Event Data        | Lab Results   | Concerns | Persons    | Tasks | Event Properties | Event History     |          |
|-------------------|---------------|----------|------------|-------|------------------|-------------------|----------|
| uestion Packag    | jes           |          |            |       |                  | and the second    |          |
| uestion Package   |               |          | Name       |       | Last Update      | Updated By        |          |
| 01. Administrativ | e             |          | Lynn EBL ( | Child | 11/17/2016       | Tena Hand-Schafa  | ale      |
| 2. Domographic    |               |          | Lynn EBL ( | Child | 11/16/2016       | Kim Gaetz         |          |
| 03. Clinical Asse | ssment        |          | Lynn EBL ( | Child | 08/21/2012       | Tena Hand-Schafa  | ale      |
| 04. Health Care   | Provider Info |          | Lynn EBL ( | Child | 07/29/2021       | Environmental Spe | ecialist |
| 05. Non-Property  | y Hazards     |          | Lynn EBL ( | Child | 07/29/2021       | Environmental Spe | ecialist |
| 06. Follow-up Do  | ocumentation  |          | Lynn EBL ( | Child | 11/17/2016       | Tena Hand-Schafa  | ale      |
| 07. Medicaid Bill | ing           |          | Lynn EBL ( | Child | 08/21/2012       | Tena Hand-Schafa  | ale      |

View Question Package

<

Wizards

View Wizard

э

| Administrative × ►<br>← C ↑                                                                                                    | training.ncpublichealth.com/editOuestionPack                  | kage.do?currentTab=0&currentRow=0& | apkgID=3777242  |            | Q & A D                    |
|----------------------------------------------------------------------------------------------------|---------------------------------------------------------------|------------------------------------|-----------------|------------|----------------------------|
| Maven Disease Survei                                                                                                    | llance Suite - TEST                                           | ft @ Enter Case ID                 |                 | Search     | Environmental Specialist - |
| Administrative - Quinto                                                                                                    | on TESTS OUT OF OR                                            | Jump To]                           |                 | Sav        | e Save & Stay Cancel       |
|                                                                                                    |                                                               |                                    | Expa            | nd Details | 5                          |
| * Current county of residence<br>* Current Blood Lead Level<br>Ever had result >= 10?                                                 | Alleghany County ▼<br>Elevated (10-19) - Confirmed ▼<br>Yes ▼ | ß                                  |                 |            |                            |
| Administrative closure needed?                                                                                                    | No V                                                          | Pecent Test Pecults                |                 |            |                            |
| Second to last BLL result<br>Second to last BLL result date<br>Last BLL result<br>Most recent specimen date<br>Ever had result > = 5? | 37<br>06/06/2015<br>19<br>07/14/2015<br>Yes v                 |                                    |                 |            |                            |
| Date of Confirmed Reference V                                                                                                    | Con                                                           | firmed Case Information            | 07/14/2015      | -          |                            |
| County of residence at date                                                                                                    | of confirmed reference value                                  |                                    | 0//14/2015      | h.         |                            |
| Date of confirmed EBLL                                                                                                    |                                                               |                                    | Alleghany Court | Ly         |                            |
| County of residence at date<br>Date of CLP                                                                                            | of confirmed elevated blood lead                              |                                    | Alleghany Coun  | ty 🔻       |                            |
| First date this child ever had a c                                                                                                    | confirmed reference value (5-9) BLL                           |                                    | 07/14/2015      | -          |                            |
| County of residence at date                                                                                                    | of earliest confirmed reference leve                          | Alleghany Count                    | tv              |            |                            |
| Date referred to EH                                                                                                    |                                                               |                                    | MM/DD/YYYY      |            |                            |
| Date offered environmental inve                                                                                                    | estigation (MUST ENTER DATE TO                                | SEE REFUSAL DATE FIELD)            | MM/DD/YYYY      | -          |                            |
| Unable to locate patient (2nd at                                                                                                    | tempt date)                                                   |                                    | MM/DD/YYYY      | -          |                            |
| Failure to respond (2nd attempt                                                                                                    | : date)                                                       |                                    | MM/DD/YYYY      | -          |                            |

# Document offer of investigation for EBL.

| Confirmed Case Informat                                                         | ion                |
|---------------------------------------------------------------------------------|--------------------|
| Date of confirmed EBLL                                                          | 07/15/2020         |
| County of residence at date of confirmed elevated blood lead                    | Alleghany County 🗸 |
| Date of CLP                                                                     |                    |
| First date this patient ever had a confirmed reference value BLL                |                    |
| Date referred to EH ⊡                                                           | 07/17/2020 To A    |
| Date referral acknowledged by EH                                                | MM/DD/YYYY         |
| Date offered environmental investigation (MUST ENTER DATE TO SEE REFUSAL DATE F | IELD) MM/DD/YYYY   |
| Unable to locate patient (2nd attempt date)                                     | MM/DD/YYYY         |
| Failure to respond (2nd attempt date)                                           | MM/DD/YYYY         |

# Enter Date offered environmental investigation Hit the Tab key Refusal date field will open

| Date offered environmental investigation (MUST ENTER DATE TO SEE REFUSAL DATE FIELD) | 07/17/2020 | 5 |
|--------------------------------------------------------------------------------------|------------|---|
| Date investigation refused                                                           | MM/DD/YYYY |   |
| EH / Clinical person making phone contact                                            |            |   |
| Person made contact with (first & last name - relationship)                          |            |   |

| Unable to locate patient (2nd attempt date) | MM/DD/YYYY |
|---------------------------------------------|------------|
| Failure to respond (2nd attempt date)       | MM/DD/YYYY |

| シ 🥃 https://ncleadtraining.ne                                                          | publichealth.com/main.do                                                                                                    |                                               | P + ≧ C 🥌 Maven Disease Su | rveillan × 🧟 Case Listing | <b>î</b> 🖈 (              |
|----------------------------------------------------------------------------------------|----------------------------------------------------------------------------------------------------|-----------------------------------------------|----------------------------|---------------------------|---------------------------|
| Edit View Favorites Tools<br>North Carolina Electron 🖻 All                             | Help<br>🛛 Desktop 🛃 Drives 📩 Quick                                                                                                    |                                               |                            | 🟠 🔹 🗟 👻 🖶 🖷 Page 🔹 Safet  | y 🔻 Tools 🛪 🔞             |
| ven Disease Su                                                                         | rveillance Suite - TEST                                                                                                    | <b>#0</b>                                     | Enter Case ID              | Search Environmenta       | l Specialist <del>+</del> |
| Q ≜ % 🗹 🖗                                                                              | @ *                                                                                                    |                                               |                            |                           |                           |
| vent Summary                                                                           |                                                                                                    |                                               |                            |                           | x                         |
| Basic Information                                                                      | 0.000                                                                                                    |                                               | Notes (Add/Edit   Sho      | ow My Notes)              |                           |
| Event ID:                                                                              | 100000364                                                                                                    |                                               |                            |                           |                           |
| Event Type:                                                                            | Property                                                                                                    |                                               |                            |                           |                           |
| Managa                                                                                 | 977 Collins Rd, Sparta, NC 28675 *                                                                                                    |                                               |                            |                           |                           |
| Name:                                                                                  | orr commo rta, oparta, rto 20010                                                                                                    |                                               |                            |                           |                           |
| Address:                                                                               | 977 Collins Rd, Sparta, NC 28675 (E                                                                                                    | Edit)                                         |                            |                           |                           |
| Address:<br>Dates:                                                                     | 977 Collins Rd, Sparta, NC 28675 (E<br>Create Date: 11/05/2015                                                                                                    | Edit)                                         |                            |                           |                           |
| Address:<br>Dates:<br>Investigation Status:                                            | 977 Collins Rd, Sparta, NC 28675 (E<br>Create Date: 11/05/2015<br>Open                                                                                                    | Going back                                    | to the Property            | / Event                   |                           |
| Address:<br>Dates:<br>Investigation Status:<br>Attachments:                            | 977 Collins Rd, Sparta, NC 28675 (E<br>Create Date: 11/05/2015<br>Open<br>2 attachment(s) (Add) (View)                                                                         | Edit)<br>Going back                           | to the Property            | / Event                   |                           |
| Address:<br>Dates:<br>Investigation Status:<br>Attachments:<br>Additional Information: | 977 Collins Rd, Sparta, NC 28675 (E<br>Create Date: 11/05/2015<br>Open<br>2 attachment(s) (Add) (View)<br>Linked cases:<br>100000251 - Lynn EBL Child - 977 (C<br>28675 [Open] | Edit)<br>Going back<br>Collins Rd, Sparta, NC | to the Property            | / Event                   |                           |

| Event Data        | Lab Results      | Concerns | Site Information | Tasks                              | Event Properties                   | Event Histor                       | У          |            |           |         |
|-------------------|------------------|----------|------------------|------------------------------------|------------------------------------|------------------------------------|------------|------------|-----------|---------|
| Question Packa    | ges              | _        |                  |                                    |                                    |                                    |            |            |           |         |
| Question Packag   | e                |          | Name             | -                                  | And the second second              | L                                  | ast Update | Updated By |           |         |
| 1. Property Infor | mation           |          | 977 Collins Rd,  | 977 Collins Rd, Sparta, NC 28675 * |                                    | 1                                  | 0/26/2016  | tena       |           |         |
| >2. Environmenta  | al Site Activity |          | 977 Collins Rd,  | Collins Rd, Sparta, NC 28675 *     |                                    | 1                                  | 0/11/2017  | environ    |           |         |
| 3. XRF Reading    | Readings (h)     |          | XRF Readings     |                                    | 977 Collins Rd, Sparta, NC 28675 * |                                    | 1          | 1/05/2015  | ehs0011   |         |
| 4. Remediation    | lemediation      |          | 977 Collins Rd,  | 977 Collins Rd, Sparta, NC 28675 * |                                    | 977 Collins Rd, Sparta, NC 28675 * |            | 1          | 0/11/2017 | environ |
| 5. Follow-up Do   | cumentation      |          | 977 Collins Rd,  | Sparta, N                          | C 28675 *                          | 1                                  | 1/05/2015  | ehs0011    |           |         |

View Question Package

| C 🛞 🎯 https://ncleadtraining.ncpublichealth.com/editQuestionPackage.do?currentTab= | 0&currentRow=1&qpkgID=10333 🔎 + 🔒 C 🛛 遵 2. Environm                                                                                                    | iental Site Acti × 🧟 Case I | Listing             | ↑ ★ ∅       |
|------------------------------------------------------------------------------------|----------------------------------------------------------------------------------------------------|-----------------------------|---------------------|-------------|
| File Edit View Favorites Tools Help                                                |                                                                                                    |                             |                     |             |
| 👍 🖻 North Carolina Electron 👩 All 🔝 Desktop 🛃 Drives 👩 Quick                       |                                                                                                    | 🟠 • 🗟 • 🖬 🛊                 | 🖡 🔻 Page 🕶 Safety 🕶 | Tools 🔻 🔞 🕶 |
| Maven Disease Surveillance Suite - TEST                                            | ft 🕜 Enter Case ID                                                                                                    | Search                      | Environmental Spe   | ecialist -  |
| 2. Environmental Site Activity - 977 Collins Rd,                                   | Spar [Jump To]                                                                                                    | ✓ Save                      | Save & Stay         | Cancel      |
| Residence at time of confirmation?                                                 | Primary V                                                                                                    | Expand Details              |                     |             |
| * Second Child's Name (if any)                                                     | ites V                                                                                                    |                             |                     |             |
| Would you like to see supplemental risk questions?                                 |                                                                                                    |                             |                     |             |
| * Who was intenviewed?                                                             |                                                                                                    |                             |                     |             |
| Would you like to view the supplemental address definition?                        |                                                                                                    |                             |                     |             |
| Supplemental addresses                                                             | cpublickatht.com/ddlQuestionPackage.dd?currentTab=08currentRow=18kpkgID=10333 P = @ @ 2.Environmental Ste Acti. × @ Case Listing   Help   Desktop IP Drives @ Quick   rveillance Suite - TEST   Ite Activity - 977 Collins Rd, Sparr [Jump To]   Save   Save & Stay   Cancel   Primary   Yes   with the supplemental address definition?   No   resses   mples collected? Yes Yes                                                                                                    |                             |                     |             |
| Supplemental addresses                                                             |                                                                                                    |                             |                     |             |
|                                                                                    |                                                                                                    |                             |                     |             |
|                                                                                    |                                                                                                    |                             |                     |             |
|                                                                                    |                                                                                                    |                             |                     |             |
|                                                                                    |                                                                                                    |                             |                     |             |
|                                                                                    |                                                                                                    |                             |                     |             |
| Environmental samples collected?                                                   | Vas                                                                                                    |                             |                     |             |
| Water samples collected?                                                           | Veevu                                                                                                    |                             |                     |             |
| Environmental results reserved from Joh?                                           |                                                                                                    |                             |                     |             |
| Environmental results received from lab?                                           | Yes                                                                                                    |                             |                     |             |
| Pazards indicated?                                                                 | In any weblickeet the convict of the convert fable of the convert fable |                             |                     |             |
| Report written                                                                     | Yes 🗸                                                                                                    |                             |                     |             |
| Notes (1)                                                                          | chealth.com/ddlQuestionPackage.do?currentTab=0&currentRow=1&qpkgID=10333 P = C 2. Environmental Site Act × Care Listing   stop Prives Quick  ilance Suite - TEST  Activity - 977 Collins Rd, Spart [Jump To]  Activity - 977 Collins Rd, Spart [Jump To]  A                                                                                                    |                             |                     |             |
| N                                                                                  |                                                                                                    |                             |                     |             |
| Set up abandonment and ar                                                          | nnual monitoring below.                                                                                                    |                             |                     |             |
|                                                                                    | 8.000                                                                                                    |                             |                     |             |
| Environment                                                                        | al Activity Monitoring and Reminders                                                                                                    |                             |                     |             |
| Do you want to track this property for annual monitoring for maintena              | nce standard? No 🗸                                                                                                    |                             |                     |             |
| Do you want to be reminded to check for abandonment clearance?                     | No 🗸                                                                                                    |                             |                     |             |
| * Indicates required field                                                         |                                                                                                    |                             |                     |             |
| Sava Canad Hala                                                                    |                                                                                                    |                             |                     |             |
| Save Cancel Help                                                                   |                                                                                                    | -                           |                     |             |

You are in the Test Environment for Maven Disease Surveillance Suite - TEST

>

| Pred 1                              | Expand Deta                                                            | ils                                                                |                                                                                       |
|-------------------------------------|------------------------------------------------------------------------|--------------------------------------------------------------------|---------------------------------------------------------------------------------------|
|                                     |                                                                        |                                                                    |                                                                                       |
|                                     |                                                                        |                                                                    |                                                                                       |
| Moni Yes and Reminders<br>ard? No Y |                                                                        |                                                                    |                                                                                       |
| ty<br>nda                           | ty Moni<br>Yes<br>Indard?<br>No<br>No<br>Maven Disease Surveillance St | ty Moni<br>No ✓<br>No ✓<br>Maven Disease Surveillance Suite - TEST | ty Moni<br>Yes<br>Idard?<br>No<br>No<br>Mo<br>Maven Disease Surveillance Suite - TEST |

>

| aven Disease Surveillance Suite - TEST                                                                                                    | Enter Case ID                                                                        |            | Search         | Environmental S  | pecialist <del>-</del> |
|----------------------------------------------------------------------------------------------------|--------------------------------------------------------------------------------------|------------|----------------|------------------|------------------------|
| Environmental Site Activity - 977 Collins Rd,                                                                                                    | Sparta [Jump To]                                                                     |            | Save           | Save & Stay      | Cancel                 |
| * Second Child's Name (if any)<br>Would you like to see supplemental risk questions?<br>* Who was interviewed?                                                                                  | Not answered ☜ 🕯                                                                     | 0          | Expand Details |                  |                        |
| Would you like to view the supplemental address definition?<br>Supplemental addresses                                                                                                    | No V                                                                                 |            |                |                  |                        |
| Environmental samples collected?<br>Water samples collected?                                                                                                    | Yes ✓<br>Yes ✓                                                                       |            |                |                  |                        |
| Environmental results received from lab?<br>Hazards indicated?<br>Report written<br>Notes (1)                                                                                                   | Yes ✓<br>Yes ✓<br>Yes ✓                                                              |            |                |                  |                        |
| Equirenment                                                                                                    | tal Activity Monitoring and Reminders                                                |            |                |                  |                        |
| Environment                                                                                                    | ance standard :                                                                      |            | r<br>I         |                  | 1                      |
| Do you want to track this property for annual monitoring for mainten<br>Enter the date you want the reminder to start: (recommend ente                                                          | ring 2 months before it is due)                                                      |            |                |                  |                        |
| Do you want to track this property for annual monitoring for mainten<br>Enter the date you want the reminder to start: (recommend ente<br>To remove the property from the Annual Monitoring wor | ring 2 months before it is due)<br><b>'kflow, clear out the date above or change</b> | e the date | to the next of | date you want th | e workt                |

| ile Edit View Favorites Tools Help                                                                                                    |                              |                                                                                                 |                                                                                                    |                            |
|----------------------------------------------------------------------------------------------------|------------------------------|-------------------------------------------------------------------------------------------------|----------------------------------------------------------------------------------------------------|----------------------------|
| 🛿 🛃 North Carolina Electron 👩 All 🙇 Desktop 🛃 Drives 👩 Quick                                                                                                    |                              | 🟠 👻                                                                                             | 🗟 🔹 🖶 🖷 Page 🔹 Safety                                                                                                    | • Tools •                  |
| Maven Disease Surveillance Suite - TEST                                                                                                    | A O Enter Case ID            |                                                                                                 | Search Environmenta                                                                                                    | Speciali                   |
| Workflow Queues                                                                                                    |                              |                                                                                                 |                                                                                                    |                            |
| Workflow Queues (Hide empty workflows)                                                                                                    |                              |                                                                                                 |                                                                                                    |                            |
| Workflow Queue                                                                                                    | Total Count (Assigned to me) | Priority                                                                                        | Last Update                                                                                                    |                            |
| I. General Childhood Lead                                                                                                    |                              |                                                                                                 |                                                                                                    |                            |
| Childhood Lead Events with User Generated Concerns                                                                                                    | 0 (0)                        | Medium                                                                                          | 10/11/2017 10:50 AM                                                                                                    | 8                          |
| Shared Cases - All                                                                                                    | 2 (0)                        | Medium                                                                                          | 10/11/2017 11:00 AM                                                                                                    |                            |
| Shared Cases - Cases shared by me                                                                                                    | 0 (0)                        | Medium                                                                                          | 10/11/2017 11:10 AM                                                                                                    | 8                          |
| Shared Cases - Cases shared with me or my group(s)                                                                                                    | 0 (0)                        | Medium                                                                                          | 10/11/2017 11:10 AM                                                                                                    | E                          |
|                                                                                                    |                              |                                                                                                 |                                                                                                    | _                          |
| 2. PMP                                                                                                    |                              |                                                                                                 |                                                                                                    |                            |
| PMP Application Renewal Due This is the workflow                                                                                                    | where cases due for a        | nnual                                                                                           | 0 AM                                                                                                    | 8                          |
| 2. PMP<br>PMP Application Renewal Due<br>5. Environmental Health<br>This is the workflow<br>monitoring would ap                                                                                                    | where cases due for a        | nnual                                                                                           | 0 AM                                                                                                    | 6                          |
| PMP     PMP Application Renewal Due     This is the workflow     This is the workflow     monitoring would ap                                                                                                    | where cases due for a pear.  | nnual                                                                                           | 0 AM                                                                                                    | 8                          |
| 2. PMP PMP Application Renewal Due Contemporation Renewal Due This is the workflow This is the workflow This is t | where cases due for a opear. | nnual                                                                                           | 0 AM<br>7 AM<br>10/11/2017 11:07 AM                                                                                                    | 8                          |
| 2. PMP PMP Application Renewal Due This is the workflow This is the workflow This is the wor | where cases due for a opear. | nnual<br>Medium<br>Medium                                                                       | 0 AM<br>7 AM<br>10/11/2017 11:07 AM<br>10/11/2017 11:03 AM                                                                                                    | 8                          |
| 2. PMP PMP Application Renewal Due This is the workflow C. Environmental Health 1. Children with EBLLs in need of environmental follow-up: Complete Check List 2. CLP Cases in need of environmental follow-up: Complete Check List 3. Active Property Investigations 4. Remediation Incomplete                                                                                                    | where cases due for a opear. | nnual<br>Medium<br>Medium<br>Medium                                                             | 0 AM<br>7 AM<br>10/11/2017 11:07 AM<br>10/11/2017 11:03 AM<br>10/11/2017 11:03 AM                                                                                                    | 8 8 8 8                    |
| 2. PMP PMP Application Renewal Due This is the workflow Constrained of environmental Health This is the workflow Constrained of environmental follow-up: Complete Check List Constrained of environmental follow-up: Complete Check List Constrained  | where cases due for a opear. | nnual<br>Medium<br>Medium<br>Medium<br>Medium                                                   | 0 AM<br>10/11/2017 11:07 AM<br>10/11/2017 11:03 AM<br>10/11/2017 11:03 AM<br>10/11/2017 11:03 AM                                                                                                    | 888                        |
| 2. PMP PMP Application Renewal Due This is the workflow Constrained of enviro This is the workflow Constrained of enviro This is the workflow Constrained of enviro Constrained of enviro Constrained | where cases due for a opear. | Medium<br>Medium<br>Medium<br>Medium<br>Medium                                                  | 0 AM<br>7 AM<br>10/11/2017 11:07 AM<br>10/11/2017 11:03 AM<br>10/11/2017 11:03 AM<br>10/11/2017 11:03 AM<br>10/11/2017 11:03 AM                                                                                                    | 8<br>8<br>8<br>8<br>8<br>8 |
| 2. PMP PMP Application Renewal Due This is the workflow Constrained of environmental Health This is the workflow Constrained of environmental follow-up: Complete Check List Constrained of environmental follow-up: Complete Check List Constrained  | where cases due for a opear. | Nnual<br>Medium<br>Medium<br>Medium<br>Medium<br>Medium                                         | 0 AM<br>10/11/2017 11:07 AM<br>10/11/2017 11:03 AM<br>10/11/2017 11:03 AM<br>10/11/2017 11:03 AM<br>10/11/2017 11:03 AM<br>10/11/2017 11:03 AM                                                                                                    | 8<br>8<br>8<br>8<br>8<br>8 |
| 2. PMP PMP Application Renewal Due This is the workflow and the second definition of the second definition of the second | where cases due for a opear. | nnual<br>Medium<br>Medium<br>Medium<br>Medium<br>Medium                                         | 0 AM<br>10/11/2017 11:07 AM<br>10/11/2017 11:03 AM<br>10/11/2017 11:03 AM<br>10/11/2017 11:03 AM<br>10/11/2017 11:03 AM<br>10/11/2017 11:03 AM                                                                                                    | 8<br>8<br>8<br>8<br>8      |
| 2. PMP PMP Application Renewal Due This is the workflow Complete Section Property Investigations Complete Section Properties Due for Annual Monitoring Complete Task Specific Monitors (Add Task) Completed Tasks Created by Me (less than 30 days old) Completed Tasks Created by Me (less than 30 days old) Completed Tasks Created by Me (less than 30 days old) Completed Tasks Created by Me (less than 30 days old) Completed Tasks Created by Me (less than 30 days old) Completed Tasks Created by Me (less than 30 days old) Completed Tasks Created by Me (less than 30 days old) Completed Tasks Created by Me (less than 30 days old) Completed Tasks Created by Me (less than 30 days old)                                                                                                    | where cases due for a opear. | Nnual<br>Medium<br>Medium<br>Medium<br>Medium<br>Medium                                         | 0 AM<br>10/11/2017 11:07 AM<br>10/11/2017 11:03 AM<br>10/11/2017 11:03 AM<br>10/11/2017 11:03 AM<br>10/11/2017 11:03 AM<br>10/11/2017 11:03 AM<br>10/11/2017 11:03 AM                                                                                             |                            |
| PMP PMP Application Renewal Due      This is the workflow     monitoring would ap     This is the workflow     monitoring would ap     monitoring would ap     cLP Cases in need of environmental follow-up: Complete Check List     Active Property Investigations     Active Property Investigations     Active Properties Due for Annual Monitoring     CLP Cases for Regional Specialist to review and resolve     Task Specific Monitors (Add Task)     Completed Tasks Created by Me (less than 30 days old)     My Groups' Open Tasks                                                                                                    | where cases due for a opear. | nnual<br>Medium<br>Medium<br>Medium<br>Medium<br>Medium                                         | 0 AM<br>10/11/2017 11:07 AM<br>10/11/2017 11:03 AM<br>10/11/2017 11:03 AM<br>10/11/2017 11:03 AM<br>10/11/2017 11:03 AM<br>10/11/2017 11:03 AM<br>10/11/2017 11:10 AM<br>10/11/2017 11:10 AM                                                                      |                            |
| PMP PMP Application Renewal Due      This is the workflow     monitoring would ap     This is the workflow     monitoring would ap     This is the workflow     monitoring would ap     This is the workflow     monitoring would ap     This is the workflow     monitoring would ap     This is the workflow     monitoring would ap     This is the workflow     monitoring would ap     This is the workflow     monitoring would ap     This is the workflow     monitoring would ap     This is the workflow     monitoring would ap     This is the workflow     monitoring would ap     This is the workflow     monitoring     This is the workflow     monitoring     This is the workflow          | where cases due for a opear. | nnual<br>Medium<br>Medium<br>Medium<br>Medium<br>Medium<br>Medium<br>Medium                     | 0 AM<br>10/11/2017 11:07 AM<br>10/11/2017 11:03 AM<br>10/11/2017 11:03 AM<br>10/11/2017 11:03 AM<br>10/11/2017 11:03 AM<br>10/11/2017 11:03 AM<br>10/11/2017 11:10 AM<br>10/11/2017 11:10 AM<br>10/11/2017 11:10 AM                                               |                            |
| PMP PMP Application Renewal Due      This is the workflow     monitoring would ap     This is the workflow     monitoring would ap     monitoring would ap     cLP Cases in need of environmental follow-up: Complete Check List     Active Property Investigations     Active Property Investigations     Active Property Investigations     Active Property Investigations     Active Property Investigations     Active Property Investigations     Active Property Investigations     Active Property Investigations     Active Property Investigations     Active Property Investigations     Active Property Investigations     Active Property Investigations     Active Property Investigations     Active Properties Due for Annual Monitoring     CLP Cases for Regional Specialist to review and resolve     Task Specific Monitors (Add Task)     Completed Tasks Created by Me (less than 30 days old)     My Groups' Open Tasks     My Open Tasks     My Overdue Tasks                                                                                                    | where cases due for a opear. | nnual<br>Medium<br>Medium<br>Medium<br>Medium<br>Medium<br>Medium<br>Medium<br>Medium           | 0 AM<br>10/11/2017 11:07 AM<br>10/11/2017 11:03 AM<br>10/11/2017 11:03 AM<br>10/11/2017 11:03 AM<br>10/11/2017 11:03 AM<br>10/11/2017 11:03 AM<br>10/11/2017 11:10 AM<br>10/11/2017 11:10 AM<br>10/11/2017 11:10 AM<br>10/11/2017 11:10 AM                        |                            |
| PMP         PMP Application Renewal Due         This is the workflow         S. Environmental Health         1. Children with EBLLs in need of environmental follow-up: Complete Check List         2. CLP Cases in need of environmental follow-up: Complete Check List         3. Active Property Investigations         4. Remediation Incomplete         5. Abandonment Monitoring         6. Properties Due for Annual Monitoring         7. CLP Cases for Regional Specialist to review and resolve         Task Specific Monitors (Add Task)         Completed Tasks Created by Me (less than 30 days old)         My Groups' Open Tasks         My Overdue Tasks         Open Tasks         Open Tasks         Open Tasks Created by Me                                                                                                    | where cases due for a opear. | nnual<br>Medium<br>Medium<br>Medium<br>Medium<br>Medium<br>Medium<br>Medium<br>Medium<br>Medium | 0 AM<br>10/11/2017 11:07 AM<br>10/11/2017 11:07 AM<br>10/11/2017 11:03 AM<br>10/11/2017 11:03 AM<br>10/11/2017 11:03 AM<br>10/11/2017 11:10 AM<br>10/11/2017 11:10 AM<br>10/11/2017 11:10 AM<br>10/11/2017 11:10 AM<br>10/11/2017 11:10 AM                        |                            |
| 2. PMP         PMP Application Renewal Due         5. Environmental Health         1. Children with EBLLs in need of environmental follow-up: Complete Check List         2. CLP Cases in need of environmental follow-up: Complete Check List         3. Active Property Investigations         4. Remediation Incomplete         5. Abandonment Monitoring         7. CLP Cases for Regional Specialist to review and resolve         Task Specific Monitors (Add Task)         Completed Tasks Created by Me (less than 30 days old)         My Open Tasks         My Overdue Tasks         Open Tasks Created by Me         Overdue Tasks Created by Me                                                                                                    | where cases due for a opear. | nnual<br>Medium<br>Medium<br>Medium<br>Medium<br>Medium<br>Medium<br>Medium<br>Medium<br>Medium | 0 AM<br>10/11/2017 11:07 AM<br>10/11/2017 11:03 AM<br>10/11/2017 11:03 AM<br>10/11/2017 11:03 AM<br>10/11/2017 11:03 AM<br>10/11/2017 11:10 AM<br>10/11/2017 11:10 AM<br>10/11/2017 11:10 AM<br>10/11/2017 11:10 AM<br>10/11/2017 11:10 AM<br>10/11/2017 11:10 AM |                            |

|                              |                                 |                                    |                     |             |           |          | -                     |               |                                                                                                    |     |
|------------------------------|---------------------------------|------------------------------------|---------------------|-------------|-----------|----------|-----------------------|---------------|----------------------------------------------------------------------------------------------------|-----|
| https://ncleadtraining.ne    | publichealth.                   | com/main.do?CaseKe                 | y=10333583          |             |           | 0+8C     | 🥌 Maven Disease Surve | illan × 🦉 Cas | e Listing                                                                                                    |     |
| it View Favorites Tools      | Help                            |                                    |                     |             |           |          |                       |               |                                                                                                    |     |
| orth Carolina Electron 🝺 All | a Desktop 🛃                     | Drives 🝺 Quick                     |                     |             |           | _        | 6                     | ▼             | 🖶 🔻 Page 🕶 Safety 🕶                                                                                                    | Too |
| en Disease Su                | rveillan                        | ce Suite - `                       | TEST                |             | <b>#0</b> | Enter Ca | se ID                 | Search        | Environmental Sp                                                                                                    | bec |
|                              | @ *                             |                                    |                     |             |           |          |                       |               |                                                                                                    |     |
| ent Summary                  |                                 |                                    |                     |             |           |          |                       |               |                                                                                                    |     |
| Basic Information            | _                               |                                    |                     |             |           | Notes    | (Add/Edit   Show      | My Notes)     | in the second second second second second second second second second second second second second second second                                                                                                    |     |
| Event ID:                    | 1000003                         | 64                                 |                     |             |           |          | \                     |               |                                                                                                    |     |
| Event Type:                  | Property                        |                                    | 1. T. 1             |             |           |          |                       |               |                                                                                                    |     |
| Name:                        | 977 Coll                        | ins Rd, Sparta, I                  | NC 28675 *          |             |           |          |                       |               |                                                                                                    |     |
| Address:                     | 977 Colli                       | ine Rd, Sparta, I                  | NC 28675 (Edit)     |             |           |          |                       |               |                                                                                                    |     |
| Dates:                       | Create D                        | Date: 11/05/2015                   |                     |             |           |          |                       |               |                                                                                                    |     |
| nvestigation Status:         | Open                            |                                    |                     |             |           |          |                       |               |                                                                                                    |     |
| Attachments:                 | 2 attach                        | ment(s) (Add) (V                   | iew)                |             |           |          |                       |               |                                                                                                    |     |
| Additional Information:      | Linked c<br>1000002<br>28675 [0 | ases:<br>251 - Lynn EBL (<br>Open] | Child - 977 Collins | Rd, Spart   | a, NC     |          |                       |               |                                                                                                    |     |
| Edit Event Properties        | 1                               |                                    |                     |             |           |          |                       |               |                                                                                                    |     |
|                              |                                 |                                    |                     | _           | _         |          |                       |               |                                                                                                    |     |
| Event Data Lab               | Results                         | Concerns                           | Site Information    | Tasks       | Event Pro | perties  | Event History         |               |                                                                                                    |     |
|                              |                                 |                                    |                     |             |           |          |                       |               |                                                                                                    | _   |
| Question Packages            |                                 |                                    |                     |             |           |          |                       | -             | the statement of the statement of the st |     |
| Question Package             | ×                               |                                    | Name                |             |           |          | Last                  | Update        | Updated By                                                                                                    |     |
| 1. Property Informatio       | n                               |                                    | 977 Collins Rd      | , Sparta, N | C 28675 * |          | 10/20                 | 6/2016        | tena                                                                                                    |     |
| 2. Environmental Site        | Activity                        |                                    | 977 Collins Rd      | , Sparta, N | C 28675 * |          | 10/1                  | 1/2017        | environ                                                                                                    |     |
| 3. XRF Readings              |                                 |                                    | 977 Collins Rd      | , Sparta, N | C 28675 * |          | 11/0                  | 5/2015        | ehs0011                                                                                                    |     |
| 4. Remediation               |                                 |                                    | 977 Collins Rd      | , Sparta, N | C 28675 * |          | 10/1                  | 1/2017        | environ                                                                                                    |     |
|                              |                                 |                                    |                     |             |           |          | 1110                  | -1004F        | 1.0044                                                                                                    |     |

| Indeedtraining.ncpublichealth.com/editCer/P - &      Z Z I. Property Inform     Edit View Favorites Tools Help     Bookmarks bar - Imported From IE - LeadRelated - LHD - Microsoft - | Property Tax 👻                                                                 | G Google - Bookmarks 🗐 Goo                                                                                      | ale 35-                   | <u>ه</u>            | 🖸 👜 🔻 Page 🕶 Safet | n 🛧 🕻      |
|----------------------------------------------------------------------------------------------------|--------------------------------------------------------------------------------|----------------------------------------------------------------------------------------------------|---------------------------|---------------------|--------------------|------------|
| laven Disease Surveillance Suite - TEST                                                                                                    | #                                                                              | Enter Case ID                                                                                                   |                           | Search              | Environmental      | Specialist |
| Property Information - 977 Collins Rd, 💷                                                                                                    | ump To]                                                                        |                                                                                                    | ~                         | Save                | Save & Stay        | Cancel     |
| Street address                                                                                                    | 977 Collin                                                                     | is Rd                                                                                                    | Expand                    | Details             | 5                  |            |
| City                                                                                                    | Sparta                                                                         |                                                                                                    |                           |                     |                    |            |
| State                                                                                                    | NC V                                                                           |                                                                                                    |                           |                     |                    |            |
| Zip code                                                                                                    | 28675                                                                          |                                                                                                    |                           |                     |                    |            |
| County                                                                                                    | Alleghany                                                                      | County 🗸                                                                                                    |                           |                     |                    |            |
| Census Tract                                                                                                    | 950200                                                                         |                                                                                                    |                           |                     |                    |            |
| Legacy Year Built Date Range                                                                                                    | Pre-1950                                                                       | ~                                                                                                    |                           |                     |                    |            |
| Year Built                                                                                                    |                                                                                |                                                                                                    |                           |                     |                    |            |
| Please ensure a valid year is entered                                                                                                    |                                                                                |                                                                                                    |                           |                     |                    |            |
| Were Hazards Found at the Address?                                                                                                    | O NO Ha                                                                        | zards Found 🛛 Ha                                                                                                | azards were found         |                     |                    |            |
| For Hazards not related to the specific property please also r                                                                                                    | ecord the ha                                                                   | azards in the Child Ev                                                                                          | ent(s) Question P         | ackage - N          | on-Property Haza   | rds        |
|                                                                                                    | Exterio     Exterio     Paint     Minibl     Soil     Soil     Water     Other | or Paint<br>- Other<br>inds<br>Enter pr<br>Hazard                                                               | operty re                 | lated ł             | nazards he         | ere.       |
| Industrial Hazard near the address                                                                                                    | Unknown                                                                        | V                                                                                                    |                           |                     |                    |            |
| Residence renovated                                                                                                    |                                                                                | ~                                                                                                    |                           |                     |                    |            |
| Please add/review the owner information below. If the informa changed, please enter a new date and then enter the new own information.                                                | Owner I<br>tion has<br>ner                                                     | Always do Always do Always do Always do Always do Always do Always do Always do Always do Always do Always do A | ADD NEW i<br>sts or you v | if infor<br>will OV | rmation<br>ERWRITE |            |
| Date E 10/11/2002 Add New                                                                                                    |                                                                                | the historic                                                                                                    | al informa                | tion.               |                    |            |
| Owner first Derrick                                                                                                    |                                                                                | Owner Risome                                                                                                    |                           | Owner               | 1                  | area.      |

# Maven Disease Surveillance Suite - TEST

# H ? Enter Case ID

# 

## Event Summary

| Basic Information       |                                                                                         | Notes (Add/Edit   Show My Notes)      |
|-------------------------|-----------------------------------------------------------------------------------------|---------------------------------------|
| Event ID:               | 100000364                                                                               |                                       |
| Event Type:             | Property                                                                                |                                       |
| Name:                   | 977 Collins Rd, Sparta, NC 28675 *                                                      |                                       |
| Address:                | 977 Collins Rd, Sparta, NC 28675 (                                                      | To enter non-property related hazards |
| Dates:                  | Create Date: 11/05/2015                                                                 |                                       |
| Investigation Status:   | Open                                                                                    | – go back to CHILD event.             |
| Linked Events:          | 1 linked event(s) (View)                                                                |                                       |
| Attachments:            | 2 attachment(s) (Add) (View)                                                            |                                       |
| Additional Information: | Linked Cases (1)<br>Linked Case: 100000251 - Lynn E<br>Collins Rd, Sparta, NC 20675 [Op | BL Child - 977<br>en]                 |
| Edit Event Properties   |                                                                                         |                                       |

| Event Data | Lab Results | Concerns | Site Information | Tasks | Event Properties | Event History |
|------------|-------------|----------|------------------|-------|------------------|---------------|
|------------|-------------|----------|------------------|-------|------------------|---------------|

| Question Packages                       |                                    |             |                      |  |  |  |  |  |
|-----------------------------------------|------------------------------------|-------------|----------------------|--|--|--|--|--|
| Question Package                        | Name                               | Last Update | Updated By           |  |  |  |  |  |
| > 1. Property Information               | 977 Collins Rd, Sparta, NC 28675 * | 10/26/2016  | Tena Hand-Schafale   |  |  |  |  |  |
| 2. Environmental Site Activity          | 977 Collins Rd, Sparta, NC 28675 * | 07/29/2021  | Environmental Specia |  |  |  |  |  |
| 3. XRF Readings                         | 977 Collins Rd, Sparta, NC 28675 * | 11/05/2015  | NCLEAD Training      |  |  |  |  |  |
| 4. Remediation and Investigation Report | 977 Collins Rd, Sparta, NC 28675 * | 11/05/2015  | NCLEAD Training      |  |  |  |  |  |
|                                         | 335 6 // BI 6 - 116 65655 /        |             |                      |  |  |  |  |  |

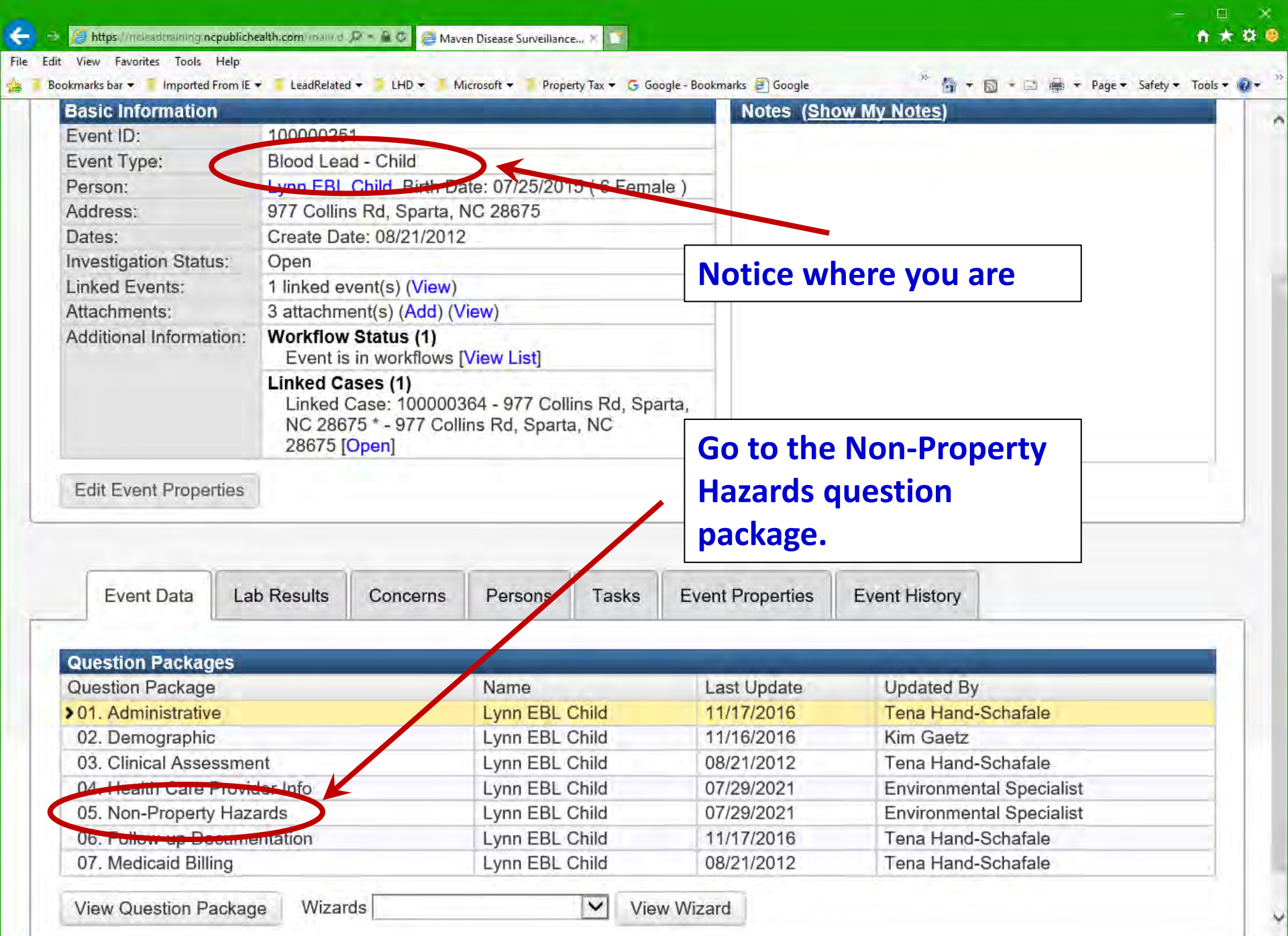

3

# 1509

| aven Disease Surveillance Suite - TEST 🛛 🔺 🙆 🖽                                                                   | er Case ID                                                                                      |                                                          | Search                                 | Environmental     | Specialist |
|----------------------------------------------------------------------------------------------------|-------------------------------------------------------------------------------------------------|----------------------------------------------------------|----------------------------------------|-------------------|------------|
| 6. Non-Property Hazards - Lynn EBL Ch [Jump To]                                                                  |                                                                                                 | V                                                        | Save                                   | Save & Stay       | Cancel     |
| No data required for th                                                                                          | is section                                                                                      | Expand D                                                 | Details                                | 5                 |            |
| Possible (Based on notes and en<br>Possible non-property lead sources (Based on notes and environmental history) | Traditional n<br>Hobby of ho                                                                    | ory)<br>nedicine - Po<br>ousehold men<br>oorted or impre | ssible<br>ıber - Possi<br>operly fired | ble<br>- Possible |            |
| Definite (Based on sample results                                                                                |                                                                                                 | estiga                                                   | ition)                                 | Ľ.,               |            |
|                                                                                                    | <ul> <li>Spices - Pos</li> <li>Cosmetics -</li> <li>Occupation</li> <li>Other - Poss</li> </ul> | ssible<br>Possible<br>of household<br>sible              | member - I                             | Possible          |            |
| Definite (Based on sample result                                                                                 | s from investigati                                                                              | ion)                                                     |                                        |                   |            |
| Definite non-property lead sources (Based on sample results from investigation)                                  | ☐ Traditional n<br>☐ Hobby of ho<br>☐ Pottery, imp                                              | nedicine - De<br>ousehold men                            | finite<br>1ber - Defin<br>operly fired | ite<br>- Definite |            |
| This is how we track occupational                                                                                | Patient occu                                                                                    | apation - Defin                                          | nite                                   | Dominio           |            |
| exposure cases and report food and                                                                               | Jewelry - De                                                                                    | efinite                                                  |                                        |                   |            |
| spices to FDA.                                                                                                   | ☐ Toys - Defin<br>☐ Spices - Def                                                                | iite<br>finite                                           |                                        |                   |            |
|                                                                                                    | Cosmetics -                                                                                     | Definite<br>of household                                 | member - I                             | Definite          |            |
|                                                                                                    | Other - Defi                                                                                    | nito                                                     | inember 1                              | Somme             |            |

~

| Case Listing                                             | n ★ s<br>y + Tools + @<br>Al Specialist +<br>X |  |
|----------------------------------------------------------|------------------------------------------------|--|
| ] → 🖃 🖶 → Page → Safety<br>Search Environmenta<br>Notes) | y • Tools • @•<br>al Specialist •<br>X         |  |
| 3 + ⊡                                                    | y • Tools • @ •<br>al Specialist •<br>X        |  |
| Search Environmenta                                      | al Specialist -                                |  |
| Notes)                                                   | X                                              |  |
| Notes)                                                   | x                                              |  |
| Notes)                                                   |                                                |  |
|                                                          |                                                |  |
|                                                          |                                                |  |
|                                                          |                                                |  |
|                                                          |                                                |  |
|                                                          |                                                |  |
|                                                          |                                                |  |
|                                                          |                                                |  |
|                                                          |                                                |  |
|                                                          |                                                |  |
| ty events.                                               |                                                |  |
|                                                          | ty events.                                     |  |

| Question Packages               |                                    |             |            |  |  |  |  |
|---------------------------------|------------------------------------|-------------|------------|--|--|--|--|
| Question Package                | Name                               | Last Update | Updated By |  |  |  |  |
| 1. Property Information         | 977 Collins Rd, Sparta, NC 28675 * | 10/26/2016  | tena       |  |  |  |  |
| >2. Environmental Site Activity | 977 Collins Rd, Sparta, NC 28675 * | 10/11/2017  | environ    |  |  |  |  |
| 3. XRF Readings                 | 977 Collins Rd, Sparta, NC 28675 * | 11/05/2015  | ehs0011    |  |  |  |  |
| 4. Remediation                  | 977 Collins Rd, Sparta, NC 28675 * | 10/11/2017  | environ    |  |  |  |  |
| 5. Follow-up Documentation      | 977 Collins Rd, Sparta, NC 28675 * | 11/05/2015  | ehs0011    |  |  |  |  |

View Question Package

| -                 |                                                |                                        |                                         |                     |                       |
|-------------------|------------------------------------------------|----------------------------------------|-----------------------------------------|---------------------|-----------------------|
| 🧲 🔿 🧭 https       | ://ncleadtraining.ncpublichealth.com/manageAtt | tachments.do                           | 🗁 🔒 🖒 🍯 Manage Atta 🗵 🎑 Conduent Publi. | 🥌 Conduent Publi    | <b>↑</b> ★ ₩          |
| File Edit View    | Favorites Tools Help                           |                                        |                                         |                     |                       |
| 🚖 🖹 North Carolir | na Electron 👩 All 🔝 Desktop 🛃 Drives 👩 Quid    | sk                                     |                                         | ▼ Page ▼ Safety ▼ 1 | iools + 🔞 +           |
| Maven Di          | isease Surveillance Suite                      | e - TEST 🕺 🖨 🚱 Enter                   | r Case ID Search                        | Environmental Sp    | ecialist <del>-</del> |
| Manage A          | Attachments - 977 Collins                      | Rd, Sparta, NC 28675 * - Pr            | operty                                  |                     |                       |
| Attachment        | 5                                              |                                        |                                         |                     |                       |
| Create Date       | Name                                           | File                                   | Description                             | Status              | Туре                  |
| 10/26/2016        | 977 Collins Rd, Sparta, NC 28675 *             | DENR_3279.pdf                          | DENR 3279                               | Requires Review     | General               |
| 10/26/2016        | 977 Collins Rd, Sparta, NC 28675 *             | Environmental_Investigation_Report.pdf | Environmental Investigation Report      | Requires Review     | General               |
| 10/11/2017        | 977 Collins Rd, Sparta, NC 28675 *             | House.JPG                              | Picture of house                        | Requires Review     | General               |
|                   |                                                |                                        |                                         | -                   |                       |
| Filtor            | Chowing 1 to 3 c                               | f 2 optrion                            | First                                   | Dravious 1 Nov      | t Loot                |
| T mor.            | Chowing 1 to 0 c                               |                                        | That                                    |                     | Last                  |
| Add Attachn       | nent Dashboard Help                            |                                        |                                         |                     |                       |
|                   |                                                |                                        |                                         |                     |                       |
|                   |                                                |                                        |                                         |                     |                       |
|                   |                                                |                                        |                                         |                     |                       |
|                   |                                                |                                        |                                         |                     |                       |
|                   |                                                |                                        |                                         |                     |                       |
|                   |                                                |                                        |                                         |                     |                       |
|                   |                                                |                                        |                                         |                     |                       |
|                   |                                                |                                        |                                         |                     |                       |
|                   |                                                |                                        |                                         |                     |                       |
|                   |                                                |                                        |                                         |                     |                       |
|                   | N                                              |                                        |                                         |                     |                       |
|                   | 45                                             | 2                                      |                                         |                     |                       |
|                   |                                                |                                        |                                         |                     |                       |
|                   |                                                |                                        |                                         |                     |                       |
|                   |                                                |                                        |                                         |                     |                       |
|                   |                                                |                                        |                                         |                     |                       |
|                   |                                                |                                        |                                         |                     |                       |
|                   |                                                |                                        |                                         |                     |                       |
|                   |                                                |                                        |                                         |                     |                       |
|                   |                                                |                                        |                                         |                     |                       |

| ← → @<br>File Edit | https://ncleadtraining.ncpublichealth.com/manageAtt | achments.do                        | ္ P + ≙ ငံ 🍯 Mana      | ge Atta × 💰          | 🖨 Conduent Publi | . 🥝 Conduent Publi |        | * 🌣   |
|--------------------|-----------------------------------------------------|------------------------------------|------------------------|----------------------|------------------|--------------------|--------|-------|
| 🚖 🛃 North (        | Carolina Electron 🔊 All 🗾 Desktop 🛃 Drives 🖻 Quic   | k                                  |                        |                      | - ₪ - ⊑ ⊜        | ▼ Page ▼ Safety ▼  | Tools  | • 🕐 • |
| e Suite            | - TEST                                              | Case ID Search                     | Environmental Spe      | cialist <del>-</del> |                  |                    |        |       |
| Collins            | Rd, Sparta, NC 28675 * - Pro                        | operty                             |                        |                      | ]                |                    |        |       |
| -                  | File                                                | Description                        | Status                 | Type                 | Updated By       | Security Level     | Action |       |
| C 28675 *          | DENR_3279.pdf                                       | DENR 3279                          | Requires Review        | General              | tena             | None               | View   | Edit  |
| C 28675 *          | Environmental_Investigation_Report.pdf              | Environmental Investigation Report | <b>Requires Review</b> | General              | tena             | None               | View   | Ecit  |
| C 28675 *          | House.JPG                                           | Picture of house                   | Requires Review        | General              | environ          | None               | View   | Eglit |
| ng 1 to 3 of       | f 3 entries                                         | First                              | Previous 1 Nex         | Last                 |                  |                    |        |       |
| Help               |                                                     |                                    |                        |                      |                  |                    |        |       |
|                    |                                                     |                                    |                        |                      |                  |                    |        |       |
|                    |                                                     |                                    |                        |                      |                  |                    |        |       |
|                    |                                                     |                                    |                        |                      |                  |                    |        |       |
|                    |                                                     |                                    |                        |                      |                  |                    |        |       |

<

| 3 | Open | Create - | - 12 |                             |                      | 990                |                      | 224              | 5 🚓 💪 🛛          | 2                                          | Customize         | -       |
|---|------|----------|------|-----------------------------|----------------------|--------------------|----------------------|------------------|------------------|--------------------------------------------|-------------------|---------|
| 1 |      | 2 1 / 5  | C -  |                             | Q 🕘 🕂 🗆              | 100% +             |                      | 08               | K B H [          | E KK =                                     | Tools Fill & Sign | Comment |
|   |      |          |      |                             |                      |                    |                      |                  |                  |                                            |                   |         |
| P |      |          |      |                             |                      |                    |                      |                  |                  | and a state                                |                   | _       |
| * |      |          |      |                             |                      | North Carolina Dep | partment of Enviro   | nment and Natura | Resources        | Page of                                    |                   | -       |
|   |      |          |      |                             | 1                    | LEAD-BAS           | ED PAINT             | mental Health    | ATION            |                                            |                   |         |
| 2 |      |          |      | Name (child, s              | chool, child-occupie | ed facility):      | 3                    |                  | and and a second | Coi                                        |                   |         |
|   |      |          |      | Street Address              | 977 Collins          | Rd, Sparta         | a, NC 2867           | 5                |                  |                                            | 2 - E             |         |
|   |      |          |      | Property Qwne               | r Name and Addres    | 35                 |                      |                  |                  |                                            |                   |         |
|   |      |          |      |                             |                      |                    |                      |                  |                  | NC                                         |                   |         |
|   |      |          |      | Age and Condi               | tion of Building:    | 945,3              | lingle Sta           | ory, Sh          | ingle Sic        | ling, Rep. wind.                           | orig              |         |
|   |      |          |      | XRF Make: N                 | iton Kep xi          | RF Serial Nur      | mber: 974            | HO               | _ Mode of Op     | eration: K&L                               | TriM              |         |
|   |      |          |      | Calibration Ch              | eck Test Results:    | 10                 | 4                    |                  |                  |                                            |                   |         |
|   |      |          |      | Reference Star              | idard/NIST SRM U     | sed: <b>1.0</b>    | 1_mg/cm <sup>2</sup> | Calibrat         | ion Check Tole   | erance Used: $\pm 0.09$                    | 4                 |         |
|   |      |          |      | Calibration<br>Check Number | Time                 | First<br>Reading   | Second<br>Reading    | Third<br>Reading | Average          | Difference Between<br>Average and NIST SRM |                   |         |
|   |      |          |      | 1                           | 920 m                | 1. 45-             | 7 10                 | 1.0              | 1.03             | -0.01                                      |                   |         |
|   |      |          |      | 2                           | 1120 @m              | 1.1.40             | 7 1,1                | 1.D              | LOLA             | +0007                                      |                   |         |
|   |      |          |      | 3<br>(if required)          | a.m.<br>p.m.         | 11.20              | 111                  | 11.5             | 1.0.41           | 10.02                                      |                   |         |
|   |      |          |      | 4<br>(if required)          | a.m.<br>p.m.         |                    |                      |                  |                  |                                            |                   |         |
|   |      |          |      | Sketch Sample               | Locations (Not to    | Scale)             |                      |                  |                  |                                            |                   |         |
|   |      |          |      | -neren Gampie               | Locations (NOL IC    | Jocalej            |                      |                  |                  |                                            |                   |         |

Sketch Attached

## Create

100%

Customize

Comment

Fill & Sign Tools

Childhood Lead Poisoning Prevention

**Community Health Services Administrator** 

Department of Public Health

September 7, 2016

## NOTICE OF LEAD POISONING HAZARDS

**Public Health Director** 

. NC

Re:

Open

 $\dot{V}$ 

1 / 19

Dear Sirs:

An inspection of your property located at revealed the presence of lead poisoning hazards. The paint and dust has been identified as a source of lead exposure to children less than six years of age. Elevated blood lead levels in young children are associated with reduced intelligence, learning difficulties, decreased growth, and, in extreme cases, death.

According to the of Health Childhood Lead Poisoning Prevention Rules, it is recommended that the lead poisoning hazards identified on your property be remediated. If you choose to remediate the hazards, you must submit a remediation plan in writing to this Department prior to beginning any work. A list of possible methods for remediating the lead poisoning hazards is attached and is considered a part of this Notice by reference.

The following methods of lead-based paint remediation are prohibited by law:

- 1. stripping paint on-site with methylene chloride-based solutions;
- 2. torch or flame burning;
- 3. heating paint with a heat gun above 1100 degrees Fahrenheit;
- 4. covering with new paint or wallpaper unless all readily accessible lead-based paint has been removed;
- 5. uncontrolled abrasive blasting;
- 6. uncontrolled water blasting; or
- 7. dry scraping, unless used in conjunction with heat guns, or around electrical outlets (see attached).

Enclosed is a copy of the Environmental Investigation Report identifying the lead poisoning hazards identified on your property. Questions about this Notice or requests for assistance in complying with this Notice should be directed to me at be email

Shocerely.

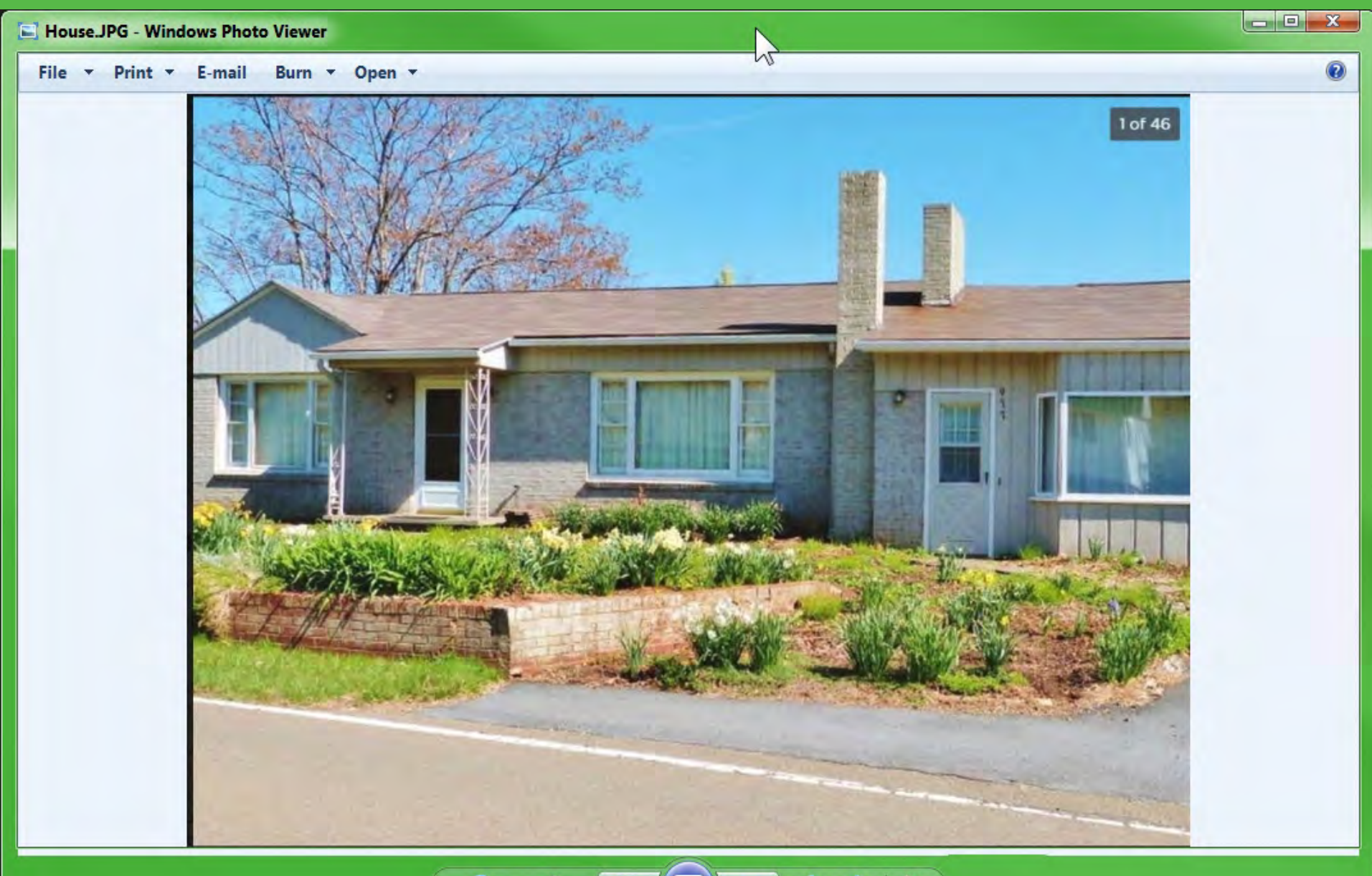

| 000              |                                                 |                                                 |                                          |                      |                      |
|------------------|-------------------------------------------------|-------------------------------------------------|------------------------------------------|----------------------|----------------------|
| 🧲 🖃 🥘 http       | s://ncleadtraining.ncpublichealth.com/manageAtt | achments.do 🔎 + 🔒                               | 🙆 🥭 Manage Attachments 🛛 🕺 🎑 Case Listir | ig 🔤                 | ☆★☆                  |
| File Edit View   | Favorites Tools Help                            |                                                 |                                          |                      |                      |
| 鴙 🛃 North Caroli | ina Electron 🝺 All 🗾 Desktop 🛃 Drives 🛃 Quic    | k                                               |                                          | ▼ Page ▼ Safety ▼ To | ols 🔻 🔞 🔻            |
| Maven D          | isease Surveillance Suite                       | - TEST 🕇 🕄 Enter                                | Case ID Search                           | Environmental Spe    | cialist <del>-</del> |
| Manage /         | Attachments - 977 Collins                       | Rd, Sparta, NC 28675 * - Property               |                                          |                      |                      |
| Attachment       | S                                               |                                                 |                                          |                      |                      |
| Create Date      | Name                                            | File                                            | Description                              | Status               | Туре                 |
| 10/26/2016       | 977 Collins Rd, Sparta, NC 28675 *              | DENR_3279.pdf                                   | DENR 3279                                | Requires Review      | General              |
| 10/26/2016       | 977 Collins Rd, Sparta, NC 28675 *              | Environmental_Investigation_Report_Redacted.pdf | Environmental Investigation Report       | Requires Review      | General              |
|                  |                                                 |                                                 |                                          |                      | 1                    |
|                  |                                                 |                                                 |                                          |                      |                      |
| Filter:          | Showing 1 to 2 c                                | f 2 entries                                     | (First) (F                               | Previous 1 Next      | Last                 |
| Add Attach       | ment Dashboard Help                             |                                                 |                                          |                      |                      |
|                  |                                                 |                                                 |                                          |                      |                      |
|                  |                                                 |                                                 |                                          |                      |                      |
|                  |                                                 |                                                 |                                          |                      |                      |
|                  |                                                 |                                                 |                                          |                      |                      |

| https://ncleadtraining.nc | publichealth.com/main.do?CaseKey=10333583                                                | P + ≜ C @ Mayen Disease Surveillan× @ Case Listing |                                |
|---------------------------|------------------------------------------------------------------------------------------|----------------------------------------------------|--------------------------------|
| Edit View Favorites Tools | Help<br>Desktop 🛃 Drives 🝺 Quick                                                         |                                                    | Safety + Tools + 🔞 +           |
| aven Disease Sur          | veillance Suite - TEST 🛛 🖌                                                               | Enter Case ID     Search Environm                  | nental Specialist <del>-</del> |
|                           | Look here for print temp                                                                 | ates.                                              |                                |
| Basic Information         | 100000264                                                                                | Notes ( <u>Add/Edit   Show My Notes</u> )          |                                |
| Event Type:<br>Name:      | Property<br>977 Collins Rd, Sparta, NC 28675 *                                           |                                                    |                                |
| Address:<br>Dates:        | 977 Collins Rd, Sparta, NC 28675 (Edit)<br>Create Date: 11/05/2015                       |                                                    |                                |
| Investigation Status:     | Open<br>2 attachment(s) (Add) (View)                                                     |                                                    |                                |
| Additional Information:   | Linked cases:<br>100000251 - Lynn EBL Child - 977 Collins Rd, Sparta, NC<br>28675 [Open] |                                                    |                                |
| Edit Exact Descention     |                                                                                          |                                                    |                                |

| Event Data        | Lab Results      | Concerns | Site Information | Tasks     | Event Properties | Event History |            |
|-------------------|------------------|----------|------------------|-----------|------------------|---------------|------------|
| Question Packa    | ges              | _        |                  |           |                  |               |            |
| Question Packag   | je               |          | Name             |           |                  | Last Update   | Updated By |
| >1. Property Info | rmation          |          | 977 Collins Rd,  | Sparta, N | C 28675 *        | 10/26/2016    | tena       |
| 2. Environmenta   | al Site Activity |          | 977 Collins Rd,  | Sparta, N | C 28675 *        | 10/11/2017    | environ    |
| 3. XRF Reading    | IS               |          | 977 Collins Rd,  | Sparta, N | C 28675 *        | 11/05/2015    | ehs0011    |
| 4. Remediation    |                  |          | 977 Collins Rd,  | Sparta, N | C 28675 *        | 10/11/2017    | environ    |
| 5. Follow-up Do   | cumentation      |          | 977 Collins Rd,  | Sparta, N | C 28675 *        | 11/05/2015    | ehs0011    |

View Question Package

| A alter                                                      |                                                                                                |                                    |                       |
|--------------------------------------------------------------|------------------------------------------------------------------------------------------------|------------------------------------|-----------------------|
| C S https://ncleadtraining.ncpublichealth.com/managePrin     | tDocuments.do $\mathcal{P} \neq \stackrel{a}{=} \mathcal{C}$ $\stackrel{c}{>}$ Print Documents | 🗴 🤮 Case Listing                   | ↑★☆                   |
| File Edit View Favorites Tools Help                          |                                                                                                |                                    |                       |
| 🚖 🕘 North Carolina Electron 😸 All 🔝 Desktop 🛃 Drives 💰 Quick |                                                                                                | 🟠 🔹 🔝 🝷 🖷 👻 Page 🛪 Safety 🕶 T      | ools 🔻 🔞 👻            |
| Maven Disease Surveillance Suite                             | - TEST # @ Enter Case ID                                                                       | Search Environmental Spe           | ecialist <del>-</del> |
| Print Documents - 977 Collins Rd,                            | Sparta, NC 28675 * - Property                                                                  |                                    |                       |
| Print Documents                                              |                                                                                                |                                    |                       |
| Document                                                     | Description                                                                                    | Name                               | Action                |
| 120-COF-CLP-NOTICE.rtf                                       | Child Occupied Facility/Confirmed Lead Poisoning                                               | 977 Collins Rd, Sparta, NC 2867!   | 5* Open               |
| 130-COF-PlanRequired-Owner-NOTICE.rtf                        | Child Occupied Facility/Remediation Required (to Owner)                                        | 977 Collins Rd, Sparta, NC 2867!   | 5* Open               |
| 131-COF-PlanRequired-MngAgent-NOTICE.rtf                     | Child Occupied Facility/Remediation Required (to Managing Agent)                               | 977 Collins Rd, Sparta, NC 2867!   | 5* Open               |
| 160-Parent-TestChild-NOTICE.rtf                              | Parent Notice to Have Child Tested                                                             | 977 Collins Rd, Sparta, NC 2867!   | 5* Open               |
| 180-Form3460.rtf                                             | Environmental Investigation For Lead Hazards - DENR 3460                                       | 977 Collins Rd, Sparta, NC 2867!   | 5* Open               |
| 190-Form3279.rtf                                             | Lead Based Paint Investigation - DENR 3279                                                     | 977 Collins Rd, Sparta, NC 2867!   | 5* Open               |
| 200-HealthHazard-PaintActivitySummary.rtf                    | Lead-Based Paint Activity Summary                                                              | 977 Collins Rd, Sparta, NC 2867!   | 5* Open               |
| 210-NoHazard-Owner.rtf                                       | Lead Paint/No Hazard (to Owner)                                                                | 977 Collins Rd, Sparta, NC 2867!   | 5* Open               |
| 211-NoHazard-MngAgent.rtf                                    | Lead Paint/No Hazard (Managing Agent)                                                          | 977 Collins Rd, Sparta, NC 2867    | 5* Open               |
| 220-CLP-Dwell-Owner-NOTICE.rtf                               | Confirmed Lead Poisoning - Dwelling Owner                                                      | 977 Collins Rd, Sparta, NC 2867    | 5* Open               |
| 221-CLP-Dwell-MngAgent-NOTICE.rtf                            | Confirmed Lead Poisoning - aDwelling Managing Agent                                            | 977 Collins Rd, Sparta, NC 28675   | o* Open               |
| 222-CLP-Dwell-Occup-NOTICE.rtf                               | Confirmed Lead Poisoning - Dwelling Occupant                                                   | 977 Collins Rd, Sparta, NC 2867!   | 5* Open               |
| 250-Plan-Approved-Owner.rtf                                  | Remediation Plan Approved (to Owner)                                                           | 977 Collins Rd, Sparta, NC 2867!   | * Open                |
| 251-Plan-Approved-MngAgent.rtf                               | Remediation Plan Approved (to Managing Agent)                                                  | 977 Collins Rd, Sparta, NC 2867    | 5* Open               |
| 260-Plan-Modify-Owner-ORDER.rtf                              | Modification Order (to Owner)                                                                  | 977 Collins Rd, Sparta, NC 2867    | 5* Open               |
| 261-Plan-Modify-MngAgent-ORDER.rtf                           | Modification Order (to Managing Agent)                                                         | 977 Collins Rd, Sparta, NC 2867!   | 5* Open               |
| 270-Plan-Late-Owner-ORDER.rtf                                | Remediation Order - Plan is Late (to Owner)                                                    | 977 Collins Rd, Sparta, NC 2867!   | 5* Open               |
| 271-Plan-Late-MngAgent-ORDER.rtf                             | Remediation Order - Plan is Late (to Managing Agent)                                           | 977 Collins Rd, Sparta, NC 2867!   | 5* Open               |
| 290-Remediate-Past60Days-Owner-ORDER.rtf                     | Remediation Order - Not Completed Within 60 Days (to Owner)                                    | 977 Collins Rd, Sparta, NC 2867!   | 5* Open               |
| 291-Remediate-Past60Days-MngAgent-ORDER.rt                   | Remediation Order - Not Completed Within 60 Days (to Managing Agent                            | t) 977 Collins Rd, Sparta, NC 2867 | 5* Open               |
| Filter: Showing 1 to 20 of                                   | of 33 entries                                                                                  | First Previous 1 2 Nex             | t Last                |

Dashboard Help

<

Home

insert

Design

View

Review

A Share

PDF

#### NOTICE OF LEAD POISONING HAZARDS

10/11/2017

Layout

Derrick Risome 72 E Devon St Winston-Salem, NC 27127

References

### Save to hard drive for editing.

ACROBAT

😯 Tell me what you wern to do

Re: 977 Collins Rd, Sparta, NC 28675 \*

Mailings

Dear Derrick Risome:

An inspection of your property at 977 Collins Rd, Sparta, NC 28675 revealed the presence of lead poisoning hazards. The dust has been identified as a source of lead exposure to a child less than six years of age. Elevated blood lead levels in young children are associated with reduced intelligence, learning difficulties, decreased growth and, in extreme cases, death.

The lead poisoning hazard identified on your property must be remediated in accordance with a Remediation Plan approved by this Department. You must submit a plan to remediate the hazard, in writing, to this Department within 14 days of receipt of this Notice. Continued use of the property at 977 Collins Rd, Sparta, NC 28675 as a residential housing unit without first remediating the lead hazard identified is a violation of the laws of the State of North Carolina.

A list of possible methods for remediating the lead poisoning hazard is attached and is considered a part of this Notice by reference. North Carolina law requires that the lead hazard be remediated within **60 days** once this Department has approved your plan and that you notify the Department and the occupants of the dates when this work will occur at least **3 days** prior to beginning the remediation activities.

The following methods of lead-based paint REMEDIATION are prohibited by law:

- 1. stripping paint on-site with methylene chloride-based solutions;
- 2. torch or flame burning;
- 3. heating paint with a heat gun above 1100 degrees Fahrenheit;
- covering with new paint, or wallpaper unless all readily accessible lead-based paint has been removed;
- 5. uncontrolled abrasive blasting;
- 6. uncontrolled waterblasting; or
- 7. dry scraping, unless used in conjunction with heat guns, or around electrical outlets.

Enclosed is a copy of the environmental investigation report identifying the lead poisoning hazard found on your property. Questions about this Notice or requests for assistance in complying with this

Review

Mailings

A Share

PDF

ACROBAT

V Tell me what you want to do

View

#### NOTICE OF LEAD POISONING HAZARDS

#### 10/11/2017

Layout

Derrick Risome 72 E Devon St Winston-Salem, NC 27127

References

#### Re: 977 Collins Rd, Sparta, NC 28675 \*

Dear Derrick Risome:

An inspection of your property at 977 Collins Rd, Sparta, NC 28675 revealed the presence of lead poisoning hazards. The dust has then identified as a source of lead exposure to a child less than six

| paint has                  | vels in young children are associated with reduced intelligence,    |
|----------------------------|---------------------------------------------------------------------|
| soil has                   | with and, in extreme cases, death.                                  |
| dust has                   | ed on your property must be remediated in accordance with a         |
| paint and soil have        | s Department. You must submit a plan to remediate the hazard, in    |
| paint and dust have        | 14 days of receipt of this Notice. Continued use of the property at |
| soil and dust have         | as a residential housing unit without first remediating the lead    |
| paint, soil, and dust have | he laws of the State of North Carolina.                             |

A list of possible methods for remediating the lead poisoning hazard is attached and is considered a part of this Notice by reference. North Carolina law requires that the lead hazard be remediated within **60 days** once this Department has approved your plan and that you notify the Department and the occupants of the dates when this work will occur at least **3 days** prior to beginning the remediation activities.

The following methods of lead-based paint REMEDIATION are prohibited by law:

- 1. stripping paint on-site with methylene chloride-based solutions;
- 2. torch or flame burning;
- 3. heating paint with a heat gun above 1100 degrees Fahrenheit;
- covering with new paint, or wallpaper unless all readily accessible lead-based paint has been removed;
- 5. uncontrolled abrasive blasting;
- 6. uncontrolled waterblasting; or
- 7. dry scraping, unless used in conjunction with heat guns, or around electrical outlets.

Enclosed is a copy of the environmental investigation report identifying the lead poisoning hazard found on your property. Questions about this **Notice** or requests for assistance in complying with this

File

Insert

Home

Design

Home

Insert

Design

View

Review

V Tell me what you wern to do

A Share

PDF

ACROBAT

#### NOTICE OF LEAD POISONING HAZARDS

#### 10/11/2017

Layout

Derrick Risome 72 E Devon St Winston-Salem, NC 27127

References

#### Re: 977 Collins Rd, Sparta, NC 28675 \*

Mailings

Dear Derrick Risome:

An inspection of your property at 977 Collins Rd, Sparta, NC 28675 revealed the presence of lead poisoning hazards. The dust has been identified as a source of lead exposure to a child less than six years of age. Elevated blood lead levels in young children are associated with reduced intelligence, learning difficulties, decreased growth and, in extreme cases, death.

The lead poisoning hazard identified on your property must be remediated in accordance with a Remediation Plan approved by this Department. You must submit a plan to remediate the hazard, in writing, to this Department within 14 days of receipt of this Notice. Continued use of the property at 977 Collins Rd, Sparta, NC 28675 as a residential housing unit without first remediating the lead hazard elentified is a violation of the laws of the State of North Carolina.

hazard

hazards

possible methods for remediating the lead poisoning hazard is attached and is considered a is Notice by reference. North Carolina law requires that the lead hazard be remediated within 60 days once this Department has approved your plan and that you notify the Department and the occupants of the dates when this work will occur at least 3 days prior to beginning the remediation activities.

The following methods of lead-based paint REMEDIATION are prohibited by law:

- 1. stripping paint on-site with methylene chloride-based solutions;
- 2. torch or flame burning;
- 3. heating paint with a heat gun above 1100 degrees Fahrenheit;
- covering with new paint, or wallpaper unless all readily accessible lead-based paint has been removed;
- 5. uncontrolled abrasive blasting;
- 6. uncontrolled waterblasting; or
- 7. dry scraping, unless used in conjunction with heat guns, or around electrical outlets.

Enclosed is a copy of the environmental investigation report identifying the lead poisoning hazard found on your property. Questions about this Notice or requests for assistance in complying with this

🐟 🤰 https://ncleadtraining.ncpublichealth.com/maind 👂 - 🖹 🖉 🤰 Maven Disease Surveillance... 🗡

H 1500/

22

ile Edit View Favorites Tools Help

₹

| Event ID:       100000251         Event Type:       Blood Lead - Child         Person:       Lynn EBL Child Birth Date: 07/25/2015 ( 6 Female )         Address:       977 Collins Rd, Sparta, NC 28675         Dates:       Create Date: 08/21/2012         nvestigation Status:       Open         Linked Events:       1 linked event(s) (View)         Attachments:       3 attachment(s) (Add) (View)         Additional Information:       Workflow Status (1)         Event is in workflows [View List]       Linked Cases (1)         Linked Case: 10000364 - 977 Collins Rd, Sparta, NC 28675 [Open]         Edit Event Properties                                                   | Basic Information                                                                                                    |                                                                   |                                                                                                    |                                                                               | Notes (Sh                                                                                      | <u>ow My Notes)</u>                                                                                            |                                                            |
|----------------------------------------------------------------------------------------------------|----------------------------------------------------------------------------------------------------|-------------------------------------------------------------------|----------------------------------------------------------------------------------------------------|-------------------------------------------------------------------------------|------------------------------------------------------------------------------------------------|----------------------------------------------------------------------------------------------------|------------------------------------------------------------|
| Event Type:       Blood Lead - Child         Person:       Lynn EBL Child Birth Date: 07/25/2015 ( 6 Female )         Address:       977 Collins Rd, Sparta, NC 28675         Dates:       Create Date: 08/21/2012         nvestigation Status:       Open         Linked Events:       1 linked event(s) (View)         Attachments:       3 attachment(s) (Add) (View)         Additional Information:       Workflow Status (1)         Event is in workflows [View List]       Linked Case: (1)         Linked Case: (1)       Linked Case: 100000364 - 977 Collins Rd, Sparta, NC 28675 * - 977 Collins Rd, Sparta, NC 28675 [Open]         Edit Event Properties       Event Properties | Event ID:                                                                                                    | 100000251                                                         |                                                                                                    |                                                                               |                                                                                                |                                                                                                    |                                                            |
| Person:       Lynn EBL Child Birth Date: 07/25/2015 ( 6 Female )         Address:       977 Collins Rd, Sparta, NC 28675         Dates:       Create Date: 08/21/2012         nvestigation Status:       Open         Linked Events:       1 linked event(s) (View)         Attachments:       3 attachment(s) (Add) (View)         Additional Information:       Workflow Status (1)<br>Event is in workflows [View List]         Linked Case: 100000364 - 977 Collins Rd, Sparta, NC 28675 * - 977 Collins Rd, Sparta, NC 28675 * - 977 Collins Rd, Sparta, NC 28675 [Open]         Edit Event Properties                                                                                   | Event Type:                                                                                                    | Blood Lead - Child                                                |                                                                                                    |                                                                               |                                                                                                |                                                                                                    |                                                            |
| Address:       977 Collins Rd, Sparta, NC 28675         Dates:       Create Date: 08/21/2012         nvestigation Status:       Open         Linked Events:       1 linked event(s) (View)         Attachments:       3 attachment(s) (Add) (View)         Additional Information:       Workflow Status (1)<br>Event is in workflows [View List]         Linked Cases (1)<br>Linked Case: 100000364 - 977 Collins Rd, Sparta, NC 28675 * - 977 Collins Rd, Sparta, NC 28675 * - 977 Collins Rd, Sparta, NC 28675 [Open]         Edit Event Properties                                                                                                    | Person:                                                                                                    | Lynn EBL Child Birth Da                                           | ate: 07/25/201                                                                                         | 15 ( 6 Female                                                                 | e)                                                                                             |                                                                                                    |                                                            |
| Dates:       Create Date: 08/21/2012         nvestigation Status:       Open         Linked Events:       1 linked event(s) (View)         Attachments:       3 attachment(s) (Add) (View)         Additional Information:       Workflow Status (1)<br>Event is in workflows [View List]         Linked Cases (1)<br>Linked Case: 100000364 - 977 Collins Rd, Sparta,<br>NC 28675 * - 977 Collins Rd, Sparta, NC<br>28675 [Open]         Edit Event Properties                                                                                                    | Address:                                                                                                    | 977 Collins Rd, Sparta, I                                         | NC 28675                                                                                               |                                                                               |                                                                                                |                                                                                                    |                                                            |
| Open       Going back to a child case         1 linked event(s) (View)       3 attachment(s) (Add) (View)         Additional Information:       Workflow Status (1)<br>Event is in workflows [View List]         Linked Cases (1)<br>Linked Case: 100000364 - 977 Collins Rd, Sparta,<br>NC 28675 * - 977 Collins Rd, Sparta, NC<br>28675 [Open]         Edit Event Properties                                                                                                    | Dates:                                                                                                    | Create Date: 08/21/2012                                           | 2                                                                                                    |                                                                               |                                                                                                |                                                                                                    |                                                            |
| Linked Events:       1 linked event(s) (View)       Going back to a child case         Attachments:       3 attachment(s) (Add) (View)       Workflow Status (1)         Additional Information:       Workflow Status (1)       Event is in workflows [View List]         Linked Cases (1)       Linked Case: 100000364 - 977 Collins Rd, Sparta, NC 28675 * - 977 Collins Rd, Sparta, NC 28675 [Open]         Edit Event Properties       Fvent Properties                                                                                                    | Investigation Status:                                                                                                    | Open                                                              |                                                                                                    |                                                                               |                                                                                                |                                                                                                    |                                                            |
| Attachments:       3 attachment(s) (Add) (View)         Additional Information:       Workflow Status (1)<br>Event is in workflows [View List]         Linked Cases (1)<br>Linked Case: 100000364 - 977 Collins Rd, Sparta,<br>NC 28675 * - 977 Collins Rd, Sparta, NC<br>28675 [Open]         Edit Event Properties                                                                                                    | Linked Events:                                                                                                    | 1 linked event(s) (View)                                          |                                                                                                    |                                                                               | Going bac                                                                                      | k to a chil                                                                                                    | d case                                                     |
| Additional Information:<br>Workflow Status (1)<br>Event is in workflows [View List]<br>Linked Cases (1)<br>Linked Case: 100000364 - 977 Collins Rd, Sparta,<br>NC 28675 * - 977 Collins Rd, Sparta, NC<br>28675 [Open]<br>Edit Event Properties<br>Event Properties<br>Event History                                                                                                    | Attachments:                                                                                                    | 3 attachment(s) (Add) (V                                          | /iew)                                                                                                  |                                                                               |                                                                                                |                                                                                                    |                                                            |
| Linked Cases (1)         Linked Case: 100000364 - 977 Collins Rd, Sparta, NC 28675 * - 977 Collins Rd, Sparta, NC 28675 [Open]         Edit Event Properties                                                                                                    | Additional Information:                                                                                                    | Workflow Status (1)<br>Event is in workflows [                    | View List]                                                                                             |                                                                               |                                                                                                |                                                                                                    |                                                            |
| Edit Event Properties                                                                                                    |                                                                                                    | Linked Cases (1)<br>Linked Case: 1000003<br>NC 28675 * - 977 Coll | 364 - 977 Coll<br>ins Rd, Sparta                                                                       | lins Rd, Spar<br>a, NC                                                        | ta,                                                                                            |                                                                                                    |                                                            |
|                                                                                                    | Edit Event Properties                                                                                                    | 28675 [Open]                                                      |                                                                                                    |                                                                               |                                                                                                |                                                                                                    |                                                            |
|                                                                                                    | Edit Event Properties                                                                                                    | b Results Concerns                                                | Persons                                                                                                | Tasks                                                                         | Event Properties                                                                               | Event History                                                                                                  |                                                            |
| Question Package Name Last Update Updated By                                                                                                    | Edit Event Properties           Event Data         La           Question Packages         Question Package                                                                                                    | b Results Concerns                                                | Fersons                                                                                                | Tasks                                                                         | Event Properties                                                                               | Event History<br>Updated By                                                                                    |                                                            |
| Question Package     Name     Last Update     Updated By       01. Administrative     Lynn EBL Child     11/17/2016     Tena Hand-Schafale                                                                                                    | Edit Event Properties<br>Event Data La<br>Question Packages<br>Question Package                                                                                                    | b Results Concerns                                                | Persons<br>Name<br>Lynn EBL 0                                                                          | Tasks                                                                         | Event Properties<br>Last Update<br>11/17/2016                                                  | Event History<br>Updated By<br>Tena Hand-                                                                      | Schafale                                                   |
| Question Package     Name     Last Update     Updated By       01. Administrative     Lynn EBL Child     11/17/2016     Tena Hand-Schafale       02. Demographic     Lynn EBL Child     11/16/2016     Kim Gaetz                                                                                                    | Edit Event Properties<br>Event Data La<br>Question Packages<br>Question Package<br>01. Administrative<br>02. Demographic                                                                                                    | b Results Concerns                                                | Persons<br>Name<br>Lynn EBL (<br>Lynn EBL (                                                            | Tasks<br>Child<br>Child                                                       | Event Properties<br>Last Update<br>11/17/2016<br>11/16/2016                                    | Event History<br>Updated By<br>Tena Hand-<br>Kim Gaetz                                                         | Schafale                                                   |
| Question Package     Name     Last Update     Updated By       01. Administrative     Lynn EBL Child     11/17/2016     Tena Hand-Schafale       02. Demographic     Lynn EBL Child     11/16/2016     Kim Gaetz       03. Clinical Assessment     Lynn EBL Child     08/21/2012     Tena Hand-Schafale                                                                                                    | Edit Event Properties<br>Event Data La<br>Question Packages<br>Question Package<br>01. Administrative<br>02. Demographic<br>03. Clinical Assessme                                                                           | b Results Concerns                                                | Persons<br>Name<br>Lynn EBL (<br>Lynn EBL (<br>Lynn EBL (                                              | Tasks<br>Child<br>Child<br>Child                                              | Event Properties Last Update 11/17/2016 11/16/2016 08/21/2012                                  | Event History<br>Updated By<br>Tena Hand-<br>Kim Gaetz<br>Tena Hand-                                           | Schafale                                                   |
| Question Package     Name     Last Update     Updated By       01. Administrative     Lynn EBL Child     11/17/2016     Tena Hand-Schafale       02. Demographic     Lynn EBL Child     11/16/2016     Kim Gaetz       03. Clinical Assessment     Lynn EBL Child     08/21/2012     Tena Hand-Schafale       04. Health Care Provider Info     Lynn EBL Child     07/29/2021     Environmental Specialist                                                                                                    | Edit Event Properties<br>Event Data La<br>Question Packages<br>Question Package<br>01. Administrative<br>02. Demographic<br>03. Clinical Assessme<br>04. Health Care Provid                                                 | b Results Concerns                                                | Persons<br>Name<br>Lynn EBL (<br>Lynn EBL (<br>Lynn EBL (<br>Lynn EBL (                                | Tasks<br>Child<br>Child<br>Child<br>Child<br>Child                            | Event Properties Last Update 11/17/2016 11/16/2016 08/21/2012 07/29/2021                       | Event History<br>Updated By<br>Tena Hand-<br>Kim Gaetz<br>Tena Hand-<br>Environmer                             | -Schafale<br>-Schafale<br>-tal Specialist                  |
| Question PackageNameLast UpdateUpdated By01. AdministrativeLynn EBL Child11/17/2016Tena Hand-Schafale02. DemographicLynn EBL Child11/16/2016Kim Gaetz03. Clinical AssessmentLynn EBL Child08/21/2012Tena Hand-Schafale04. Health Care Provider InfoLynn EBL Child07/29/2021Environmental Specialist05. Non-Property HazardsLynn EBL Child07/29/2021Environmental Specialist                                                                                                    | Edit Event Properties<br>Event Data La<br>Question Package<br>Ol. Administrative<br>02. Demographic<br>03. Clinical Assessme<br>04. Health Care Provis<br>05. Non-Property Haz                                              | b Results Concerns                                                | Persons<br>Name<br>Lynn EBL (<br>Lynn EBL (<br>Lynn EBL (<br>Lynn EBL (<br>Lynn EBL (                  | Tasks<br>Child<br>Child<br>Child<br>Child<br>Child<br>Child<br>Child          | Event Properties Last Update 11/17/2016 11/16/2016 08/21/2012 07/29/2021 07/29/2021            | Event History<br>Updated By<br>Tena Hand-<br>Kim Gaetz<br>Tena Hand-<br>Environmer<br>Environmer               | Schafale<br>Schafale<br>ntal Specialist                    |
| Question PackageNameLast UpdateUpdated By01. AdministrativeLynn EBL Child11/17/2016Tena Hand-Schafale02. DemographicLynn EBL Child11/16/2016Kim Gaetz03. Clinical AssessmentLynn EBL Child08/21/2012Tena Hand-Schafale04. Health Care Provider InfoLynn EBL Child07/29/2021Environmental Specialist05. Non-Property HazardsLynn EBL Child07/29/2021Environmental Specialist06. Follow-up DocumentationLynn EBL Child11/17/2016Tena Hand-Schafale                                                                                                    | Edit Event Properties<br>Event Data La<br>Question Packages<br>Question Package<br>01. Administrative<br>02. Demographic<br>03. Clinical Assessme<br>04. Health Care Provid<br>05. Non-Property Haz<br>06. Follow-up Docume | b Results Concerns                                                | Name<br>Lynn EBL (<br>Lynn EBL (<br>Lynn EBL (<br>Lynn EBL (<br>Lynn EBL (<br>Lynn EBL (<br>Lynn EBL ( | Tasks<br>Child<br>Child<br>Child<br>Child<br>Child<br>Child<br>Child<br>Child | Event Properties Last Update 11/17/2016 11/16/2016 08/21/2012 07/29/2021 07/29/2021 11/17/2016 | Event History<br>Updated By<br>Tena Hand-<br>Kim Gaetz<br>Tena Hand-<br>Environmer<br>Environmer<br>Tena Hand- | Schafale<br>Schafale<br>Ital Specialist<br>Ital Specialist |
| C Administrative ×                                                                    |                                   |                           |                                          |                                                                                |                                          |                            |
|---------------------------------------------------------------------------------------|-----------------------------------|---------------------------|------------------------------------------|--------------------------------------------------------------------------------|------------------------------------------|----------------------------|
| ← C ☆ Secure https://ncleadt                                                          | training.ncpublichealth.com/editQ | uestionPackage.do?current | Tab=0&currentRow=0&u                     | qpkgID=3777242                                                                 |                                          | @☆ 📕 🖬 🗄                   |
| Maven Disease Surveil                                                                 | llance Suite - TES                | T #0                      | Enter Case ID                            | ]                                                                              | Search                                   | Environmental Specialist 🚽 |
| Administrative - Quinto                                                               | on TESTS OUT OF                   | OR [Jump To]              |                                          |                                                                                | Save                                     | Save & Stay Cancel         |
| * Current county of residence<br>* Current Blood Lead Level<br>Ever had result >= 10? | Allegha<br>Elevate                | Expand De                 | tails                                    |                                                                                | nd Details                               |                            |
| Administrative closure needed?                                                        | No V                              |                           |                                          |                                                                                |                                          |                            |
|                                                                                       |                                   | Recent Tes                | The blo                                  | od lead '                                                                      | test re                                  | esults can be              |
| Second to last BLL result                                                             | 37                                |                           | , vi o v o ol                            |                                                                                |                                          | a ati a n                  |
| Second to last BLL result date                                                        | 06/06/2015                        |                           | viewed                                   | within t                                                                       | ne qu                                    | estion                     |
| Last BLL result                                                                       | 19                                |                           | nackage                                  | Click                                                                          | Evnar                                    | d Dotails                  |
| Most recent specimen date                                                             | 07/14/2015                        |                           | package                                  | S. CIICK                                                                       | схраі                                    | iu Delalis.                |
| Ever had result > = 5?                                                                | Yes V                             |                           | 10-00-00-00-00-00-00-00-00-00-00-00-00-0 |                                                                                |                                          |                            |
| Real and the second second second                                                     | at a contraction of the           | Confirmed Cas             | e Information                            |                                                                                | 10                                       |                            |
| Date of Confirmed Reference Va                                                        | alue (5-9)                        |                           |                                          | 07/14/2015                                                                     |                                          |                            |
| County of residence at date                                                           | of confirmed reference val        | ue                        |                                          | Alleghany Count                                                                | у                                        |                            |
| Date of confirmed EBLL                                                                |                                   |                           |                                          | 07/14/2015                                                                     |                                          |                            |
| County of residence at date                                                           | of confirmed elevated bloc        | dlead                     |                                          | Alleghany Coun                                                                 | ty 🔻                                     |                            |
| Date of CLP                                                                           |                                   |                           |                                          |                                                                                |                                          |                            |
| First date this child ever had a c                                                    | onfirmed reference value (        | 5-9) BLL                  |                                          | 07/14/2015                                                                     |                                          |                            |
| County of residence at date                                                           | of earliest confirmed refere      | ence level (5-9) blood    | lead                                     | Alleghany Count                                                                | y                                        |                            |
| Date referred to EH                                                                   |                                   |                           |                                          | MM/DD/YYYY                                                                     |                                          |                            |
| Date offered environmental inve                                                       | stigation (MUST ENTER D           | ATE TO SEE REFUS          | SAL DATE FIELD)                          | MM/DD/YYYY                                                                     |                                          |                            |
| Unable to locate patient (2nd att                                                     | tempt date)                       |                           |                                          | MM/DD/YYYY                                                                     | -                                        |                            |
| Failure to respond (2nd attempt                                                       | date)                             |                           |                                          | MM/DD/YYYY                                                                     |                                          |                            |
| Non paint lead sources                                                                |                                   |                           |                                          | <ul> <li>Traditional m</li> <li>Hobby of hou</li> <li>Pottery, impo</li> </ul> | edicine<br>usehold mem<br>orted or impro | ber<br>operly fired        |

| C 🟠 🔒 Secure   https://ncl/                                                                          | eadtraining.ncpublichealth.com/edi                        | tQuestionPackage.do?curren                               | tTab=0&currentRow=0&qpkgID=3777                                              | 7242                         |                              |                          | @☆ 🗾 🛛                                  |
|----------------------------------------------------------------------------------------------------|-----------------------------------------------------------|----------------------------------------------------------|------------------------------------------------------------------------------|------------------------------|------------------------------|--------------------------|-----------------------------------------|
| aven Disease Surv                                                                                    | eillance Suite - TE                                       | ST 👬 🕄                                                   | Enter Case ID                                                                | Se                           | earch                        | Environmenta             | al Specialist <del>-</del>              |
| dministrative - Quin                                                                                 | ton TESTS OUT O                                           | F OR [Jump To]                                           |                                                                              | •                            | Save                         | Save & Sta               | ay Cancel                               |
| ibs                                                                                                  |                                                           |                                                          |                                                                              |                              |                              |                          |                                         |
| Decimen Number         Specime           CC31456         08/18/20           CC31452         06/06/20 | n Date A Result Value                                     | Specimen Source C<br>Venous Blood A<br>Capillary Blood A | rdering Facility<br>ppalachian Dist Health Dep<br>ppalachian Dist Health Dep | Name                         | Name<br>NC State<br>NC State | Laboratory<br>Laboratory | Last Update<br>11/14/2013<br>11/04/2015 |
| HI-654785 07/14/20                                                                                   | 15 19                                                     | Capillary Blood A                                        | ppalachian Dist Health Dep                                                   |                              | NC State                     | Laboratory               | 11/04/2015                              |
|                                                                                                    |                                                           |                                                          |                                                                              | Close Deta                   | ails                         | 5                        |                                         |
|                                                                                                    |                                                           |                                                          |                                                                              |                              |                              |                          |                                         |
| Labs<br>Specimen Number                                                                              | Specimen Date                                             | Result Value                                             | Specimen Source                                                              |                              |                              |                          |                                         |
| Labs<br>Specimen Number<br>CCC31456                                                                  | Specimen Date -<br>08/18/2013                             | Result Value                                             | Specimen Source<br>Venous Blood                                              |                              |                              |                          |                                         |
| Labs<br>Specimen Number<br>CCC31456<br>CCC31452                                                      | Specimen Date - 08/18/2013<br>06/06/2015                  | Result Value<br>3<br>37                                  | Specimen Source<br>Venous Blood<br>Capillary Blood                           | 5<br>County                  |                              |                          |                                         |
| Labs<br>Specimen Number<br>CCC31456<br>CCC31452<br>CHI-654785                                        | Specimen Date -<br>08/18/2013<br>06/06/2015<br>07/14/2015 | Result Value<br>3<br>37<br>19                            | Specimen Source<br>Venous Blood<br>Capillary Blood<br>Capillary Blood        | 5<br>County<br>5<br>County ▼ |                              |                          |                                         |

|                               |                                   |                                                    |                             |                 |             | 0.0.1     |                    |                |                          |
|-------------------------------|-----------------------------------|----------------------------------------------------|-----------------------------|-----------------|-------------|-----------|--------------------|----------------|--------------------------|
| https://ncleadtraining.n      | cpublichealth.c                   | om/main.do?Case                                    | eKey=3694482                |                 |             | D- HC     | 🥔 Maven Disease Su | rveill × 🤇 🥝 🕻 | Conduent Public Health S |
| dit View Favorites Tools      | Help                              |                                                    |                             |                 |             |           |                    |                |                          |
| North Carolina Electron 🔊 All | 🖪 Desktop 💽                       | Drives 🔊 Quick                                     | -                           |                 |             |           | 11                 |                | Page  Y Safety  Y Tool   |
| ven Disease Su                | rveillan                          | ce Suite -                                         | - TEST                      | 1               | Enter       | r Case II | D                  | Search         | Environmental Speci      |
| 2 ∰ % ₪ 0                     | •*                                |                                                    |                             |                 |             |           |                    |                |                          |
| vent Summary                  |                                   |                                                    |                             |                 |             | _         |                    |                |                          |
| Basic Information             |                                   |                                                    |                             |                 |             | Notes     | (Add/Edit   Sh     | ow My No       | tes)                     |
| Event ID:                     | 10000251                          |                                                    |                             |                 |             |           |                    |                |                          |
| Event Type:                   | Blood Le                          | Blood Lead - Child                                 |                             |                 |             |           |                    |                |                          |
| Person:                       | Lynn EBI                          | Lynn EBL Child Birth Date: 07/25/2015 ( 2 Female ) |                             |                 |             |           |                    |                |                          |
| Address:                      | 977 Collin                        | ns Rd, Sparta                                      | , NC 28675                  | •               |             |           |                    |                |                          |
| Dates:                        | Create D                          | ate: 08/21/20                                      | 12                          |                 |             |           |                    |                |                          |
| Investigation Status:         | Open                              |                                                    |                             |                 |             |           |                    |                |                          |
| Attachments:                  | 3 attachn                         | nent(s) (Add)                                      | (View)                      |                 |             |           |                    |                |                          |
| Additional Information:       | Linked ca<br>1000003<br>Collins R | ases:<br>64 - 977 Colli<br>d, Sparta, NC           | ns Rd, Sparta<br>28675 [Ope | a, NC 28(<br>n] | 875 * - 977 |           |                    |                |                          |
| Edit Event Properties         |                                   |                                                    |                             | Fea             | ature fo    | r ge      | ocoded a           | ddres          | sses.                    |
| Event Data Lat                | Results                           | Concerns                                           | Persons                     | Tasks           | Event Prop  | perties   | Event History      | 1              |                          |
|                               |                                   |                                                    | - m                         |                 |             |           |                    |                |                          |
| Question Packages             |                                   |                                                    |                             |                 |             |           | and I load at      | 1.0.0          | data d Da                |
| Question Package              |                                   |                                                    | Nam                         | E CI            |             | La        | ast Update         | 0              | pdated By                |
| Administrative                |                                   |                                                    | Lynr                        | EBL Ch          | lld         | 1         | 1/17/2016          | th             | land                     |
| Clinical Assessment           |                                   |                                                    | Lynr                        | EBL Ch          | lid         | 0         | 8/21/2012          | tv             | vard                     |
| Demographic                   | 41 a. la                          |                                                    | Lynr                        | EBL Ch          | lid         | 1         | 1/16/2016          | ki             | m1508envr                |
| Medianid Dilling              | liion                             |                                                    | Lynr                        | EBL Ch          | ild         | 1         | 0/21/2010          | th             | land                     |
| wedicald Billing              |                                   |                                                    | Lynr                        | EBLON           | lia         | Ua        | 5/21/2012          | tv             | varo                     |
| View Question Packa           | ge Wiza                           | rds                                                |                             | ~               | View Wizard |           |                    |                |                          |
|                               |                                   |                                                    |                             |                 |             |           |                    |                |                          |

| View Favorites Tools<br>h Carolina Electron 🝺 All 🚦 | Help<br>🖬 Desktop 🛃 Drives 🔊 🔾                           | uick                                         |                        |              | <u>à</u> • ⊠      | 🔹 🖃 🔹 Page 🕶 Safety |
|-----------------------------------------------------|----------------------------------------------------------|----------------------------------------------|------------------------|--------------|-------------------|---------------------|
| n Disease Sur                                       | veillance Sui                                            | te - TEST                                    | A O Ente               | r Case ID    | Sear              | ch Environmental S  |
|                                                     | \$ ×                                                     |                                              |                        |              |                   |                     |
| t Summary                                           |                                                          |                                              |                        |              |                   |                     |
| sic Information                                     | Contraction in the                                       |                                              |                        | Notes (A     | dd/Edit   Show My | / Notes)            |
| ent ID:                                             | 100000251                                                |                                              |                        |              |                   |                     |
| ent Type:                                           | Blood Lead - Child                                       |                                              | 1.1.2                  |              |                   |                     |
| rson:                                               | Lynn EBL Child B                                         | irth Date: 07/25/201                         | 5(2 Female)            |              |                   |                     |
| dress:                                              | 977 Collins Rd, Sp                                       | arta, NC 28675                               |                        |              |                   |                     |
| tes:                                                | Create Date: 08/21                                       | /2012                                        |                        |              |                   |                     |
| estigation Status:                                  | Open                                                     |                                              |                        |              |                   |                     |
| achments:                                           | 3 attachment(s) (A                                       | dd) (View)                                   |                        |              |                   |                     |
| ditional Information:                               | Linked cases:<br>100000364 - 977 (<br>977 Collins Rd, Sp | Collins Rd, Sparta, N<br>parta, NC 28675 [Op | NC 28675 * -<br>en]    |              |                   |                     |
| dit Event Properties                                |                                                          |                                              |                        |              |                   |                     |
| -                                                   | -                                                        |                                              |                        |              | -                 |                     |
| Event Data Lab                                      | Results Concer                                           | s Persons I                                  | asks Event Pr          | operties     | Event History     |                     |
| rsons                                               | Conder                                                   | Rith Data                                    | Address                |              |                   | Chatura             |
| ine EDI Child                                       | Eemala                                                   | Dirtri Date                                  | Address<br>977 Collina | Dd Sporta I  | NC 20675          | Activo              |
|                                                     | remaie                                                   | 01125/2015                                   | 977 Collins            | ru, opana, i | NC 20075          | Active              |
|                                                     |                                                          |                                              | T                      | nen scr      | oll down          |                     |
|                                                     |                                                          |                                              |                        |              |                   |                     |
|                                                     |                                                          |                                              |                        |              |                   |                     |

| arth Carolina Flactron                                                                                                    | Tools Help                                                                                     | Driver - Ouide                                                                                                    |                   |             |                   |             | A -       | <b>N</b> - <b>N</b> |            |            | Teel |
|----------------------------------------------------------------------------------------------------|------------------------------------------------------------------------------------------------|----------------------------------------------------------------------------------------------------|-------------------|-------------|-------------------|-------------|-----------|---------------------|------------|------------|------|
| ortir Carolina Electron                                                                                                    | All All Desktop                                                                                | Drives Drives Quick                                                                                               |                   |             |                   |             |           |                     | age + Page | · Sarety · | 100  |
| Event Data                                                                                                    | Lab Results                                                                                    | Concerns                                                                                                    | Persons           | Tasks       | Event Properti    | ies Ever    | t History |                     |            |            |      |
| Persons                                                                                                    |                                                                                                |                                                                                                    | 4                 |             |                   |             |           |                     |            |            | _    |
| Name                                                                                                    | G                                                                                              | ender                                                                                                    | Birth Date        | A           | ddress            |             |           |                     |            | Status     |      |
| Lynn EBL Child                                                                                                    | F                                                                                              | emale                                                                                                    | 07/25/2015        | 97          | 77 Collins Rd, Sp | parta, NC 2 | 8675      |                     |            | Active     |      |
|                                                                                                    |                                                                                                |                                                                                                    |                   |             |                   |             |           |                     |            |            |      |
|                                                                                                    |                                                                                                |                                                                                                    |                   |             |                   |             | 7         |                     |            |            |      |
| N                                                                                                    | otice ad                                                                                       | ditiona                                                                                                    | l tabs a          | fter s      | crolling o        | down        |           |                     |            | -          |      |
|                                                                                                    |                                                                                                |                                                                                                    |                   |             |                   |             |           |                     |            |            |      |
| Edit                                                                                                    |                                                                                                |                                                                                                    | 1                 |             |                   |             |           |                     |            |            |      |
|                                                                                                    |                                                                                                |                                                                                                    |                   |             |                   |             |           |                     |            |            |      |
|                                                                                                    |                                                                                                |                                                                                                    |                   |             |                   |             |           |                     |            |            |      |
|                                                                                                    |                                                                                                | Ň                                                                                                    | $\checkmark$      |             |                   |             |           |                     |            |            |      |
| Papia Info                                                                                                    | motion Add                                                                                     | Iroop Informati                                                                                                   | <b>↓</b><br>Domos | graphic Uis | ton               |             |           |                     |            |            |      |
| Basic Info                                                                                                    | rmation Add                                                                                    | ress Informati                                                                                                    | on Demog          | graphic His | tory              |             |           |                     |            |            |      |
| Basic Info                                                                                                    | rmation Add                                                                                    | iress Informati                                                                                                   | on Demog          | graphic His | tory              |             |           |                     |            |            |      |
| Basic Informa                                                                                                    | rmation Add                                                                                    | ress Informati                                                                                                    | on Demog          | graphic His | tory              |             |           |                     |            |            |      |
| Basic Informa<br>Basic Informa<br>Name:<br>Birth Date:                                                                                                    | rmation Add<br>ation                                                                           | nn EBL Child                                                                                                    | on Demog          | graphic His | tory              |             |           |                     |            |            |      |
| Basic Informa<br>Name:<br>Birth Date:<br>Age:                                                                                                    | rmation Add<br>ation<br>Lyr<br>07/<br>2                                                        | n EBL Child                                                                                                    | on Demog          | graphic His | tory              |             |           |                     |            |            |      |
| Basic Informa<br>Name:<br>Birth Date:<br>Age:<br>Gender:                                                                                                    | rmation Add<br>ation Lyr<br>07/<br>2<br>Fer                                                    | nn EBL Child<br>25/2015                                                                                           | on Demog          | graphic His | tory              |             |           |                     |            |            |      |
| Basic Informa<br>Name:<br>Birth Date:<br>Age:<br>Gender:<br>Social Security                                                                                                    | rmation Add<br>ation Lyr<br>07/<br>2<br>Fer<br>v Number:                                       | nn EBL Child<br>25/2015                                                                                           | on Demog          | graphic His | tory              |             |           |                     |            |            |      |
| Basic Informa<br>Name:<br>Birth Date:<br>Age:<br>Gender:<br>Social Security<br>External ID:                                                                                      | rmation Add<br>ation Lyr<br>07/<br>2<br>Fer<br>y Number:                                       | n EBL Child<br>25/2015<br>male                                                                                    | on Demog          | graphic His | tory              |             |           |                     |            |            |      |
| Basic Informa<br>Name:<br>Birth Date:<br>Age:<br>Gender:<br>Social Security<br>External ID:<br>Address:                                                                          | rmation Add<br>ation Lyr<br>07/<br>2<br>Fer<br>y Number:<br>110<br>97                          | nn EBL Child<br>25/2015<br>male<br>0000366<br>7 Collins Rd                                                        | on Demog          | graphic His | tory              |             |           |                     |            |            |      |
| Basic Informa<br>Name:<br>Birth Date:<br>Age:<br>Gender:<br>Social Security<br>External ID:<br>Address:                                                                          | rmation Add<br>ation<br>Lyr<br>07/<br>2<br>Fer<br>y Number:<br>110<br>977<br>Spi               | nn EBL Child<br>25/2015<br>male<br>2000366<br>7 Collins Rd<br>arta, NC 2867                                       | on Demog          | graphic His | tory              |             |           |                     |            |            |      |
| Basic Informa<br>Name:<br>Birth Date:<br>Age:<br>Gender:<br>Social Security<br>External ID:<br>Address:<br>County:                                                               | rmation Add<br>ation<br>Lyr<br>07/<br>2<br>Fer<br>y Number:<br>110<br>977<br>Spi<br>Alle       | Iress Informati<br>In EBL Child<br>25/2015<br>male<br>0000366<br>7 Collins Rd<br>arta, NC 2867<br>eghany County   | on Demog          | graphic His | tory              |             |           |                     |            |            |      |
| Basic Informa<br>Name:<br>Birth Date:<br>Age:<br>Gender:<br>Social Security<br>External ID:<br>Address:<br>County:<br>County:                                                    | rmation Add<br>ation<br>Lyr<br>07/<br>2<br>Fer<br>y Number:<br>110<br>97<br>Spi<br>Alle<br>US  | Iress Informati<br>In EBL Child<br>25/2015<br>male<br>0000366<br>7 Collins Rd<br>arta, NC 2867<br>eghany County   | on Demog          | graphic His | tory              |             |           |                     |            |            |      |
| Basic Informa<br>Name:<br>Birth Date:<br>Age:<br>Gender:<br>Social Security<br>External ID:<br>Address:<br>County:<br>County:<br>Home Phone:                                     | rmation Add<br>ation Lyr<br>07/<br>2<br>Fer<br>y Number:<br>110<br>977<br>Sp<br>Alle<br>US     | Iress Informati<br>Inn EBL Child<br>(25/2015<br>male<br>0000366<br>7 Collins Rd<br>arta, NC 2867<br>eghany County | on Demog          | graphic His | tory              |             |           |                     |            |            |      |
| Basic Informa<br>Name:<br>Birth Date:<br>Age:<br>Gender:<br>Social Security<br>External ID:<br>Address:<br>County:<br>County:<br>Home Phone:<br>Mobile Phone:                    | rmation Add<br>ation<br>Lyr<br>07/<br>2<br>Fer<br>y Number:<br>110<br>977<br>Spi<br>Alle<br>US | n EBL Child<br>25/2015<br>male<br>0000366<br>7 Collins Rd<br>arta, NC 2867<br>eghany County                       | on Demog          | graphic His | tory              |             |           |                     |            |            |      |
| Basic Informa<br>Name:<br>Birth Date:<br>Age:<br>Gender:<br>Social Security<br>External ID:<br>Address:<br>County:<br>Country:<br>Home Phone:<br>Mobile Phone:<br>Contact Method | rmation Add<br>ation<br>Lyr<br>07/<br>2<br>Fer<br>y Number:<br>110<br>977<br>Spi<br>Alle<br>US | Iress Informati<br>In EBL Child<br>(25/2015<br>male<br>0000366<br>7 Collins Rd<br>arta, NC 2867<br>eghany Count   | on Demog          | graphic His | tory              |             |           |                     |            |            |      |

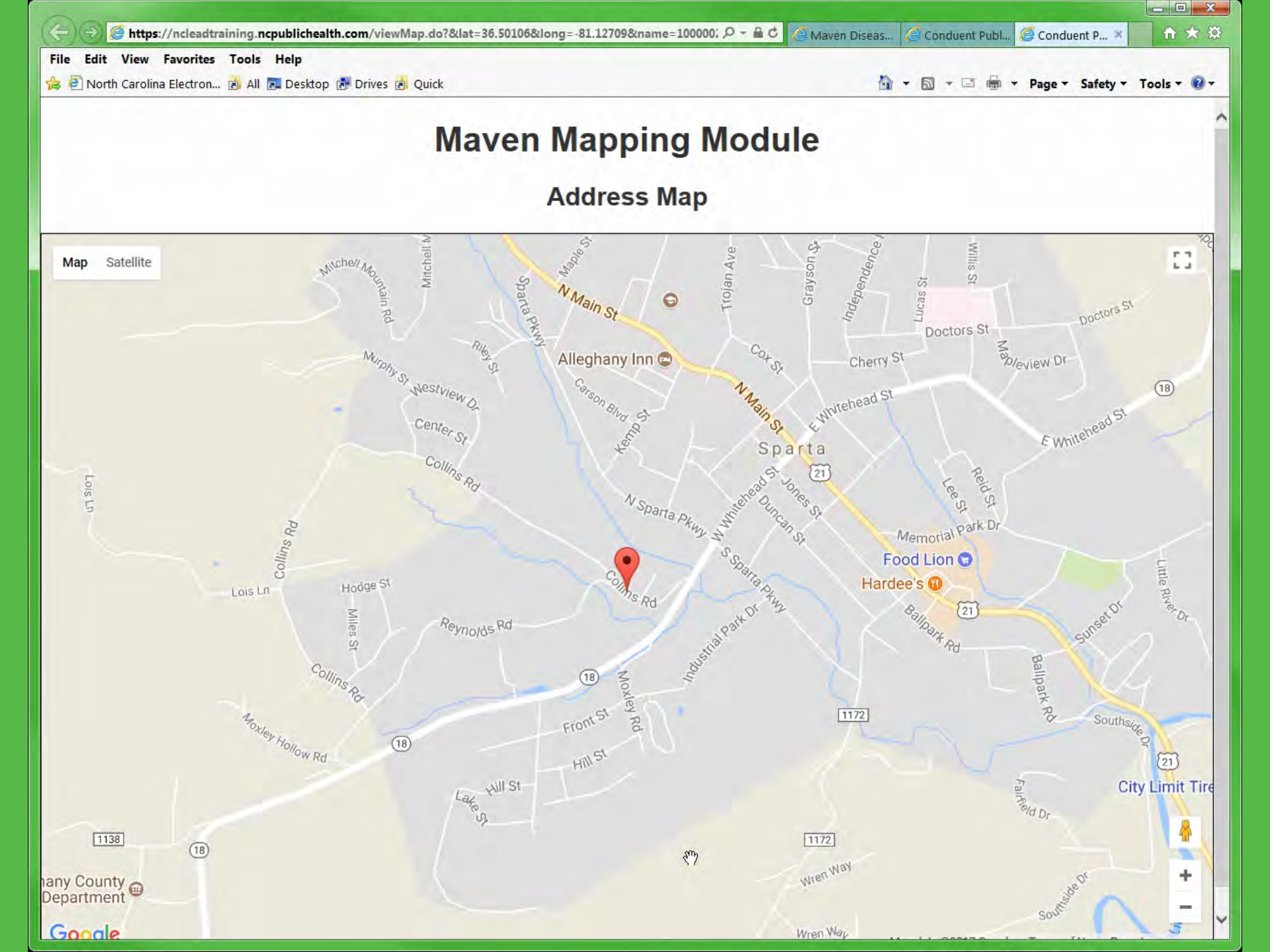

| th Carolina Electron 🛃                                                                                                    | All 🔚 Desktop 🛃 Drives 🖻 Q                                                                                                    | uick                                                                                                    |             |                                 | 奋 -           |            | Page - Safety - |
|----------------------------------------------------------------------------------------------------|----------------------------------------------------------------------------------------------------|----------------------------------------------------------------------------------------------------|-------------|---------------------------------|---------------|------------|-----------------|
|                                                                                                    |                                                                                                    |                                                                                                    |             |                                 |               |            |                 |
| Event Data L                                                                                                    | ab Results Concerr                                                                                                    | ns Persons                                                                                                | Tasks       | Event Properties                | Event History | /          |                 |
| ersons                                                                                                    |                                                                                                    |                                                                                                    |             |                                 |               |            |                 |
| ame                                                                                                    | Gender                                                                                                    | Birth Date                                                                                                | Ad          | ddress                          | /             |            | Status          |
| ynn EBL Child                                                                                                    | Female                                                                                                    | 07/25/2015                                                                                                | 97          | 77 Collins Rd, Spart            | a, NC 28675   |            | Active          |
|                                                                                                    |                                                                                                    |                                                                                                    |             | /                               |               |            |                 |
|                                                                                                    |                                                                                                    |                                                                                                    |             |                                 |               |            |                 |
|                                                                                                    |                                                                                                    |                                                                                                    |             |                                 |               |            |                 |
|                                                                                                    |                                                                                                    |                                                                                                    |             | /                               |               |            |                 |
| Basic Informa                                                                                                    | ation Address Inform                                                                                                    | nation Demog                                                                                              | graphic His | Importa                         | int – espe    | ecially re | e CLP cas       |
| Basic Information                                                                                                    | ation Address Inform                                                                                                    | nation Demog                                                                                              | graphic His | Importa                         | int – espe    | ecially re | e CLP cas       |
| Basic Information                                                                                                    | Address Inform                                                                                                    | nation Demog                                                                                              | graphic His | tory                            | int – espe    |            | e CLP cas       |
| Basic Information<br>Basic Information<br>Name:<br>Birth Date:                                                                                                    | Address Inform<br>on<br>Lynn EBL Chi<br>07/25/2015                                                                                                    | nation Demog                                                                                              | graphic His | Importa<br>tory<br>en scroll do | ont – espe    |            | e CLP cas       |
| Basic Information<br>Basic Information<br>Name:<br>Birth Date:<br>Age:                                                                                                    | Address Inform<br>Dn<br>Lynn EBL Chi<br>07/25/2015<br>2                                                                                                    | nation Demog                                                                                              | graphic His | Importa<br>tory<br>en scroll do | own agair     |            | e CLP cas       |
| Basic Information<br>Basic Information<br>Name:<br>Birth Date:<br>Age:<br>Gender:                                                                                                    | Address Inform<br>DN<br>Lynn EBL Chi<br>07/25/2015<br>2<br>Female                                                                                                | nation Demog                                                                                              | graphic His | Importa<br>tory<br>en scroll do | own agair     |            | e CLP cas       |
| Basic Information<br>Basic Information<br>Name:<br>Birth Date:<br>Age:<br>Gender:<br>Social Security N                                                                                                    | Address Inform<br>Address Inform<br>Lynn EBL Chi<br>07/25/2015<br>2<br>Female<br>lumber:                                                                         | nation Demog                                                                                              | graphic His | Importa<br>tory<br>en scroll do | own agair     |            | e CLP cas       |
| Basic Information<br>Basic Information<br>Name:<br>Birth Date:<br>Age:<br>Gender:<br>Social Security N<br>External ID:                                                                                      | Address Inform Address Inform Lynn EBL Chi 07/25/2015 2 Female umber: 110000366                                                                                  | nation Demog                                                                                              | graphic His | Importa<br>tory<br>en scroll do | own agair     |            | e CLP cas       |
| Basic Information<br>Basic Information<br>Name:<br>Birth Date:<br>Age:<br>Gender:<br>Social Security N<br>External ID:<br>Address:                                                                          | Address Inform  Address Inform  Lynn EBL Chi 07/25/2015 2 Female  umber: 110000366 977 Collins Re Sparta, NC 28                                                  | nation Demog                                                                                              | graphic His | Importa<br>tory<br>en scroll do | own agair     |            | e CLP cas       |
| Basic Information<br>Basic Information<br>Name:<br>Birth Date:<br>Age:<br>Gender:<br>Social Security N<br>External ID:<br>Address:<br>County:                                                               | Address Inform<br>Lynn EBL Chi<br>07/25/2015<br>2<br>Female<br>lumber:<br>110000366<br>977 Collins Ro<br>Sparta, NC 28<br>Alleghany Col                          | d<br>B675<br>unty                                                                                         | graphic His | Importa<br>tory<br>en scroll do | own agair     |            | e CLP cas       |
| Basic Information<br>Basic Information<br>Name:<br>Birth Date:<br>Age:<br>Gender:<br>Social Security N<br>External ID:<br>Address:<br>County:<br>County:                                                    | Address Inform<br>Address Inform<br>Lynn EBL Chi<br>07/25/2015<br>2<br>Female<br>lumber:<br>110000366<br>977 Collins Ro<br>Sparta, NC 28<br>Alleghany Con<br>USA | d<br>adots<br>d<br>d<br>d<br>d<br>d<br>d<br>d<br>d<br>d<br>d<br>d<br>d<br>d<br>d<br>d<br>d<br>d<br>d<br>d | graphic His | Importa<br>tory<br>en scroll de | own agair     |            | e CLP cas       |
| Basic Information<br>Name:<br>Birth Date:<br>Age:<br>Gender:<br>Social Security N<br>External ID:<br>Address:<br>County:<br>County:<br>Home Phone:                                                          | Address Inform  Address Inform  Lynn EBL Chi 07/25/2015 2 Female  umber: 110000366 977 Collins Ro Sparta, NC 28 Alleghany Con USA                                | d<br>d<br>d<br>d<br>d<br>d<br>d<br>d<br>d<br>d<br>d<br>d<br>d<br>d<br>d<br>d<br>d<br>d<br>d               | graphic His | Importation                     | own agair     |            | e CLP cas       |
| Basic Information<br>Basic Information<br>Name:<br>Birth Date:<br>Age:<br>Gender:<br>Social Security N<br>External ID:<br>Address:<br>County:<br>County:<br>Home Phone:<br>Mobile Phone:                    | Address Inform  Address Inform  Lynn EBL Chi 07/25/2015 2 Female  Lumber: 110000366 977 Collins Re Sparta, NC 28 Alleghany Con USA                               | d<br>d<br>d<br>d<br>d<br>d<br>d<br>d<br>d<br>d<br>d<br>d<br>d<br>d<br>d<br>d<br>d<br>d<br>d               | graphic His | Importa<br>tory<br>en scroll do | own agair     |            | e CLP cas       |
| Basic Information<br>Basic Information<br>Name:<br>Birth Date:<br>Age:<br>Gender:<br>Social Security N<br>External ID:<br>Address:<br>County:<br>County:<br>Home Phone:<br>Mobile Phone:<br>Contact Method: | Address Inform                                                                                                    | d<br>adots<br>d<br>adots<br>unty                                                                          | graphic His | Importa<br>tory                 | own agair     |            | e CLP cas       |

~

| Address       Information       Address       Status         Address       977 Collins Rd, Sparta, NC 28675       Active         Edit       Basic Information       Demographic History         Address       Information       Information         Type       Address       If a CLP, did child reside         > Home * Primary       977 Collins Rd, Sparta, NC 286       If a CLP, did child reside                                             |                                                                                                    |                                                                                  |                                        |                                |             |          |                         |                                                                                                    |                                                                |                                                 |
|----------------------------------------------------------------------------------------------------|----------------------------------------------------------------------------------------------------|----------------------------------------------------------------------------------|----------------------------------------|--------------------------------|-------------|----------|-------------------------|----------------------------------------------------------------------------------------------------|----------------------------------------------------------------|-------------------------------------------------|
| Madress     Information     Address       Type     Address       Home * Primary     977 Collins Rd, Sparta, NC 286                                                                                                    | ersons                                                                                                    |                                                                                  | Condor                                 | Ridh D                         | lata        | Adde     | 000                     |                                                                                                    |                                                                | Status                                          |
| Edit<br>Basic Information Address Information Inks Demographic History          Address Information       Demographic History         Address Information       If a CLP, did child reside here within six months of                                                                                                    | Lynn EBL Child                                                                                                    |                                                                                  | Female                                 | 07/25/2                        | 2015        | 977 (    | Collins Ro              | I, Sparta, NC 28675                                                                                                    |                                                                | Active                                          |
| Basic Information     Address Information     Type     Address     Home * Primary     977 Collins Rd, Sparta, NC 286     If a CLP, did child reside   here within six months of                                                                                                    |                                                                                                    |                                                                                  |                                        | -                              |             |          |                         |                                                                                                    |                                                                |                                                 |
|                                                                                                    | dit Basic Infor                                                                                                    | mation Addre                                                                     | ss Information                         | Lake                           |             |          |                         |                                                                                                    |                                                                |                                                 |
|                                                                                                    | Address Inform<br>Type<br>> Home * Prima<br>Add Address T                                                                 | nation<br>ny<br>ype Edit Add                                                     | dress                                  | Address<br>977 Collir          | Demograp    | , NC 286 | lf a C<br>here<br>confi | CLP, did child res<br>within six mont<br>irmation?                                                                       | ide<br>ths of                                                  | one                                             |
| Effective Dates Address County Phone Email Contact Method Status GIS Info GIS Validation Messages                                                                                                    | Address Inform<br>Type<br>> Home * Prima<br>Add Address T<br>Address Histo<br>Effective Dates                             | nation<br>ny<br>ype Edit Add                                                     | dress                                  | Address<br>977 Collin          | Demograp    | , NC 286 | If a C<br>here<br>conf  | CLP, did child res<br>within six mont<br>irmation?                                                                       | ide<br>ths of<br>GIS Validation                                | one                                             |
| Effective Dates       Address       County       Phone       Email       Contact Method       Status       GIS Info       GIS Validation Messages         07/15/2016 -<br>07/29/2021       977 Collins Rd<br>Sparta, NC       Alleghany<br>County       F       F       Latitude: 36.50106, Longitude:<br>-81.12709 [View Map]       Before       After         977 Collins<br>28675       28675       Sature       After       Before       After | Address Inform<br>Type<br>Home * Prima<br>Add Address T<br>Address Histo<br>Effective Dates<br>07/15/2016 -<br>07/29/2021 | nation<br>ny<br>ype Edit Add<br>Address<br>977 Collins Rd<br>Sparta, NC<br>28675 | dress<br>County<br>Alleghany<br>County | Address<br>977 Collin<br>Phone | Email Ponta | , NC 286 | If a C<br>here<br>conf  | CLP, did child res<br>within six mont<br>irmation?<br>GIS Info<br>Latitude: 36.50106, Longitude:<br>-81.12709 [View Map] | ide<br>ths of<br>GIS Validation<br>Before<br>977 Collins<br>Rd | one<br>n Messages<br>After<br>897 Collins<br>Rd |

v

>>

~

### Event Summary

| Basic Information                                                                                                    |                                                                                                    |                 | Notes (Show    | v My Notes)                                                                |                  |                                                                                                    |                                                                                                    |
|----------------------------------------------------------------------------------------------------|----------------------------------------------------------------------------------------------------|-----------------|----------------|----------------------------------------------------------------------------|------------------|----------------------------------------------------------------------------------------------------|----------------------------------------------------------------------------------------------------|
| Event ID:                                                                                                    | 10000025                                                                                                    | 1               |                |                                                                            |                  |                                                                                                    |                                                                                                    |
| Event Type:                                                                                                    | Blood Lea                                                                                                    | d - Child       |                |                                                                            |                  |                                                                                                    |                                                                                                    |
| Person:                                                                                                    | Lynn EBL                                                                                                    | Child Birth Da  | ate: 07/25/201 | 19 ( 2 Fema                                                                | ale )            |                                                                                                    |                                                                                                    |
| Address:                                                                                                    | 977 Collin                                                                                                    | s Rd, Sparta, M | NC 28675       |                                                                            |                  |                                                                                                    |                                                                                                    |
| Dates:                                                                                                    | Create Da                                                                                                    | ite: 08/21/2012 | 1              |                                                                            |                  |                                                                                                    |                                                                                                    |
| Investigation Status:                                                                                                    | Open                                                                                                    |                 |                |                                                                            |                  |                                                                                                    |                                                                                                    |
| Linked Events:                                                                                                    | 1 linked en                                                                                                    | vent(s) (View)  |                |                                                                            |                  |                                                                                                    |                                                                                                    |
| Attachments:                                                                                                    | achments: 3 attachment(s) (Add) (View)                                                                                       |                 |                |                                                                            |                  |                                                                                                    |                                                                                                    |
| dditional Information: Workflow Status (1)<br>Event is in workflows [View List]                                                                                                    |                                                                                                    |                 |                |                                                                            |                  |                                                                                                    |                                                                                                    |
|                                                                                                    | Linked Cases (1)<br>Linked Case: 100000364 - 977 Collins Rd, Sparta, NC 28675 * - 977<br>Collins Rd, Sparta, NC 28675 [Open] |                 |                |                                                                            |                  |                                                                                                    |                                                                                                    |
| Edit Event Propertie                                                                                                    | łs                                                                                                    |                 |                | Fo                                                                         | llow-up Do       | cumentation                                                                                                    |                                                                                                    |
| Edit Event Propertie                                                                                                    | 25                                                                                                    |                 | /              | Fo                                                                         | ollow-up Doo     | cumentation                                                                                                    |                                                                                                    |
| Edit Event Propertie                                                                                                    | es<br>Lab Results                                                                                                    | Concerns        | Persons        | Fo                                                                         | Event Properties | Event History                                                                                                    |                                                                                                    |
| Edit Event Propertie                                                                                                    | es<br>Lab Results                                                                                                    | Concerns        | Persons        | Fo                                                                         | Event Properties | Event History                                                                                                    |                                                                                                    |
| Edit Event Propertie<br>Event Data                                                                                                    | es<br>Lab Results                                                                                                    | Concerns        | Persons        | Tasks                                                                      | Event Properties | Event History                                                                                                    | Updated By                                                                                                    |
| Edit Event Propertie<br>Event Data<br>Question Packages<br>Question Package<br>> 01. Administrative                                                                                                    | es<br>Lab Results                                                                                                    | Concerns        | Persons        | Fo<br>Tasks<br>Name<br>Lynn EE                                             | Event Properties | Event History                                                                                                    | Updated By<br>Environmental Specialist                                                                                                    |
| Edit Event Propertie<br>Event Data<br>Question Packages<br>Question Package<br>> 01 Administrative<br>02. Demographic                                                                                             | es<br>Lab Results                                                                                                    | Concerns        | Persons        | Fo<br>Tasks<br>Name<br>Lynn EE<br>Lynn EE                                  | Event Properties | Event History<br>Last Update<br>07/29/2021<br>11/16/2016                                                         | Updated By<br>Environmental Specialist<br>Kim Gaetz                                                                                                    |
| Edit Event Propertie<br>Event Data<br>Question Packages<br>Question Package<br>> 01. Administrative<br>02. Demographic<br>03. Clinical Assessr                                                                    | Lab Results                                                                                                    | Concerns        | Persons        | Fo<br>Tasks<br>Name<br>Lynn EE<br>Lynn EE<br>Lynn EE                       | Event Properties | Event History<br>Last Update<br>07/29/2021<br>11/16/2016<br>08/21/2012                                           | Updated By<br>Environmental Specialist<br>Kim Gaetz<br>Tena Hand-Schafale                                                                                                    |
| Edit Event Propertie<br>Event Data<br>Question Packages<br>Question Package<br>> 01. Administrative<br>02. Demographic<br>03. Clinical Assessr<br>04. Health Care Pro                                             | es<br>Lab Results<br>ment<br>ovider Info                                                                                     | Concerns        | Persons        | Fo<br>Tasks<br>Name<br>Lynn EE<br>Lynn EE<br>Lynn EE<br>Lynn EE            | Event Properties | Event History<br>Last Update<br>07/29/2021<br>11/16/2016<br>08/21/2012<br>07/29/2021                             | Updated By<br>Environmental Specialist<br>Kim Gaetz<br>Tena Hand-Schafale<br>Environmental Specialist                                                                               |
| Edit Event Propertie<br>Event Data<br>Question Packages<br>Question Package<br>>01 Administrative<br>02 Demographic<br>03 Clinical Assessr<br>04 Health Care Pro<br>05 Non-Property In                            | es<br>Lab Results<br>ment<br>ovider Info                                                                                     | Concerns        | Persons        | Fo<br>Tasks<br>Name<br>Lynn EE<br>Lynn EE<br>Lynn EE<br>Lynn EE<br>Lynn EE | Event Properties | Event History<br>Last Update<br>07/29/2021<br>11/16/2016<br>08/21/2012<br>07/29/2021<br>07/29/2021               | Updated By<br>Environmental Specialist<br>Kim Gaetz<br>Tena Hand-Schafale<br>Environmental Specialist<br>Environmental Specialist                                                   |
| Edit Event Propertie<br>Event Data<br>Question Packages<br>Question Package<br>> 01. Administrative<br>02. Demographic<br>03. Clinical Assessr<br>04. Health Care Pro<br>05. Non-Propeny Hi<br>06. Follow-up Docu | Lab Results<br>ment<br>ovider Info<br>azards<br>mentation                                                                    | Concerns        | Persons        | Fo<br>Tasks<br>Name<br>Lynn EE<br>Lynn EE<br>Lynn EE<br>Lynn EE<br>Lynn EE | Event Properties | Event History<br>Last Update<br>07/29/2021<br>11/16/2016<br>08/21/2012<br>07/29/2021<br>07/29/2021<br>11/17/2016 | Updated By<br>Environmental Specialist<br>Kim Gaetz<br>Tena Hand-Schafale<br>Environmental Specialist<br>Environmental Specialist<br>Environmental Specialist<br>Tena Hand-Schafale |

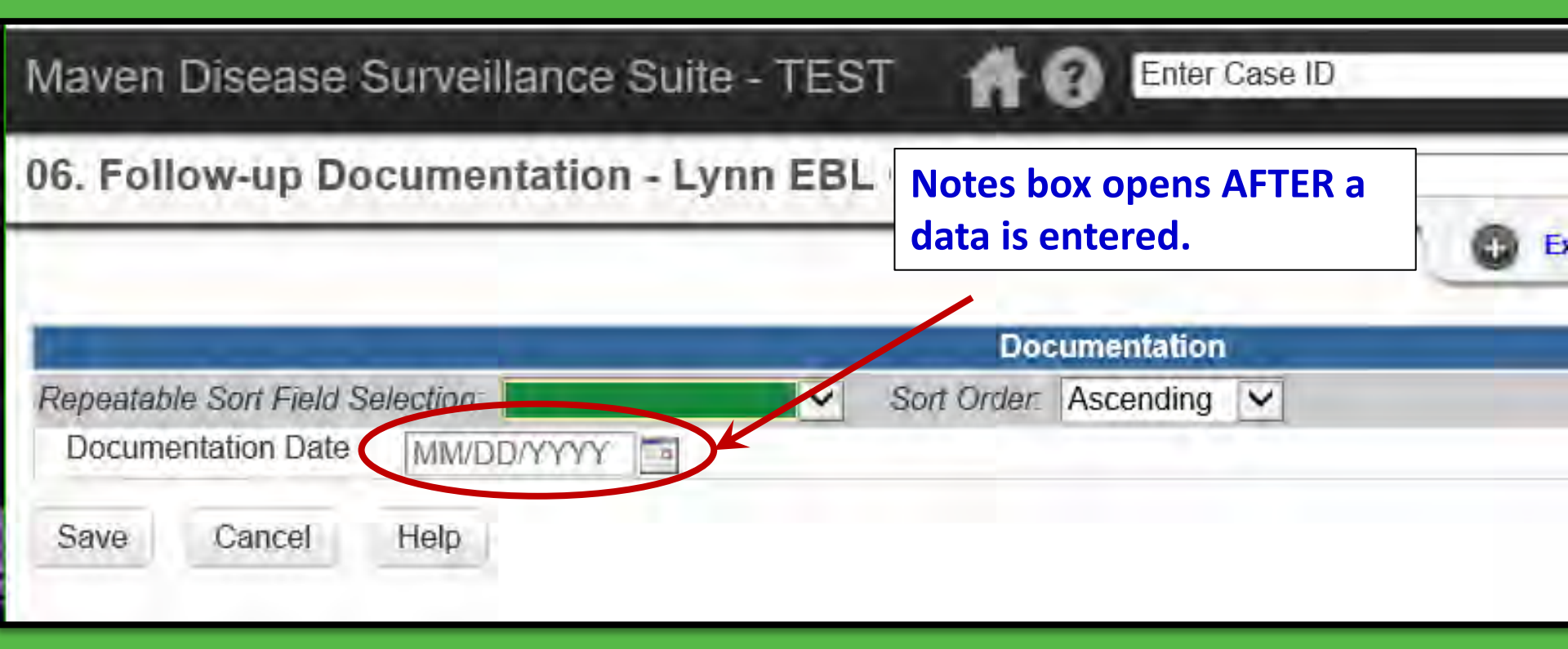

| 06. Follow-up Documentation - Lynn                                                                              | EBL [Jump To]                                      |                     | Save          | Save & Stay     |
|----------------------------------------------------------------------------------------------------|----------------------------------------------------|---------------------|---------------|-----------------|
|                                                                                                    |                                                    | C Expa              | nd Details    | 5               |
| in the second second second second second second second second second second second second second second second | Documentation                                      |                     |               |                 |
| Repeatable Sort Field Selection:                                                                                | Sort Order: Ascending                              |                     |               |                 |
| Documentation Date E                                                                                            | 07/30/2021 Add New                                 |                     |               |                 |
| Documentation Notes                                                                                             | Child moved to Wake County at the en<br>Raleigh NC | nd of June 2020. Ad | ldress is 550 | 5 Six Forks Rd, |
|                                                                                                    |                                                    |                     |               |                 |

# WHAT!

Maven Disease Surveillance Suite - TEST Enter Case ID **Environmental Specialist a** 0 Search 06. Follow-up Documentation - Lynn EB [Jump To...] V Save Save & Stay Cancel Labs Specimen Number Result Value Last Update Specimen Date Specimen Source Ordering Facility Name ...Name 06/18/202 CCC31452 NC State Laboratory 07/29/2021 10 Capillary Blood Appalachian Dist Health Dep. CHI-654785 07/15/2020 Venous Blood 07/29/2021 8 Alleghany Family Practice NC State Laboratory Look carefully at d C .... 2020 Capillary Blood POC132567 MOUNTAIN AREA Brown. 07/29/2021 4 Mountain Area PEDIATRIC ASS Charles Pediatric Assoc CH85701 Venous Blood Alleghany County Health NC State Laboratory 07/29/2021 Dep. Capillary Blood R453001 /2020 Alleghany County Health NC State Laboratory 07/29/2021 4 Dep. **Close Details** Documentation Sort Order: Ascending Repeatable Sort Field Selection: V V Documentation Date E 07/30/2020 Add New Documentation Notes Not our case. Child moved to Wake County at the end of June 2020. Address is 5505 Six Forks Rd, Raleigh NC

Not our case. Child moved to Wake County at the end of June 2020. Address is 5505 Six Forks Rd, Raleigh NC

# WHAT!

| Confirmed Case Information                                                                                                    | n Expand Details                                                                                                    |
|----------------------------------------------------------------------------------------------------|----------------------------------------------------------------------------------------------------|
| Date of confirmed EBLL                                                                                                    |                                                                                                    |
| County of residence at date of confirmed elevated blood lead                                                                                                    | 07/15/2020                                                                                                    |
| Date of CLP                                                                                                    | 01/15/2020                                                                                                    |
| First date this patient ever had a confirmed reference value BLL                                                                                                    |                                                                                                    |
| Date referred to EH E                                                                                                    | 07/17/2020 Add New                                                                                                    |
| Date referral acknowledged by EH                                                                                                    | Contraction of the Contraction of the Contraction o |
| Date offered environmental investigation (MUST ENTER DATE TO SEE REFUSAL DATE                                                                                               | E FIEL M/DD/YYY                                                                                                    |
| Unable to locate patient (2nd attempt date)                                                                                                    | MM/DD/YYYY                                                                                                    |
| Failure to respond (2nd attempt date)                                                                                                    | MM/DD/YYYY                                                                                                    |
| Public Housing Referral                                                                                                    |                                                                                                    |
| State mailing completed?                                                                                                    |                                                                                                    |
| Local Ordinance Tracking                                                                                                    |                                                                                                    |
| If local Ordinance has been marked complete, and the event is in the local ordinance since you last reviewed. The date the local ordinance review completed must be aftest. | ce tracking workflows, there have been the last specimen collection date of                                                                                                    |
| Notes                                                                                                    | when the and of lines                                                                                                    |
| 2020. Address is 5505 Six Forks Rd, Ra                                                                                                    | aleigh NC                                                                                                    |

# Important!

When you put information in a notes box or **Follow-up Documentation** question package regarding the following:

- a missing elevated result that would make a case an Elevated blood lead level or Confirmed lead poisoning
- a misspelled name
- wrong date of birth
- incorrect address
- new address
- a case that is assigned to the wrong county

Please let us know **ASAP** so we can look for the missing test result and get it entered, make a correction, or modify the address as needed. It can be as simple as sending an email message with the event id (no other personally identifiable information <u>please</u>) and telling us to look in the **Follow-up Documentation** question package.

There are literally *millions* of records in NCLEAD. We have no practical way of **knowing when a note is entered** that requires action on our end unless you let us know.

## Workflow Queues

| Workflow Queues (Hide empty workflows)                                        | The second descent of the    | the second |                                                                                                    |
|-------------------------------------------------------------------------------|------------------------------|------------|----------------------------------------------------------------------------------------------------|
| Workflow Queue                                                                | Total Count (Assigned to me) | Priority   | Last Update                                                                                                    |
| 1. General                                                                    |                              |            | Cardena cardena cardena cardena cardena cardena cardena cardena cardena cardena cardena cardena cardena cardena |
| Childhood Lead Events with User Generated Concerns                            | 813 (0)                      | Medium     | 07/30/2021 11:34 AM                                                                                             |
| Shared Cases - All                                                            | 1964 (0)                     | Medium     | 07/30/2021 11:44 AM 🚺                                                                                           |
| Shared Cases - Cases shared by me                                             | 3 (0)                        | Medium     | 07/30/2021 11:49 AM 🚺                                                                                           |
| Shared Cases - Cases shared with me or my group(s)                            | 1782 (0)                     | Medium     | 07/30/2021 11:49 AM 🚺                                                                                           |
| 3. Clinical                                                                   |                              |            |                                                                                                    |
| 01. Children In Need of Follow-up Testing                                     | 1111 (0)                     | Medium     | 07/30/2021 11:44 AM 🚺                                                                                           |
| 02. Diagnostic testing needed                                                 | 888 (0)                      | Medium     | 07/30/2021 11:44 AM                                                                                             |
| 6. Environmental Health                                                       |                              |            |                                                                                                    |
| 1. CLP Child Cases in need of environmental follow-up: Complete<br>Check List | 102 (0)                      | Medium     | 07/30/2021 11:44 AM 🚹                                                                                           |
| 2. EBL Child Cases in need of environmental follow-up                         | 156 (0)                      | Medium     | 07/30/2021 11:17 AM 🚺                                                                                           |
| 3. CLP Prenatal Cases in need of environmental follow-up: Complete Check List | 2 (0)                        | Medium     | 07/30/2021 11:44 AM                                                                                             |
| 4. EBL Prenatal Cases in need of environmental follow-up                      | 3 (0)                        | Medium     | 07/30/2021 11:17 AM                                                                                             |
| 5. Active Property Investigations                                             | 349 (0)                      | Medium     | 07/30/2021 11:44 AM 📘                                                                                           |
| 6. Remediation Incomplete                                                     | 222 (0)                      | Medium     | 07/30/2021 11:44 AM                                                                                             |
| 7. Abandonment Monitoring                                                     | 47 (0)                       | Medium     | 07/30/2021 11:44 AM 🚺                                                                                           |
| 8. Properties Due for Annual                                                  |                              | 1.000.000  |                                                                                                    |
| 5. Active Property Inv                                                        | estigations                  |            | 349 (0)                                                                                                    |
| 6. Remediation Incon                                                          | nplete                       |            | 222 (0)                                                                                                    |

| Basic Information        | Information 400000040                                    |                            |                      |                     | d/Edit   Show M  | y Notes)         |
|--------------------------|----------------------------------------------------------|----------------------------|----------------------|---------------------|------------------|------------------|
| Event ID:                | 10000034                                                 | 3                          | -                    |                     |                  |                  |
| Event Type:              | Property                                                 |                            |                      |                     |                  |                  |
| Name:                    | 44 Lipton                                                | Rd, Sparta, NC             | 28675 *              |                     |                  |                  |
| Address:                 | 44 Lipton                                                | Rd, Sparta, NC             | 28675 (Edit)         |                     |                  |                  |
| Dates:                   | Create Da                                                | te: 11/07/2014             |                      |                     |                  |                  |
| Investigation Status:    | Open                                                     |                            |                      |                     |                  |                  |
| Linked Events:           | 1 linked ev                                              | 1 linked event(s) (View)   |                      |                     |                  |                  |
| Attachments:             | 0 attachm                                                | 0 attachment(s) (Add)      |                      |                     |                  |                  |
| Additional Information:  | Workflow Status (1)<br>Event is in workflows [View List] |                            |                      |                     |                  |                  |
|                          | Linked Ca                                                | ases (1)<br>Case: 10000033 | 33 - Desi Tea -      |                     |                  |                  |
|                          | 44 Lipto<br>28675 [                                      | n Rd, Spar<br>Open]        | emediatio            | n ques              | tion pack        | kage <b>must</b> |
| Edit Event Properties    |                                                          | b                          | e complete           | ed <mark>eve</mark> | <b>n if</b> reme | ediation is      |
|                          |                                                          | n n                        | ot required          | d.                  |                  |                  |
| Event Data La            | ab Results                                               | Concerns                   | Site Information     | Tasks               | Event Propertie  | es Event History |
| Question Packages        |                                                          |                            |                      |                     |                  |                  |
| Question Package         |                                                          | Nar                        | ne                   |                     | Last Update      | Updated By       |
| > 1. Property Informatio | n                                                        | 44 1                       | Lipton Rd, Sparta, N | IC 28675 *          | 11/07/2014       | NCLEAD Training  |
| 2 Environmental Site     | Activity                                                 | 44                         | Lipton Rd, Sparta, N | IC 28675*           | 11/07/2014       | NCLEAD Training  |
| 3. XRE Readings          |                                                          | 44                         | Lipton Rd, Sparta, N | IC 28675 *          | 11/07/2014       | NCLEAD Training  |
| 4. Remediation and Ir    | vestigation                                              | Report 44 I                | Lipton Rd, Sparta, N | IC 28675 *          | 11/07/2014       | NCLEAD Training  |
| 5. Follow up Docume      | ntation                                                  | 44                         | Lipton Rd, Sparta, N | IC 28675 *          | 11/07/2014       | NCLEAD Training  |

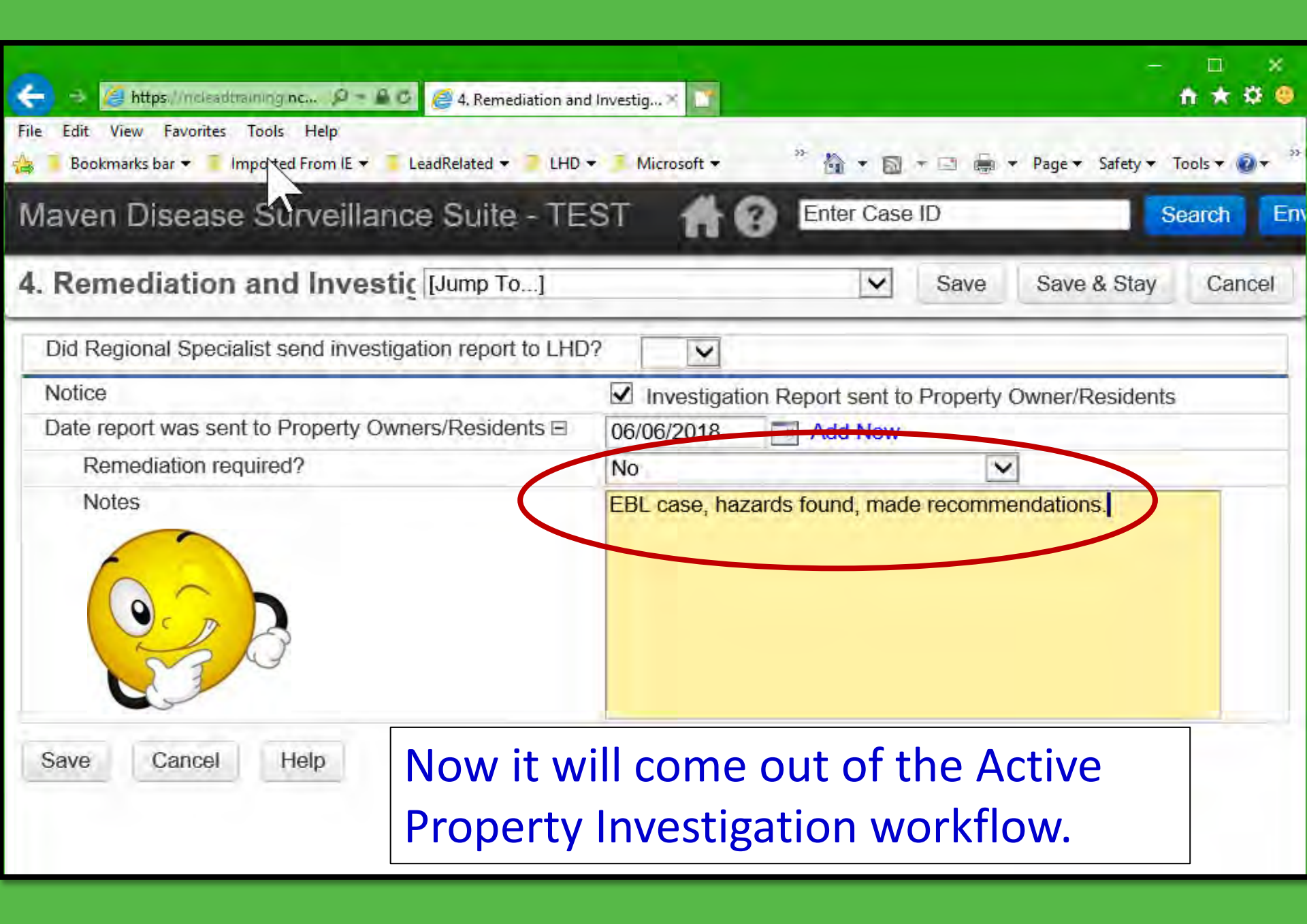

| File Edit View Favorites Tools Help                            | d Investig 🛪 🚺 — 🗆 🛪                                                                  |
|----------------------------------------------------------------|---------------------------------------------------------------------------------------|
| 👍 🧧 Bookmarks bar 🝷 🧧 Imported From IE 👻 🏅 LeadRelated 👻 🌅 LHD | ▼ I Microsoft ▼ <sup>20</sup> 👘 ▼ 🔂 ▼ 🔄 🖷 ▼ Page ▼ Safety ▼ Tools ▼ 🕢 ▼ <sup>20</sup> |
| Maven Disease Surveillance Suite - TE                          | ST In Enter Case ID Search En                                                         |
| 4. Remediation and Investic [Jump To]                          | Save Save & Stay Cancel                                                               |
| Did Regional Specialist send investigation report to LHD       | P? ▼                                                                                  |
| Notice                                                         | Investigation Report sent to Property Carror/Residents                                |
| Date report was sent to Property Owners/Residents E            | 06/06/2018 📑 Add New                                                                  |
| Remediation required?                                          | Yes, by NC General Statute                                                            |
| Remediation plan submitted                                     | Yes                                                                                   |
| Date remediation plan submitted                                | 07/10/2018                                                                            |
| Remediation plan approved                                      | Yes                                                                                   |
| Date remediation plan approved                                 | MM/DD/YYYY                                                                            |
| Remediation complete within 60 days                            |                                                                                       |
| Passed Clearance Date                                          | 07/27/2018                                                                            |
| A T + F + F                                                    |                                                                                       |

This will come out of Active Property Investigation workflow and go into the Remediation Required workflow

| Maven Disease Surveillance Suite - TE                    | ST 👬 🕜 Enter Case ID Search En                          |
|----------------------------------------------------------|---------------------------------------------------------|
| 4. Remediation and Investic [Jump To]                    | Save Save & Stay Cancel                                 |
| Did Regional Specialist send investigation report to LHD | )? V                                                    |
| Notice                                                   | ✓ Investigation Report sent to Property Owner/Residents |
| Date report was sent to Property Owners/Residents E      | 06/06/2018 Add New                                      |
| Remediation required?                                    | Yes, by NC General Statute                              |
| Remediation plan submitted                               | Yes 🗸                                                   |
| Date remediation plan submitted                          | 07/10/2018                                              |
| Remediation plan approved                                | Yes 🗸                                                   |
| Date remediation plan approved                           | MM/DD/YYYY                                              |
| Remediation complete within 60 days                      |                                                         |
| Passed Clearance Date                                    | 07/27/2018                                              |
| Notes                                                    |                                                         |
|                                                          |                                                         |
|                                                          |                                                         |

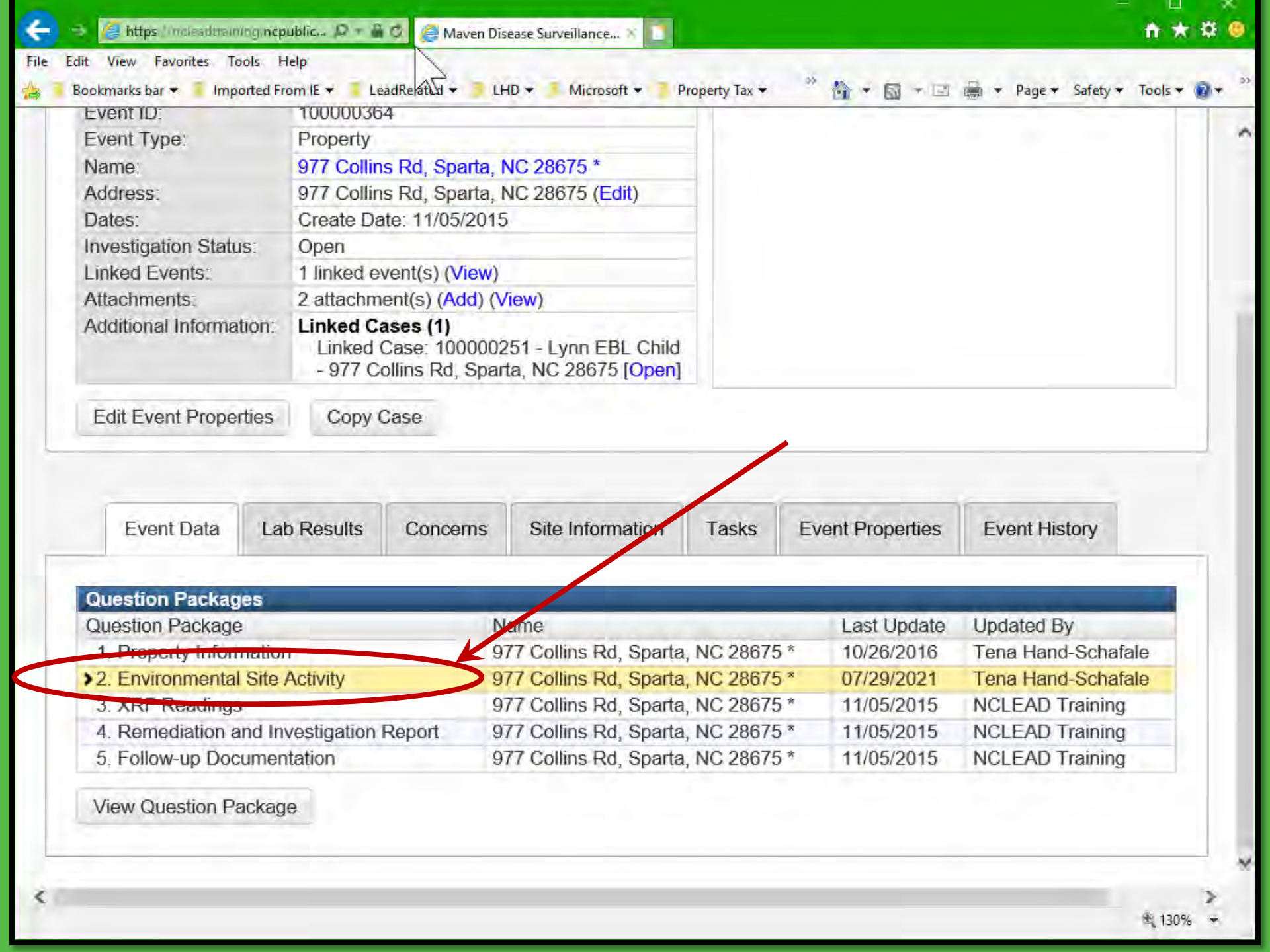

| Maven Disease Surveillance Suite - TEST                        | Enter Case ID Search Tena Hand-Sch |
|----------------------------------------------------------------|------------------------------------|
| 2. Environmental Site Activity - 9 [Jump To]                   | Save Save & Stay Cancel            |
| County                                                         | Alleghany Co Expand Details        |
| Select ADD NEW to add a new activity. DO NOT overwrite previou | sly entered activities!            |
| Activity for this date is ===> Investigation ⊞                 | 10/08/2020                         |
| Environmental Activity Date E                                  | 03/15/2021 × Add New               |
| Activity                                                       | Clearance                          |
| * Investigator                                                 | 31                                 |
| Property Type                                                  | Mobile home                        |
| This activity SERVES AS AN INVESTIGATION for the followi       | ng case(s):                        |
| * First Case (if any)                                          | Not answered 🕾 💼                   |
| (Optional) If user wants to link case(s) for whom THIS DOES    | NOT SERVE AS AN INVESTIGAT         |
| * First Case (if any)                                          | Not answered 🔍 🗊 🛛 🕒 🖉             |
| Would you like to view the supplemental address definition?    | No 🛩                               |
| Remediation method                                             | Maintenance Standard               |
| Remediated according to plan?                                  | Yes                                |
| Passed visual?                                                 | Yes 🗸                              |
| Environmental samples collected?                               | Yes 🗸                              |
| Environmental results received from lab?                       | Yes 🗸                              |
| I towards in diseased has an incompared by the Web             | No 🔽                               |
| Hazards indicated based on environmental lab results?          |                                    |

130% 🔹

| 🗢 🔿 🏹 https://milesplitzumon.perublich 🛛 🗧 🗛 🗗 🧖 2. Estimatemental Site Activit |                           |                      | A + 8 A                |
|---------------------------------------------------------------------------------|---------------------------|----------------------|------------------------|
| File Edit View Favorites Tools Help                                             |                           |                      | 11 11 11 11            |
| 👍 🧻 Bookmarks bar 🕶 🧵 Imported From IE 🕶 📃 LHD 🕶 🧾 LHD 🕶 🤳 Microsof             | t 🕶 🥊 Property Tax 🕶 👘 🐉  | 🛉 🔹 🖛 🖛 🔹 🖬 🕶 Page 🕶 | Safety + Tools + 🙆 + 🔅 |
| Maven Disease Surveiliance Suite - TEST                                         | Enter Case ID             | Search               | Tena Hand-Sch          |
| 2. Environmental Site Activity - 9 [Jump To]                                    |                           | Save Save &          | Stay Cancel            |
| County                                                                          | Alleghany Co              | and Details          |                        |
| Select ADD NEW to add a new activity. DO NOT overwrite previo                   | ously entered activities! |                      |                        |
| Environmental Activity Date E                                                   |                           | 03/15/2021 ×         | Add New                |
| Activity                                                                        |                           | Clearance            |                        |
| Look carefully estigator                                                        |                           |                      |                        |
| at details                                                                      |                           | Mahila hama          |                        |
|                                                                                 | A TION for the following  |                      |                        |
| his activity SERVIS AS AN INVESTIG                                              | A HON for the followi     | ng case(s):          | *                      |
| First Case (if any)                                                             |                           | Not answered 🔍       |                        |
| (Optional) If user wants to link case(s) for                                    | r whom THIS DOES I        | NOT SERVE AS AN      | NINVESTIGATI           |
| * First Case (if any)                                                           |                           | Not answered 🐒       | 1                      |
| Would you like to view the supplemental                                         | address definition?       | NO V                 |                        |
| Remediation method                                                              |                           | Maintonanco Sta      | ndard M                |
| Environmental results received from Joh2                                        |                           | Wallitenance Sta     |                        |
| Environmental results received from tab?                                        | Yes                       |                      |                        |
| Hazards indicated based on environmental lab results?                           | No 🗸                      |                      |                        |
| Date Property Passed Monitoring                                                 | 04/07/2019                |                      |                        |
| Notes (1)                                                                       |                           |                      | Ŷ                      |
| <                                                                               |                           |                      | >                      |
|                                                                                 |                           |                      | * 130% *               |

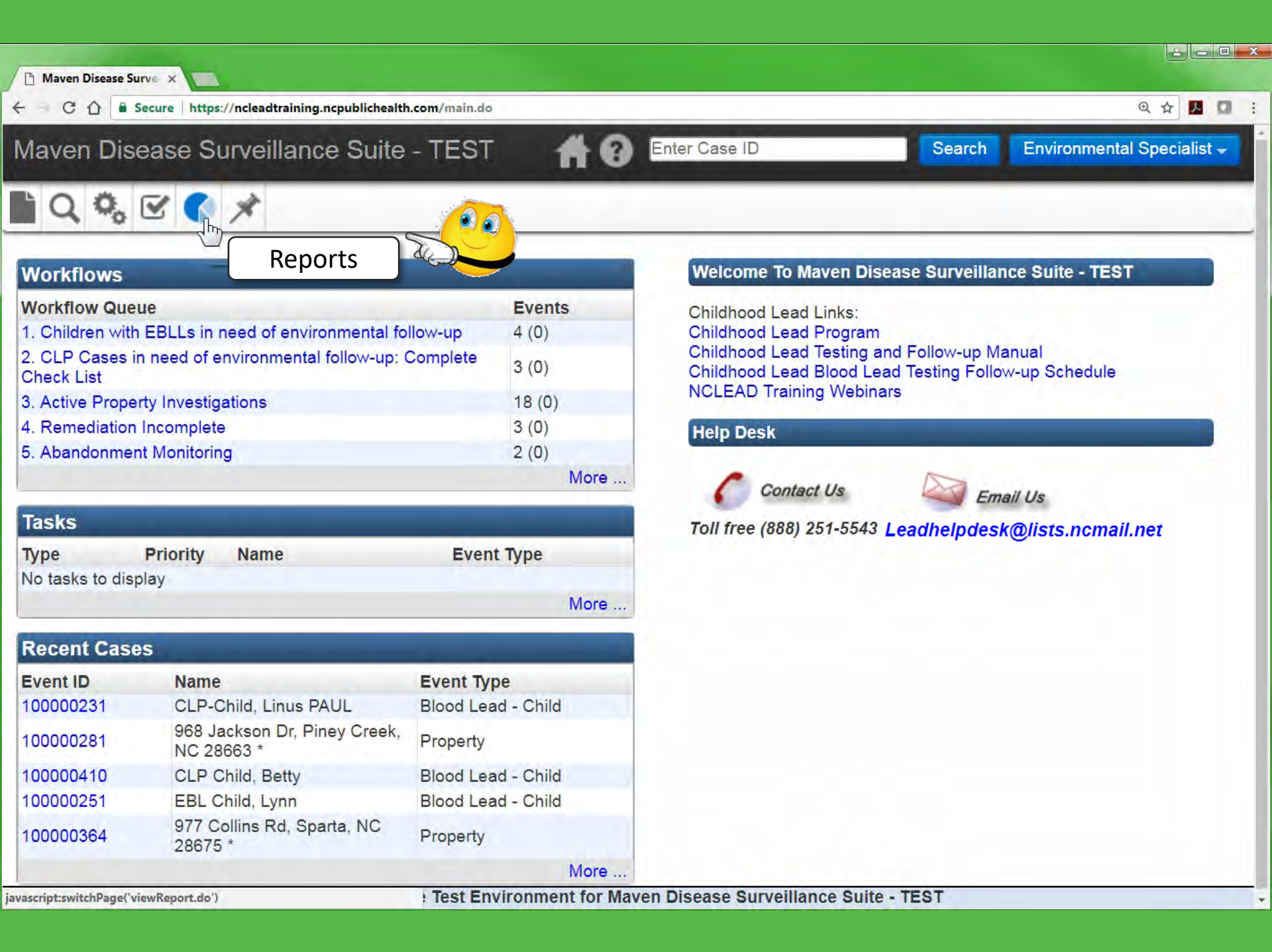

| ← C ① ■ Secure  | https://ncleadtraining.ncpublichealth                          | .com/viewReport.do                      |         |               |        |                            |
|-----------------|----------------------------------------------------------------|-----------------------------------------|---------|---------------|--------|----------------------------|
| Maven Diseas    | e Surveillance Suite                                           | - TEST                                  | # 0     | Enter Case ID | Search | Environmental Specialist - |
| Maven Reporti   | ng                                                             |                                         |         |               |        |                            |
| Maven Reporting |                                                                |                                         | 1       |               |        |                            |
| Category: Chi   | ildhood Lead Reports ▼                                         |                                         |         |               |        |                            |
| Select Report:  |                                                                | T I I I I I I I I I I I I I I I I I I I |         |               |        |                            |
|                 |                                                                |                                         |         |               |        |                            |
| Run Report D    | ashboard Help                                                  |                                         |         |               |        |                            |
| Run Report D    | ashboard Help                                                  |                                         |         |               |        |                            |
| Run Report D    | ashboard Help                                                  |                                         |         |               |        |                            |
| Run Report D    | Ashboard Help                                                  | g                                       |         |               |        |                            |
| Run Report D    | Ashboard Help Maven Reportin Category:                         | g<br>Childhood Lea                      | ad Repo | orts 🗸        |        |                            |
| Run Report D    | Ashboard Help<br>Maven Reportin<br>Category:<br>Select Report: | g<br>Childhood Lea                      | ad Repo | orts 🗸        |        | ~                          |
| Run Report D    | Ashboard Help<br>Maven Reportin<br>Category:<br>Select Report: | g<br>Childhood Lea                      | ad Repo | orts 🗸        |        | ~                          |

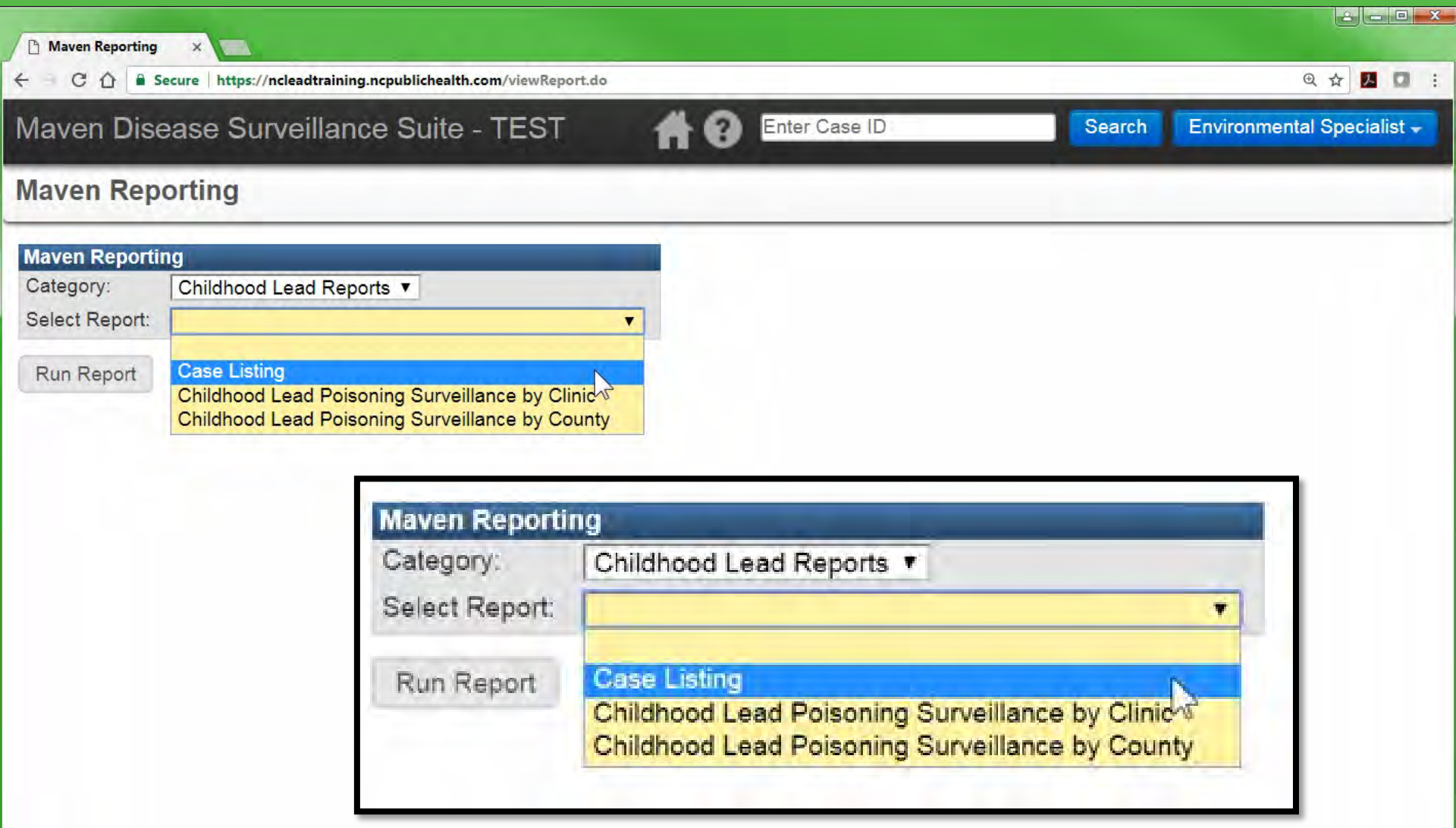

🗋 Maven Reporting ×

← C ☆ Secure https://ncleadtraining.ncpublichealth.com/viewReport.do

### Maven Disease Surveillance Suite - TEST

#### Enter Case ID 3

Search Environmental Specialist +

@☆ 🖪 🖬 :

### Maven Reporting

| Category:                           | Childhood Lead Re | ports <b>v</b> |              |                               |
|-------------------------------------|-------------------|----------------|--------------|-------------------------------|
| Select Report:                      | Case Listing      |                | •            |                               |
| Description:                        | Childhood Lead Ca | se Listing     |              |                               |
| Start Date*:                        | MM/DD/YYYY        |                | Maven Report | ing                           |
| End Date*:                          | MM/DD/YYYY        | •              | Category:    | Childhood Lead Reports V      |
| Run Report Export Results Dashboard | Select Report:    | Case Listing   |              |                               |
|                                     |                   |                | Description: | Childhood Lead Case Listing   |
|                                     |                   |                | Start Date*: | 01/01/2014                    |
|                                     |                   |                | End Date*:   | 10/12/2017 × I TO             |
|                                     |                   |                | Run Report   | Export Results Dashboard Help |

| -                                                            | 오 + 🗎 đ 🥔 Maven Reporting 🛛 🗶 | A ★ Ø                             |
|--------------------------------------------------------------|-------------------------------|-----------------------------------|
| File Edit View Favorites Tools Help                          |                               |                                   |
| 🚖 🛃 North Carolina Electron 👩 All 🙇 Desktop 🛃 Drives 👩 Quick |                               | 📑 🖶 🔻 Page 🕶 Safety 🖛 Tools 👻 🔞 👻 |
| Maven Disease Surveillance Suite - TEST                      | A O Enter Case ID Sear        | ch Environmental Specialist -     |

## **Maven Reporting**

| 0.1            |                   | •           |      |   |
|----------------|-------------------|-------------|------|---|
| Category:      | Childhood Lead Re | eports 🗸    |      |   |
| Select Report: | Case Listing      |             |      | ~ |
| Description:   | Childhood Lead Ca | ase Listing |      |   |
| Start Date*:   | 01/01/2014        | 3           |      |   |
| End Date*:     | 10/12/2017 ×      | -           |      |   |
| Run Report     | Export Results    | Dashboard   | Help |   |
|                | Run Re            | port m      |      |   |

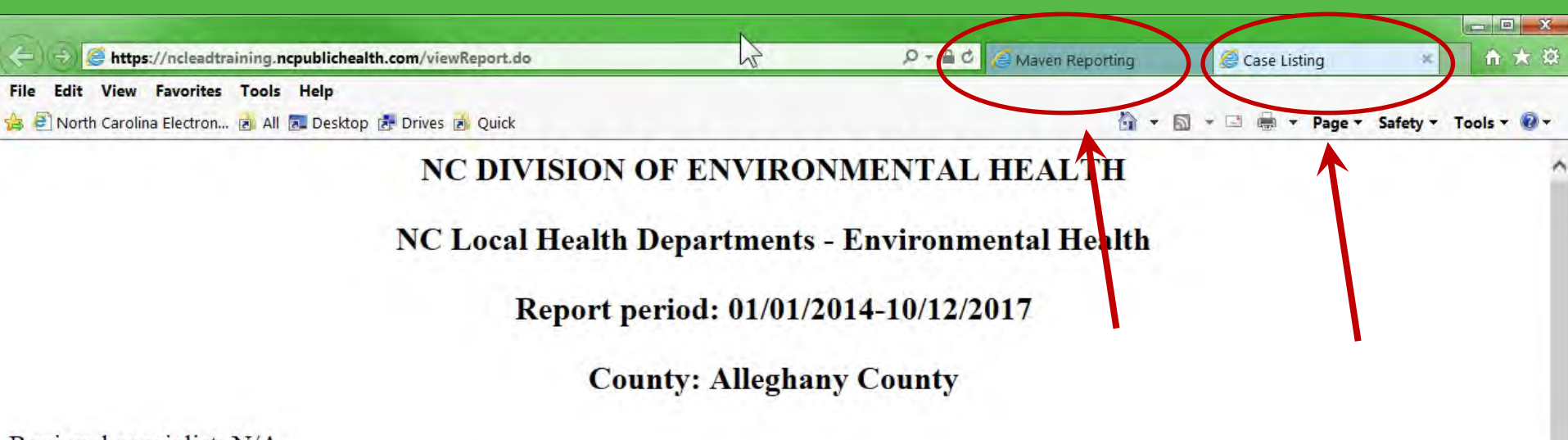

Regional specialist: N/A

Codes: E = "Elevated blood lead level" C = "Confirmed lead poisoning"

\* The information contained in this document is CONFIDENTIAL and intended SOLELY for use by the individual or agency named above. If this document is received in error, please call (919) 715-5381 immediately to make arrangements for return of the original document.

| Child                 | Event ID  | DOB        | Test Date      | Result | Address                                  | Clinic/Phone                                      |
|-----------------------|-----------|------------|----------------|--------|------------------------------------------|---------------------------------------------------|
| CLP Child, Betty      | 100000410 | 05/28/2014 | 04/07/2015     | 5      | 132 Garvey Rd, Piney<br>Creek, NC 28663  | Appalachian Dist Health Dept -<br>(336) 372-8813  |
|                       |           |            | 09/15/2015     | 5 V    | 132 Garvey Rd, Piney<br>Creek, NC 28663  | Alleghany Family Practice Cen -<br>(336) 372-5606 |
|                       |           |            | 02/02/2016 (C) | 21     | 968 Jackson Dr, Piney<br>Creek, NC 28663 | Alleghany Family Practice Cen -<br>(336) 372-5606 |
|                       |           |            | 02/02/2016     | 23 V   | 968 Jackson Dr, Piney<br>Creek, NC 28663 | Alleghany Family Practice Cen -<br>(336) 372-5606 |
| CLP-Child, Linus PAUL | 100000231 | 10/02/2012 | 09/11/2013     | 1      | 165 Creek Bend Trl,<br>Sparta, NC 28675  | Appalachian Dist Health Dept -<br>(336) 372-8813  |
|                       |           |            | 10/02/2014     | 20     | 165 Creek Bend Trl,                      | Alleghany Family Practice Cen -                   |

| -                               |
|---------------------------------|
| 🖶 🔻 Page 🕶 Safety 👻 Tools 👻 🕑 🖛 |
| Environmental Specialist -      |
|                                 |
|                                 |
|                                 |
|                                 |
|                                 |
|                                 |
|                                 |
|                                 |

| Category:      | Property Event F                                        | Reports 🔹                                                                                                    |   |
|----------------|---------------------------------------------------------|----------------------------------------------------------------------------------------------------|---|
| Select Report: | Properties on At                                        | andonment Monitoring                                                                                           | Ŧ |
| Description:   | Listing of all Prop<br>abandonment me<br>where abandonn | perties where reminders to check for<br>onitoring is requested or ANY property<br>nent is a remediation method |   |
| Event Type*:   | Property :                                              |                                                                                                    |   |
| Status:        |                                                         | Reports can be launched in                                                                                     |   |
|                | Open                                                    | browser or downloaded in                                                                                       |   |
|                | Aborted -                                               | different formats                                                                                              |   |
| County:        | Halifax County                                          |                                                                                                    |   |
| Output Type:   | HTML                                                    | •                                                                                                    |   |
|                | HTML                                                    | No.                                                                                                    |   |
| Run Report     | CSV                                                     |                                                                                                    |   |
|                | L MC CI                                                 |                                                                                                    |   |

| Category:     | Property Event Reports V                                                                                                    |   |
|---------------|----------------------------------------------------------------------------------------------------|---|
| Select Report | Properties on Abandonment Monitoring                                                                                                    | T |
| Description   | Listing of all Properties where reminders to check for<br>abandonment monitoring is requested or ANY property<br>where abandonment is a remediation method |   |
| Event Type*:  | Property -                                                                                                    | 6 |
| Status:       | Open<br>Closed<br>Aborted -                                                                                                    |   |
|               | Halifax County                                                                                                    |   |
| County:       | Trainax obarry                                                                                                    |   |

| The selected re                | eport has been forced to be queued due to performance                                                                                                    | concerns.                                              |    |
|--------------------------------|----------------------------------------------------------------------------------------------------|--------------------------------------------------------|----|
| Maven Report                   | ing                                                                                                    |                                                        |    |
| Category:                      | Property Event Reports •                                                                                                    |                                                        |    |
| Select Report                  | Properties on Abandonment Monitoring                                                                                                    |                                                        |    |
| Description:                   | Listing of all Properties where reminders to check for<br>abandonment monitoring is requested or ANY propert<br>where abandonment is a remediation method | Some reports are queued.                               |    |
| Event Type*:                   | Property #                                                                                                    | CHECK DACK IALEF AND CHEK                              |    |
| Status                         | <ul> <li>Open</li> <li>Closed</li> <li>Aborted -</li> </ul>                                                                                               | Refresh.                                               |    |
| County:                        | Halifax County                                                                                                    |                                                        |    |
| Output Type:                   | HTML •                                                                                                    |                                                        |    |
| Run Report                     | Dashboard Help                                                                                                    |                                                        |    |
| Report Sched                   | lule ( <u>Refresh)</u>                                                                                                    |                                                        |    |
| Scheduled Tim<br>06/12/2018 09 | 151 AM Frequency<br>Realtime                                                                                                    | Created By Statu<br>TENA HAND - environ [environ] Pend | ng |
| Filter:                        | Shalling 1 to 1 of 1 entries                                                                                                    | First Previous                                         | N  |
|                                | Report Schedule (Refresh)                                                                                                    |                                                        |    |
|                                | Scheduled Time                                                                                                    |                                                        |    |
|                                | 06/12/2018 09:51 AM                                                                                                    |                                                        |    |
|                                |                                                                                                    | N                                                      |    |

| Category:     | Property Event Reports                                                                                                    |  |   |
|---------------|----------------------------------------------------------------------------------------------------|--|---|
| Select Report | Properties on Abandonment Monitoring                                                                                                    |  | 1 |
| Description:  | Listing of all Properties where reminders to check for<br>abandonment monitoring is requested or ANY property<br>where abandonment is a remediation method |  |   |
|               |                                                                                                    |  | 4 |
| Event Type*   | ent Type* Property 🖕                                                                                                    |  |   |
| Status:       | Open<br>Closed<br>Aborted -                                                                                                    |  |   |
| County:       |                                                                                                    |  |   |
| Output Type:  | HTML                                                                                                    |  |   |
| Run Report    | Dashboard Help                                                                                                    |  |   |

# When ready – report can be opened/downloaded.

| Available Reports   |                               | 100                     |                                 |                     |         |
|---------------------|-------------------------------|-------------------------|---------------------------------|---------------------|---------|
| Create Date         | Created By                    | File                    |                                 | Action              |         |
| 06/12/2018 09:51 AM | TENA HAND - environ [environ] | PROPERTIES_ON_ABANDONME | NT_MONITORING_environ_201806120 | 95158.html Download | Delete  |
| Filter:             | Showing 1 to 1 of 1 entri     | ies                     |                                 | First Previous 1    | xt Last |
|                     |                               |                         |                                 |                     |         |
|                     |                               |                         |                                 |                     |         |
|                     |                               |                         | Action                          |                     |         |
|                     |                               | 158.html                | Download Delet                  | e                   |         |
|                     |                               | First Previou           | s 1 Dext La                     | ast                 |         |
|                     |                               |                         |                                 |                     |         |

## **Properties on Abandonment Monitoring**

County: Halifax County Event Type: Property Report Time: 06/12/2018 09:51 AM

# But... you will not get an accurate list of Abandonment Monitoring Properties unless you do what?

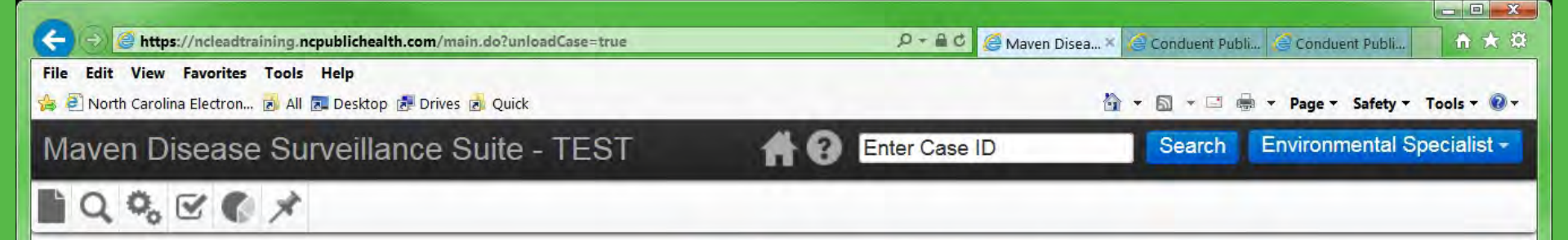

### Workflows

| Workflow Queue                                                          | Events |
|-------------------------------------------------------------------------|--------|
| 1. Children with EBLLs in need of environmental follow-up               | 3 (0)  |
| 2. CLP Cases in need of environmental follow-up:<br>Complete Check List | 3 (0)  |
| 3. Active Property Investigations                                       | 19 (0) |
| 4. Remediation Incomplete                                               | 3 (0)  |
| 5. Abandonment Monitoring                                               | 2 (0)  |
|                                                                         | More   |

| Tasks    |            |      |            |
|----------|------------|------|------------|
| Туре     | Priority   | Name | Event Type |
| No tasks | to display |      |            |
|          |            |      | More       |

### **Recent Cases**

| Event ID  | Name                                  | Event Type         |
|-----------|---------------------------------------|--------------------|
| 100000364 | 977 Collins Rd, Sparta,<br>NC 28675 * | Property           |
| 100000251 | EBL Child, Lynn                       | Blood Lead - Child |
| 100000354 | 107 Lucas St, Sparta, NC 28675 *      | Property           |
| 100000336 | Cuplet, Reesee                        | Blood Lead - Child |
| 100000410 | CLP Child, Betty                      | Blood Lead - Child |
|           |                                       | More               |

### Welcome To Maven Disease Surveillance Suite - TEST

Childhood Lead Links: Childhood Lead Program Childhood Lead Testing and Follow-up Manual Childhood Lead Blood Lead Testing Follow-up Schedule NCLEAD Training Webinars

### Help Desk

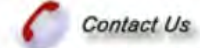

Email Us

Toll free (888) 251-5543 Leadhelpdesk@lists.ncmail.net

### There are also links to resources.

http://ehs.ncpublichealth.com/hhccehb/cehu/index.htm#clppp] are in the Test Environment for Maven Disease Surveillance Suite - TEST

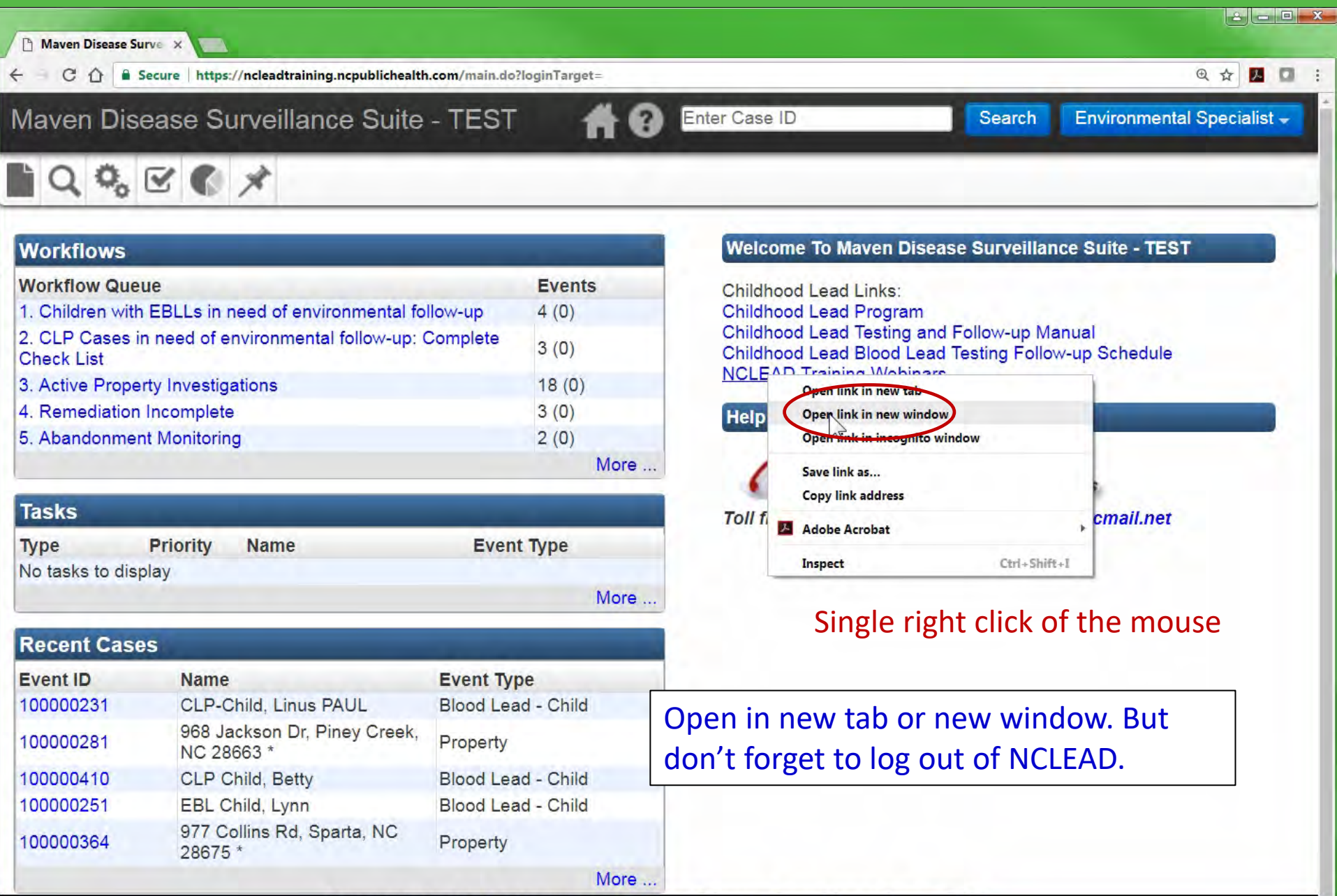
Resources

S

🛐 🔻 🗟 👻 🖃 🖷 👻 Page 👻 Safety 👻 Tools 👻 🔞 👻

#### File Edit View Favorites Tools Help

🝰 🛃 North Carolina Electron... 👩 All 🔝 Desktop 🛃 Drives 👩 Quick 🛛

The North Carolina Childhood Lead Poisoning

Prevention Program (CLPPP) currently coordinates clinical and environmental services aimed at eliminating childhood lead poisoning. NC CLPPP also provides technical assistance, training and oversight for local environmental health specialists, public health nurses, laboratory technicians and private medical providers to assure healthy and safe conditions. Among the program's other activities are early identification, surveillance, abatement enforcement, monitoring inspections and risk assessments.

- Data
- Forms
- North Carolina Lead Surveillance System (NC LEAD)
  - NC LEAD FAQs
  - NC LEAD Reference Information
- Portable Blood Lead Analyzers
- <u>Resources</u>
  - Brochures, Fact Sheets, and other Educational Materials
  - Law and Rules
  - Links
  - NC Preventive Maintenance Program
  - Policy Memos
  - Training
  - Warnings and Recalls

#### School Sanitation Program

The School Sanitation Program monitors and oversees sanitation requirements for public and private schools, and provides consultation to local health departments

Resources

#### File Edit View Favorites Tools Help

🝰 🛃 North Carolina Electron... 👩 All 🔝 Desktop 🛃 Drives 🝺 Quick 🛛

North Carolina Childhood Lead Poisoning Prevention Program (CLPPP)

The North Carolina Childhood Lead Poisoning

Prevention Program (CLPPP) currently coordinates clinical and environmental services aimed at eliminating childhood lead poisoning. NC CLPPP also provides technical assistance, training and oversight for local environmental health specialists, public health nurses, laboratory technicians and private medical providers to assure healthy and safe conditions. Among the program's other activities are early identification, surveillance, abatement enforcement, monitoring inspections and risk assessments.

- Data
- Forms
- North Carolina Lead Surveillance System (NC LEAD)
  - NC LEAD FAQs
  - NC LEAD Reference Information
- Portable Blood Lead Analyzers
- <u>Resources</u>
  - Brochures, Fact Sheets, and other Educational Materials
  - Law and Rules
  - Links
  - NC Preventive Maintenance Program
  - Policy Memos
  - Training
  - Warnings and Recalls

### School Sanitation Program

The School Sanitation Program monitors and oversees sanitation requirements for public and private schools, and provides consultation to local health departments

🛐 🔹 🖾 🔹 🖷 🝷 Page 👻 Safety 👻 Tools 👻 🔞 👻

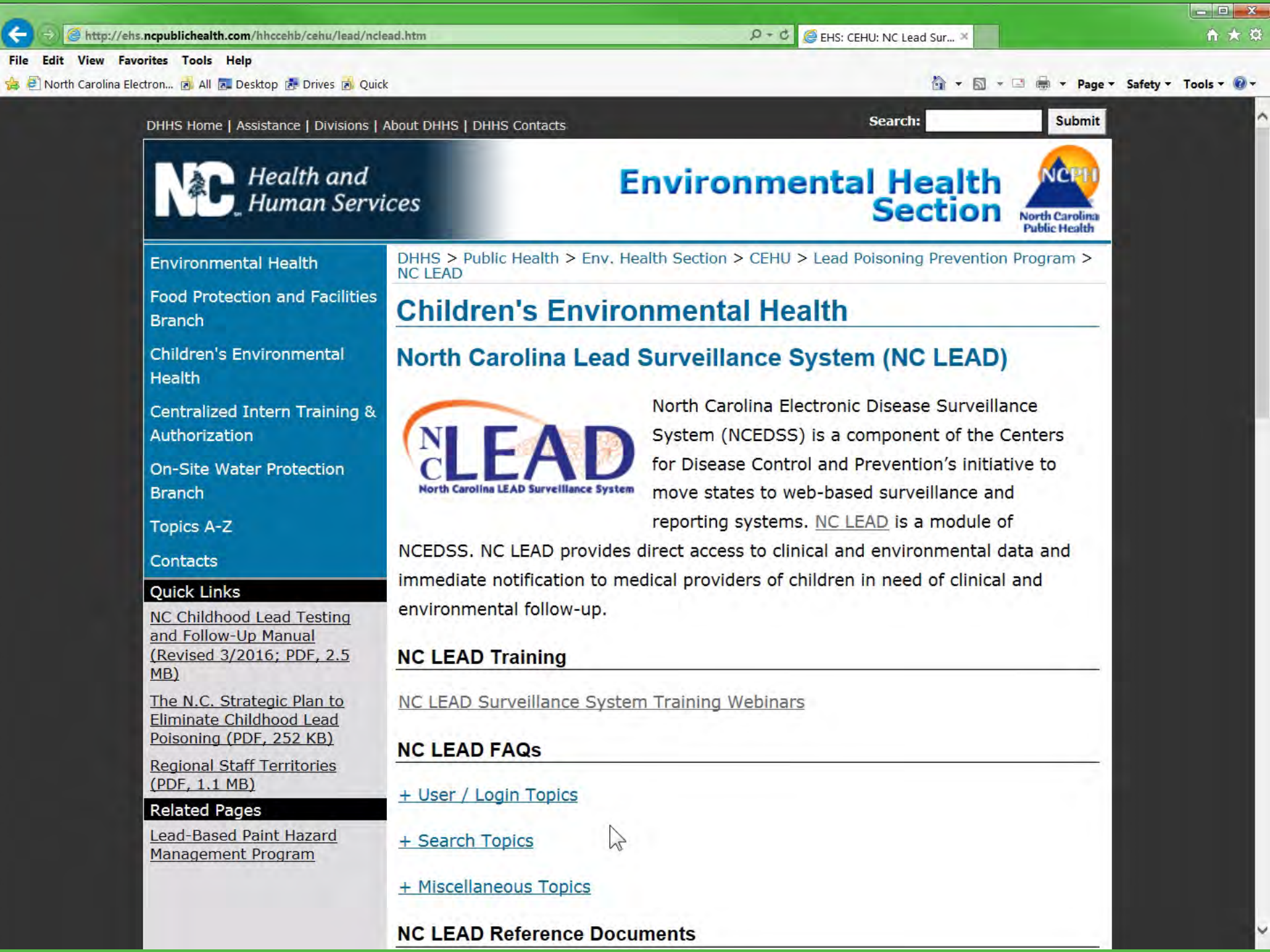

Section

🟠 🔻 🖾 🔹 🖶 🔻 Page 🕶 Safety 🕶 Tools 🕶 🔞 🖛

North Carolina Public Health

#### File Edit View Favorites Tools Help

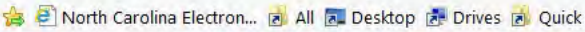

## Human Services

#### Environmental Health

Food Protection and Facilities Branch

Children's Environmental Health

Centralized Intern Training & Authorization

On-Site Water Protection Branch

**Topics A-Z** 

#### Contacts

#### **Quick Links**

NC Childhood Lead Testing and Follow-Up Manual (Revised 3/2016; PDF, 2.5 MB)

The N.C. Strategic Plan to Eliminate Childhood Lead Poisoning (PDF, 252 KB)

Regional Staff Territories (PDF, 1.1 MB)

#### **Related Pages**

Lead-Based Paint Hazard Management Program DHHS > Public Health > Env. Health Section > CEHU > Lead Poisoning Prevention Program > NC LEAD

## **Children's Environmental Health**

## North Carolina Lead Surveillance System (NC LEAD)

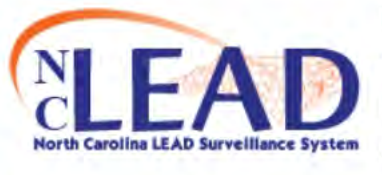

North Carolina Electronic Disease Surveillance System (NCEDSS) is a component of the Centers for Disease Control and Prevention's initiative to move states to web-based surveillance and reporting systems. <u>NC LEAD</u> is a module of

NCEDSS. NC LEAD provides direct access to clinical and environmental data and immediate notification to medical providers of children in need of clinical and environmental follow-up.

## **NC LEAD Training**

NC LEAD Surveillance System Training Webinars

## NC LEAD FAQs

- User / Login Topics

### 1. How do I add a new County NC LEAD user?

Complete and email a copy of the <u>New User Request Form</u> (DOCX, 17 KB) to the <u>NC LEAD Help Desk</u>.

2. An NC LEAD user no longer works for my county, do I need to remove them from the system?

Yes. Please notify the <u>NC LEAD Help Desk</u> as soon as possible so that we can

#### File Edit View Favorites Tools Help

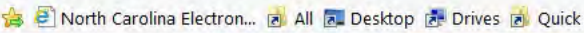

## Human Services

## 🟠 🔻 🖾 🔹 🖶 🔻 Page 🕶 Safety 🕶 Tools 🕶 🔞 🖛 Section

North Carolina **Public Health** 

#### Environmental Health

Food Protection and Facilities Branch

Children's Environmental Health

Centralized Intern Training & Authorization

On-Site Water Protection Branch

**Topics A-Z** 

#### Contacts

#### **Ouick Links**

NC Childhood Lead Testing and Follow-Up Manual (Revised 3/2016; PDF, 2.5 MB)

The N.C. Strategic Plan to Eliminate Childhood Lead Poisoning (PDF, 252 KB)

**Regional Staff Territories** (PDF, 1.1 MB)

#### **Related Pages**

Lead-Based Paint Hazard Management Program

DHHS > Public Health > Env. Health Section > CEHU > Lead Poisoning Prevention Program > NC LEAD

## Children's Environmental Health

## North Carolina Lead Surveillance System (NC LEAD)

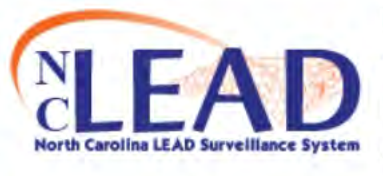

North Carolina Electronic Disease Surveillance System (NCEDSS) is a component of the Centers for Disease Control and Prevention's initiative to move states to web-based surveillance and reporting systems. NC LEAD is a module of

NCEDSS. NC LEAD provides direct access to clinical and environmental data and immediate notification to medical providers of children in need of clinical and environmental follow-up.

## NC LEAD Training

NC LEAD Surveillance System Training Webinars

## NC LEAD FAQs

#### - User / Login Topics

### 1. How do I add a new County NC LEAD user?

Complete and email a copy of the New User Request Form (DOCX, 17 KB) to the NC LEAD Help Desk.

2. An NC LEAD user no longer works for my county, do I need to remove them from the system?

http://ehs.ncpublichealth.com/hhccehb/cehu/lead/docs/2016-08NCLEADUserRequest.docx Please notify the NC LEAD Help Desk as soon as possible so that we can

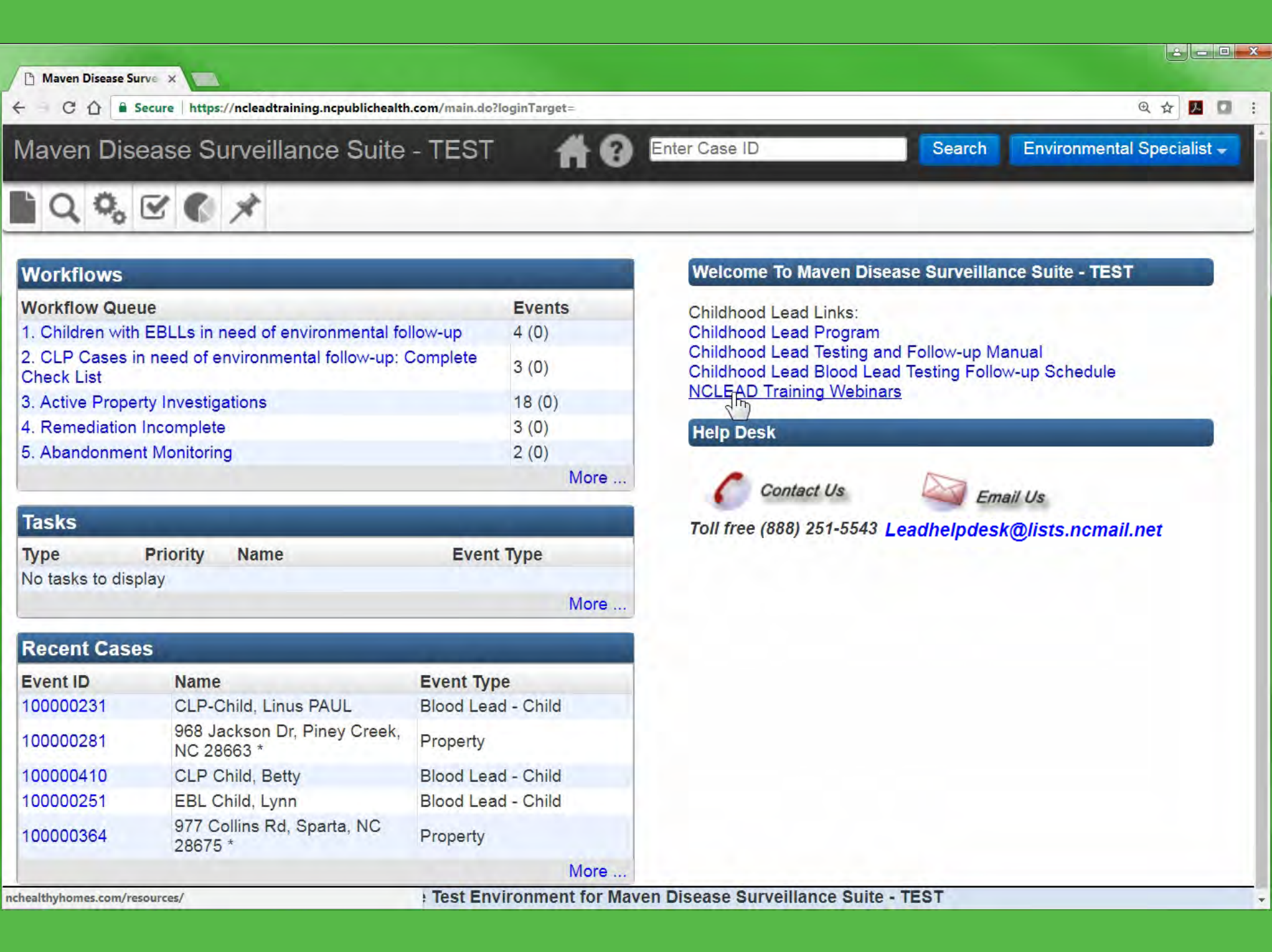

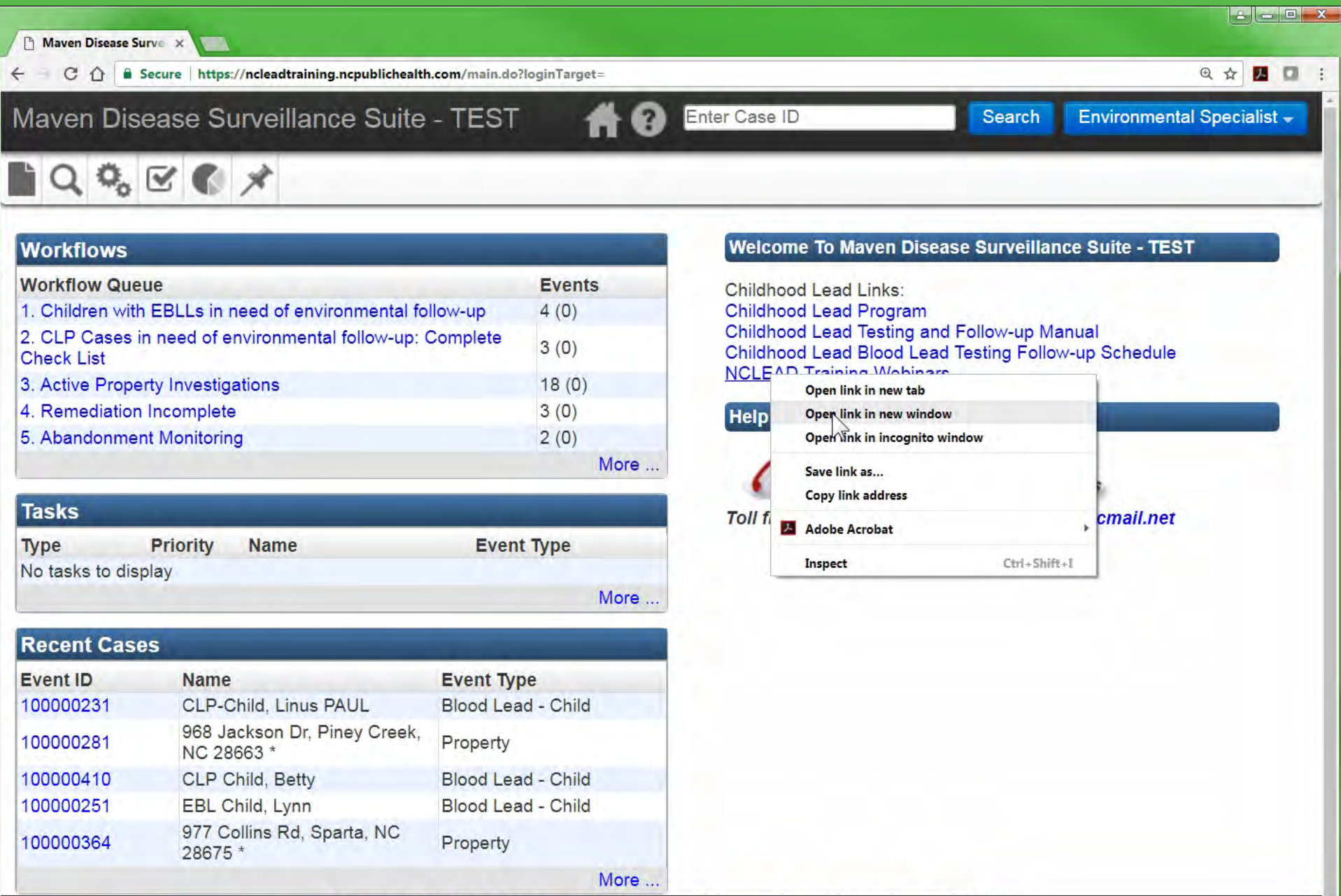

You are in the Test Environment for Maven Disease Surveillance Suite - TEST

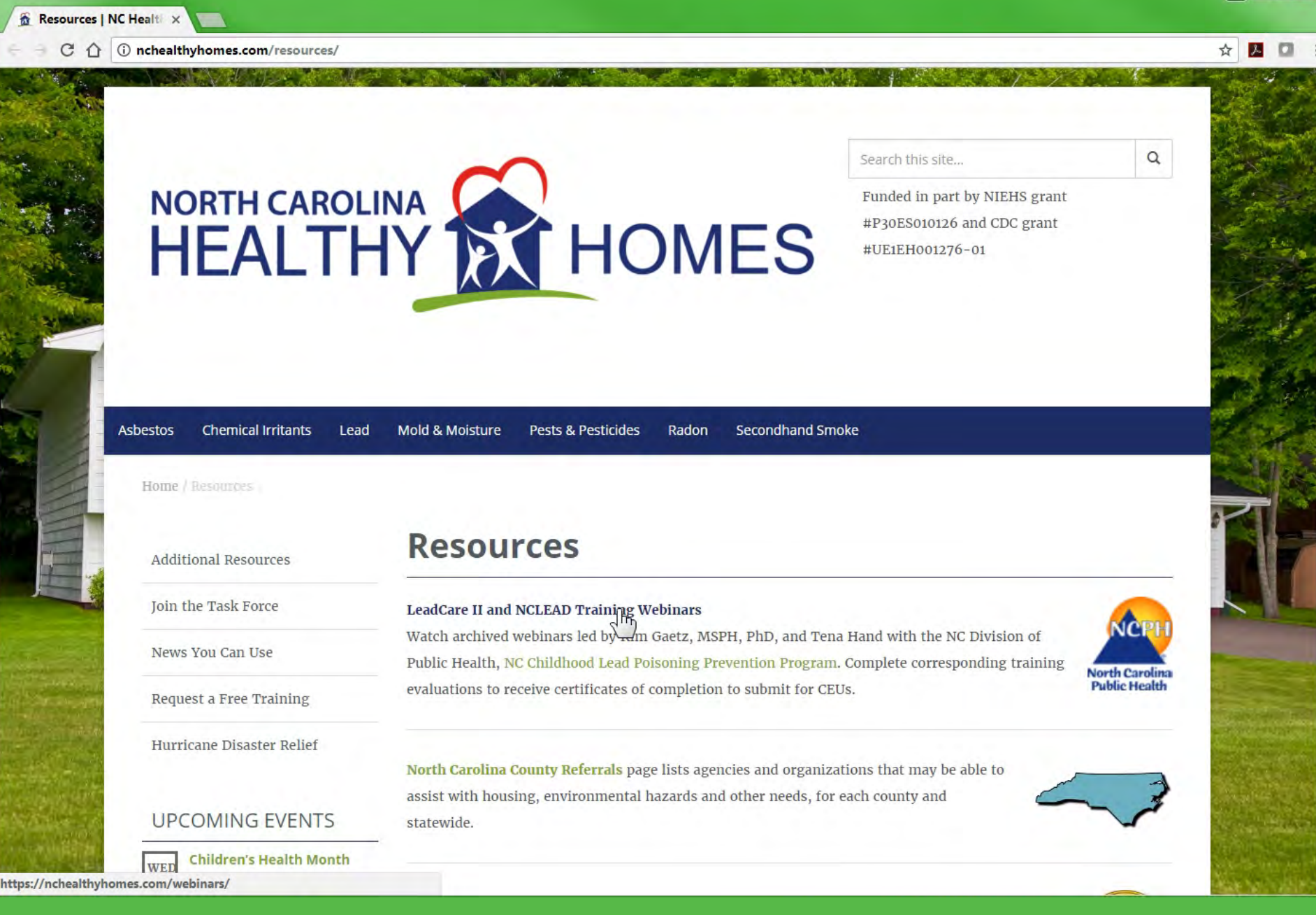

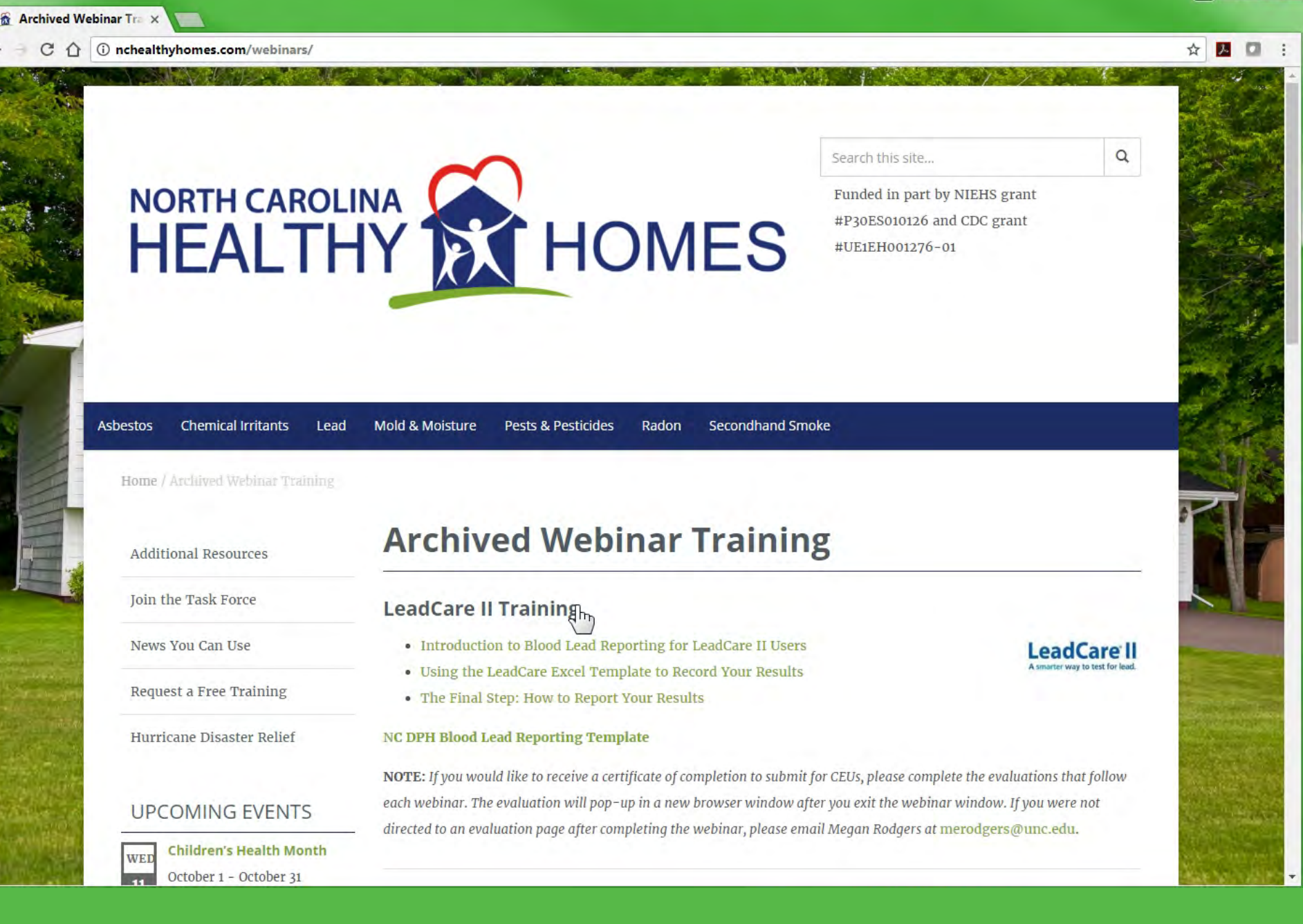

🚡 Archived Webinar Tra 🗙

4 -

C 1 inchealthyhomes.com/webinars/

| chealthyhomes.com/webinars/   |                                                                                                    | ☆ 🗾 🖸                                                                                                    |
|-------------------------------|----------------------------------------------------------------------------------------------------|----------------------------------------------------------------------------------------------------|
| Asbestos Chemical Irri        | tants Lead Mold & Moisture Pests & Pesticides Radon Secondhand Smoke                                                       |                                                                                                    |
| News You Can Use              | Introduction to Blood Lead Reporting for LeadCare II Users                                                                 | re II                                                                                                    |
| Dequest a Pres Training       | Using the LeadCare Excel Template to Record Your Results     Asmarter way to test                                          | .t for lead.                                                                                                    |
| Request a Free Training       | The Final Step: How to Report Your Results                                                                                 |                                                                                                    |
| Hurricane Disaster Relief     | NC DPH Blood Lead Reporting Template                                                                                       |                                                                                                    |
|                               | NOTE: If you would like to receive a certificate of completion to submit for CEUs, please complete the evaluations that fo | llow                                                                                                    |
|                               | each webinar. The evaluation will pop-up in a new browser window after you exit the webinar window. If you were not        |                                                                                                    |
| UPCOIVIING EVENTS             | directed to an evaluation page after completing the webinar, please email Megan Rodgers at merodgers@unc.edu.              |                                                                                                    |
| WED Children's Health Month   |                                                                                                    | Charles & So                                                                                                    |
| October 1 - October 31        |                                                                                                    | AND CONTRACTOR                                                                                                    |
|                               | NCLEAD Training                                                                                                    | rth carolina                                                                                                    |
| THU Children's Environmental  | (For Local Health Departments)                                                                                             | e System                                                                                                    |
| Health Day                    | · · · · · · · · · · · · · · · · · · ·                                                                                      | State.                                                                                                    |
| October 12                    | NCLEAD Training, part 1                                                                                                    | 2014                                                                                                    |
| View More                     |                                                                                                    |                                                                                                    |
|                               | Introduction to NCLEAD                                                                                                    |                                                                                                    |
| RECENT POSTS                  | Start Time Table of Contents                                                                                               |                                                                                                    |
|                               | - 00:00 Overview of NCLEAD: Login, Splash Screen, Roles and Jurisdictions                                                  |                                                                                                    |
| Revised follow-up chart for   | 04:32 What is a case in NCLEAD?                                                                                            |                                                                                                    |
| diagnostic & confirmed BLLs   | 06:09 Orientation to NCLEAD Main Splash Page                                                                               |                                                                                                    |
| Dautney Coatlight   Farm      | 10:53 Icons – Create a New Child Event, Close an Event                                                                     | 1                                                                                                    |
| Partner Spotlight   Fawn      | 14:32 Icons – Search                                                                                                    | 11                                                                                                    |
| Patuson                       | 16:40 Icons – Workflows                                                                                                    |                                                                                                    |
| New web course on air quality | 18:28 Icons – Tasks                                                                                                    | Service and the service of the service of the servi |
| and asthma                    | 19:41 Icons – Reports                                                                                                    |                                                                                                    |
|                               | 20:42 Icons – Recent Cases                                                                                                 | a state to a state of a                                                                                                    |
|                               | 21:40 Brief Overview of a Child Event                                                                                      | Service States                                                                                                    |
|                               | 25:42 Logging out of NCLEAD                                                                                                | Statistics 1                                                                                                    |

•

| Solution of the second state of the second state of the second | oadCase=true | P + ≜ ¢ Ø Maven Disease Surveillan× 🥝 Case Listing                               | <b>↑</b> ★ 3            |
|----------------------------------------------------------------------------------------------------|--------------|----------------------------------------------------------------------------------|-------------------------|
| File Edit View Favorites Tools Help                                                                                                    |              |                                                                                  |                         |
| 🚖 🛃 North Carolina Electron 🔊 All 🔝 Desktop 🛃 Drives 💰 Quick                                                                                                    | _            | 👔 🔻 🖾 🖷 🛪 Page 🛪 Safety                                                          | Tools 🛪 🔞 🛪             |
| Maven Disease Surveillance Suite - TEST                                                                                                    |              | Content Case ID Search Environmental                                             | Specialist <del>+</del> |
|                                                                                                    |              | Edit Profi                                                                       | le                      |
|                                                                                                    |              | Logout                                                                           | j.                      |
| Workflows                                                                                                    |              | Welcome To Maven Disease Surveillance Suite - TEST                               |                         |
| Workflow Queue                                                                                                    | Events       | Childhood Lead Links:                                                            |                         |
| <ol> <li>Children with EBLLs in need of environmental<br/>follow-up</li> </ol>                                                                                                    | 3 (0)        | Childhood Lead Program<br>Childhood Lead Testing and Follow-up Manual            |                         |
| 2. CLP Cases in need of environmental follow-up:<br>Complete Check List                                                                                                    | 3 (0)        | Childhood Lead Blood Lead Testing Follow-up Schedule<br>NCLEAD Training Webinars |                         |
| 3. Active Property Investigations                                                                                                    | 19 (0)       | Help Desk                                                                        |                         |
| 4. Remediation Incomplete                                                                                                    | 3 (0)        | Theip Deak                                                                       |                         |
| 5. Abandonment Monitoring                                                                                                    | 2 (0)        |                                                                                  |                         |
|                                                                                                    | More         | Contact Us Email Us                                                              |                         |
| Tasks                                                                                                    |              | Toll free (888) 251-5513 Leadhelpdesk@lists.ncmail.net                           |                         |
| Type Priority Name Eve                                                                                                    | ent Type     |                                                                                  |                         |
| No tasks to display                                                                                                    |              |                                                                                  |                         |
|                                                                                                    | More         |                                                                                  |                         |
| Recent Cases                                                                                                    |              |                                                                                  |                         |
| Event ID Name Event                                                                                                    | I pad        | lhaindack@liete nemail n                                                         | ot 👘                    |
| Q77 Colling Pd Sports                                                                                                    | LCau         | incipuesnialisis.incinali.in                                                     |                         |

| 100000364 | 977 Collins Rd, Sparta,<br>NC 28675 * | Propei             |
|-----------|---------------------------------------|--------------------|
| 100000251 | EBL Child, Lynn                       | Blood Lead - Child |
| 100000354 | 107 Lucas St, Sparta, NC 28675 *      | Property           |
| 100000257 | Child, Quinton TESTS<br>OUT OF ORDER  | Blood Lead - Child |
| 100000300 | Garcia Rodriguez, Jose                | Blood Lead - Child |
|           |                                       | More               |

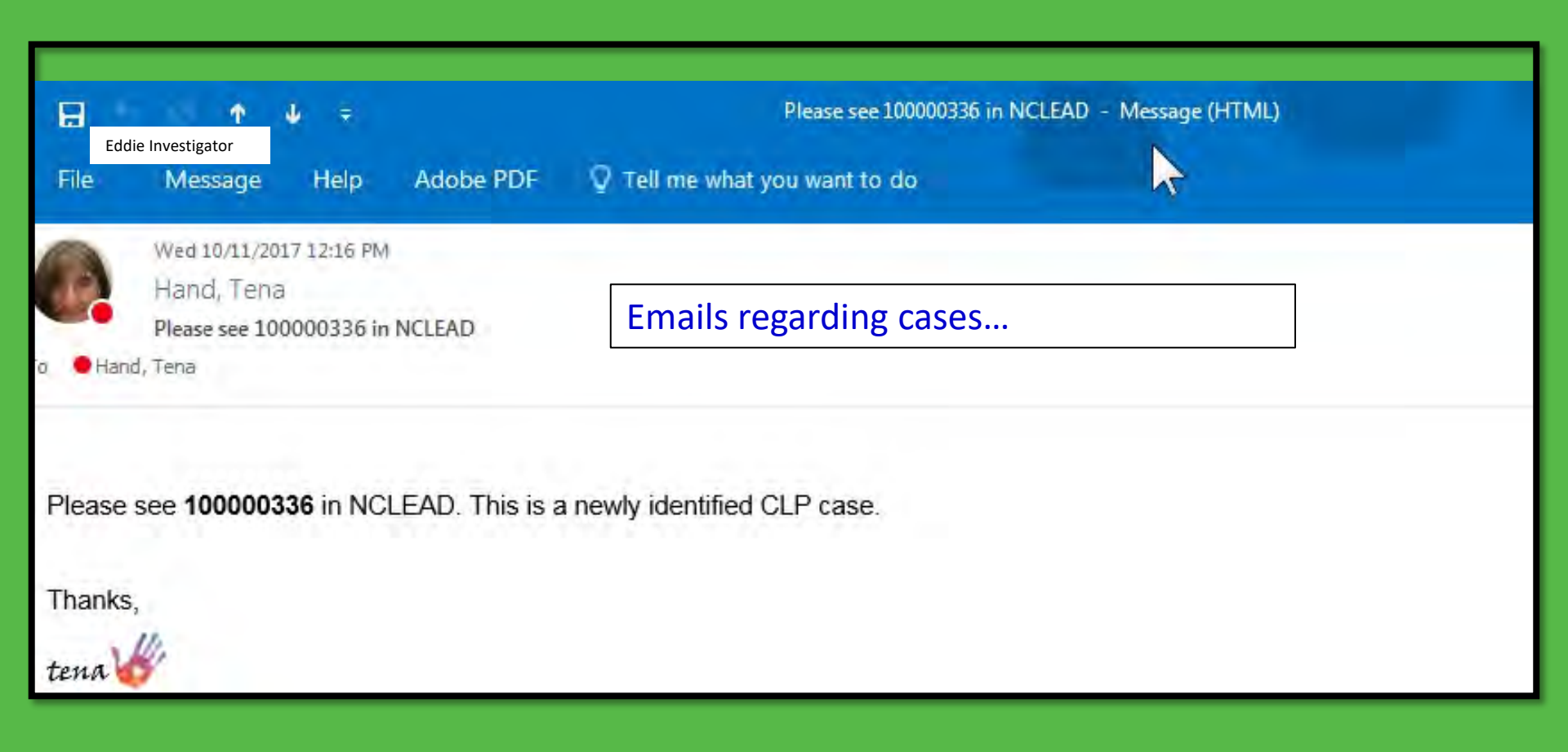

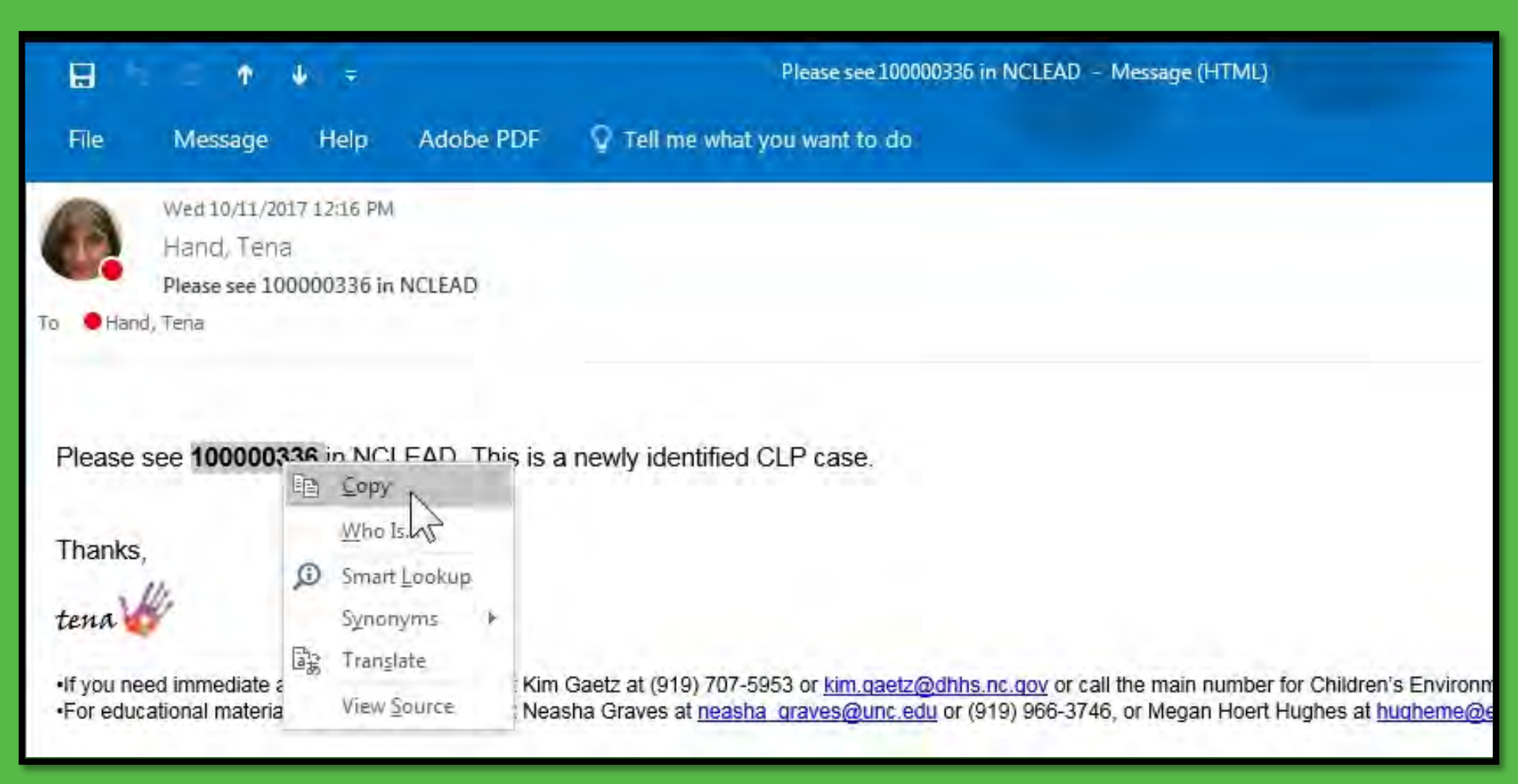

| (=) (=) (=) https://ncleadtraining.ncpublichealth.com/main.do?unloadCase=true                                                                                                    |                                                                                                    | 5 <u>8</u> -Q,                                        | 🥃 Maven Disease Surveilla 🛪 | <b>↑</b> ★ Ø                    |
|----------------------------------------------------------------------------------------------------|----------------------------------------------------------------------------------------------------|-------------------------------------------------------|-----------------------------|---------------------------------|
| File         Edit         View         Favorites         Tools         Help                                                                                                    |                                                                                                    |                                                       |                             | 🖶 🔹 Page 🖛 Safety 🖛 Tools 👻 🔞 🖛 |
| Maven Disease Surveillance Suite                                                                                                    | - TEST                                                                                                    | <b>A O</b> 100000                                     | 336 × Search                | Environmental Specialist -      |
| ■♀♀⋐⋞                                                                                                    |                                                                                                    |                                                       | Undo                        |                                 |
| Workflows                                                                                                    |                                                                                                    | Welcome to Maven Disea                                | Cut                         |                                 |
| Workflow Queue                                                                                                    | Events                                                                                                    | Childhood Lead Links:                                 | Сору                        |                                 |
| 1. Children with EBLLs in need of environmental<br>follow-up                                                                                                    | 3 (0) Childhood Lead Program<br>Childhood Lead Testing and                                                                                                    |                                                       | Paste                       |                                 |
| 2. CLP Cases in need of environmental follow-up:<br>Complete Check List                                                                                                    | 3 (0)                                                                                                    | Childhood Lead Blood Lead<br>NCLEAD Training Webinars | DFte                        |                                 |
| 3. Active Property Investigations 19 (0)                                                                                                    |                                                                                                    | Hale Deak                                             |                             |                                 |
| 4. Remediation Incomplete 3 (0)                                                                                                    |                                                                                                    | Help Desk                                             | Send to OneNote             |                                 |
| 5. Abandonment Monitoring 2 (0)<br>More                                                                                                    |                                                                                                    | Contact Us                                            | Select all                  |                                 |
| Tasks                                                                                                    |                                                                                                    | Toll free (888) 251-5543 Le                           | Inspect element             |                                 |
| THE REAL PROPERTY OF A STATE OF A STATE OF A | A CONTRACT OF A CONTRACT OF A |                                                       |                             |                                 |

- - ×-

| Туре     | Priority   | Name | Event Type |
|----------|------------|------|------------|
| No tasks | to display |      |            |
|          |            |      | More       |

| Recent Cases |                                       |                    |  |
|--------------|---------------------------------------|--------------------|--|
| Event ID     | Name                                  | Event Type         |  |
| 100000410    | CLP Child, Betty                      | Blood Lead - Child |  |
| 100000354    | 107 Lucas St, Sparta, NC 28675 *      | Property           |  |
| 100000364    | 977 Collins Rd, Sparta,<br>NC 28675 * | Property           |  |
| 100000251    | EBL Child, Lynn                       | Blood Lead - Child |  |
| 100000300    | Garcia Rodriguez, Jose                | Blood Lead - Child |  |
|              |                                       | More               |  |

| / Control in the second second | ublichealth.com/main.do?CaseID=100000336                                                                                                    | P +                              | <u>^ † ★</u>                    |
|----------------------------------------------------------------------------------------------------|----------------------------------------------------------------------------------------------------|----------------------------------|---------------------------------|
| <b>dit View Favorites Tools</b><br>Jorth Carolina Electron 💰 All 💈                                                                                                    | Help<br>Desktop 🛃 Drives 🖻 Quick                                                                                                    | Å <b>+</b> ⊠ + ⊑                 | 🛛 🖶 🔻 Page 🕶 Safety 🕶 Tools 🕶 🥹 |
| /en Disease Sur                                                                                                    | veillance Suite - TEST 🛛 👫                                                                                                    | Enter Case ID     Searc          | h Environmental Specialist -    |
|                                                                                                    | 9 X                                                                                                    |                                  |                                 |
| ent Summary<br>Basic Information                                                                                                    |                                                                                                    | Notes (Add/Edit   Show My Notes) | ×                               |
|                                                                                                    |                                                                                                    | Notes (Add/Edit   Show my Notes) |                                 |
| Event ID:                                                                                                    | 10000336                                                                                                    |                                  |                                 |
| Event ID:<br>Event Type:                                                                                                    | 100000336<br>Blood Lead - Child                                                                                                    |                                  |                                 |
| Event ID:<br>Event Type:<br>Person:                                                                                                    | 100000336<br>Blood Lead - Child<br>Reesee Cuplet Birth Date: 01/15/2013 ( 4 Female )                                                                                                 |                                  |                                 |
| Event ID:<br>Event Type:<br>Person:<br>Address:                                                                                                    | 100000336<br>Blood Lead - Child<br>Reesee Cuplet Birth Date: 01/15/2013 ( 4 Female )<br>567 Peanut Way, Sparta, NC 28675                                                             |                                  |                                 |
| Event ID:<br>Event Type:<br>Person:<br>Address:<br>Dates:                                                                                                    | 100000336<br>Blood Lead - Child<br>Reesee Cuplet Birth Date: 01/15/2013 ( 4 Female )<br>567 Peanut Way, Sparta, NC 28675<br>Create Date: 11/07/2014                                  |                                  |                                 |
| Event ID:<br>Event Type:<br>Person:<br>Address:<br>Dates:<br>Investigation Status:                                                                                                    | 100000336<br>Blood Lead - Child<br>Reesee Cuplet Birth Date: 01/15/2013 ( 4 Female )<br>567 Peanut Way, Sparta, NC 28675<br>Create Date: 11/07/2014<br>Open                          |                                  |                                 |
| Event ID:<br>Event Type:<br>Person:<br>Address:<br>Dates:<br>Investigation Status:<br>Attachments:                                                                                                    | 100000336<br>Blood Lead - Child<br>Reesee Cuplet Birth Date: 01/15/2013 ( 4 Female )<br>567 Peanut Way, Sparta, NC 28675<br>Create Date: 11/07/2014<br>Open<br>0 attachment(s) (Add) |                                  |                                 |
| Event ID:<br>Event Type:<br>Person:<br>Address:<br>Dates:<br>Investigation Status:<br>Attachments:<br>Additional Information:                                                                                                    | 100000336<br>Blood Lead - Child<br>Reesee Cuplet Birth Date: 01/15/2013 ( 4 Female )<br>567 Peanut Way, Sparta, NC 28675<br>Create Date: 11/07/2014<br>Open<br>0 attachment(s) (Add) |                                  |                                 |

| Question Package        | Name          | Last Update | Updated By |
|-------------------------|---------------|-------------|------------|
| Administrative          | Reesee Cuplet | 11/07/2014  | tward      |
| Clinical Assessment     | Reesee Cuplet | 11/07/2014  | tward      |
| Demographic             | Reesee Cuplet | 11/07/2014  | tward      |
| Follow-up Documentation | Reesee Cuplet | 10/27/2016  | ehs0003    |
| Medicaid Billing        | Reesee Cuplet | 11/07/2014  | tward      |

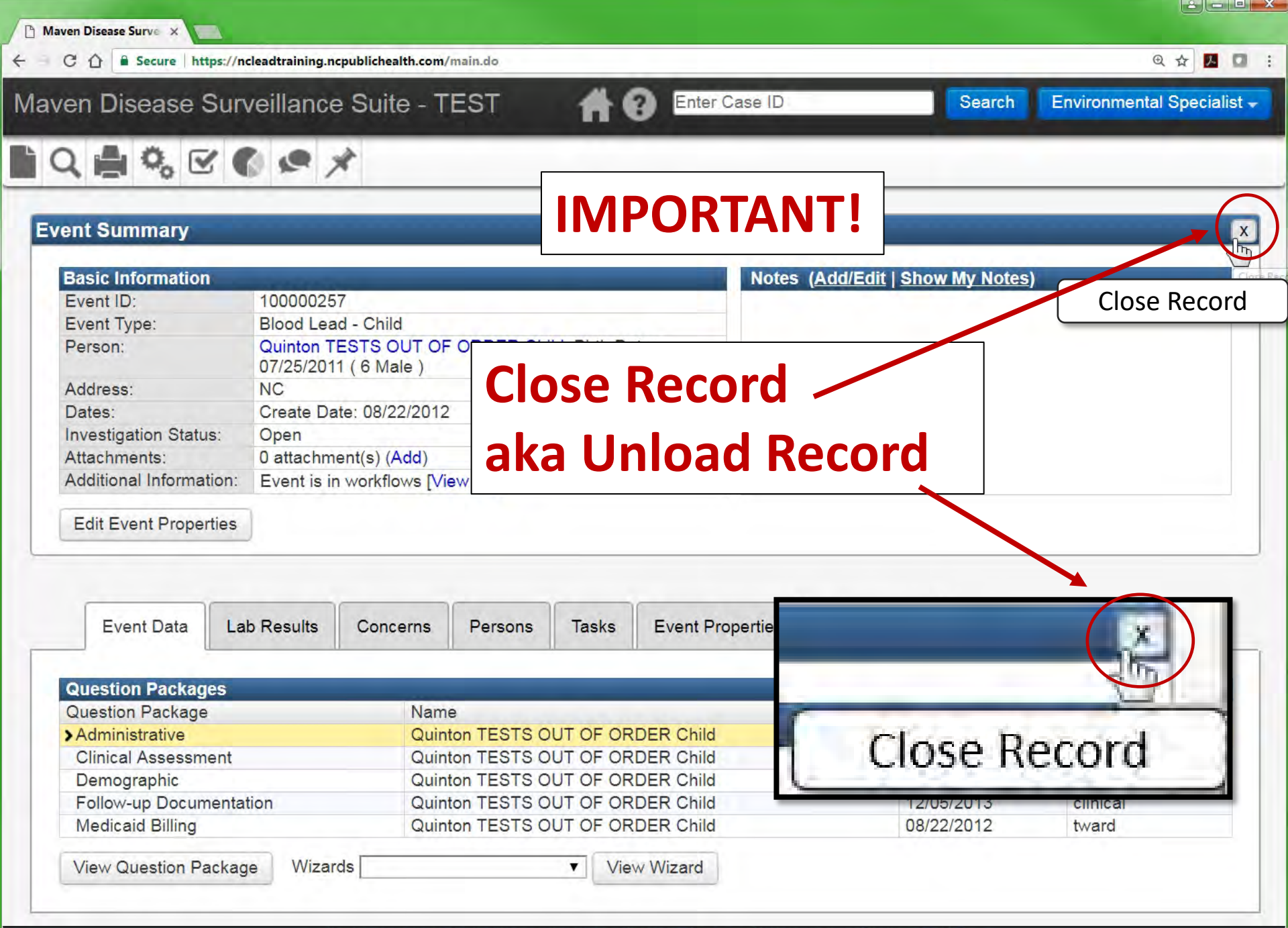

You are in the Test Environment for Maven Disease Surveillance Suite - TEST

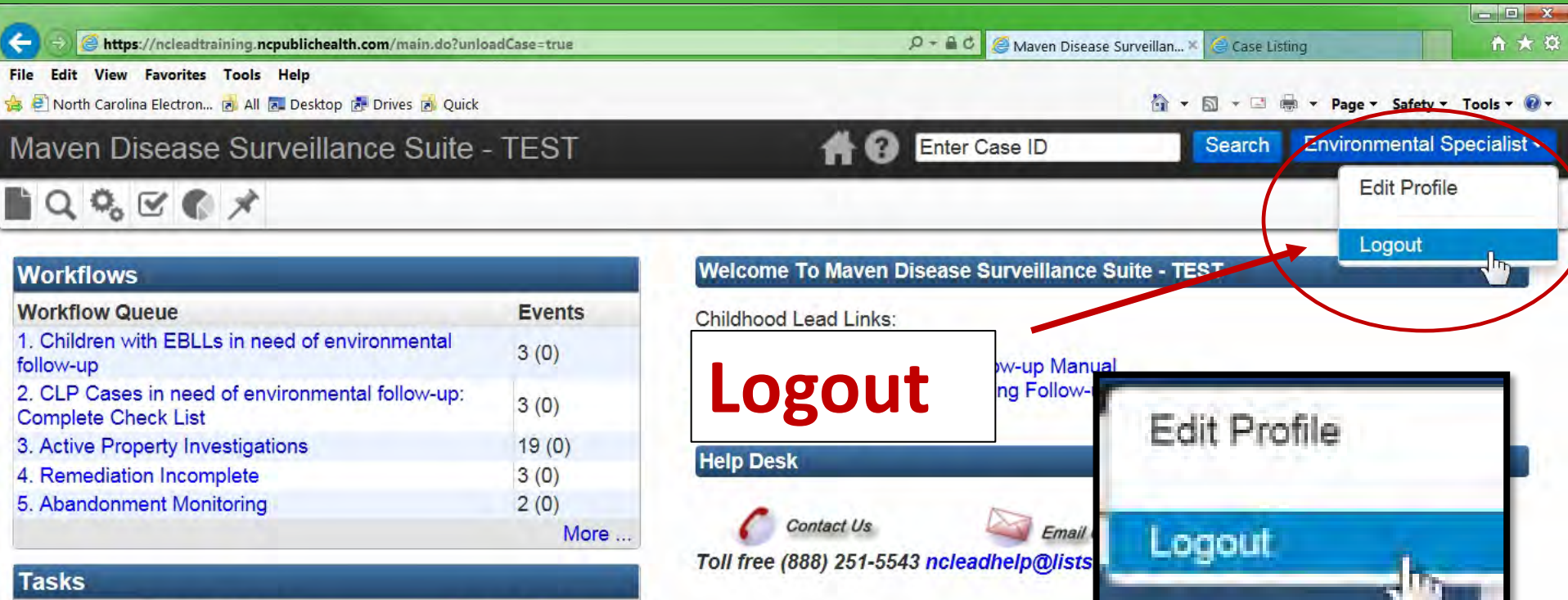

| raomo    |            |      |            |
|----------|------------|------|------------|
| Туре     | Priority   | Name | Event Type |
| No tasks | to display |      |            |
|          |            |      | More       |

| Recent Cases |                                       |                    |  |  |
|--------------|---------------------------------------|--------------------|--|--|
| Event ID     | Name                                  | Event Type         |  |  |
| 100000364    | 977 Collins Rd, Sparta,<br>NC 28675 * | Property           |  |  |
| 100000251    | EBL Child, Lynn                       | Blood Lead - Child |  |  |
| 100000354    | 107 Lucas St, Sparta, NC 28675 *      | Property           |  |  |
| 100000257    | Child, Quinton TESTS<br>OUT OF ORDER  | Blood Lead - Child |  |  |
| 100000300    | Garcia Rodriguez, Jose                | Blood Lead - Child |  |  |
|              |                                       | More               |  |  |

Tena G Hand-Schafale (919) 815-0141 tena.hand@dhhs.nc.gov

Melanie Napier (919) 407-9401 melanie.napier@dhhs.nc.gov

Samantha Sites (919) 819-0055 samantha.sites@dhhs.nc.gov

Jeff Smedley (919) 794-1165 jeff.smedley@dhhs.nc.gov

# Questions? Suggestions?

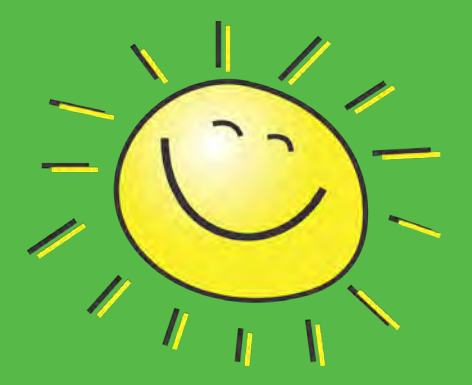

https://ncleadtraining.ncpublichealth.com/login.do